# 7.0 满天星云服务电脑端后台登录

一、账号登录

- 1. 使用浏览器打开后台访问链接:<u>http://www.mtstar.net/adc/</u>
- 2. 输入账号密码登录满天星发布界面后台。

| 手机号或者Email邮箱 |      |
|--------------|------|
| 密码           |      |
| 四位数验证码       | 9106 |
| 登录           |      |

#### 二、设备连接

1. 在首页查看设备接入码如图:

| MM       |    | P | 重要                                         |            |
|----------|----|---|--------------------------------------------|------------|
| Ð        | 设备 |   | <u> 然迎</u> ,17139406040 <b>余余 [229</b> 66] |            |
| ê        | 客户 |   |                                            |            |
|          | 素材 |   | 用户类型: C 类                                  | <b></b> ③余 |
| ă        |    |   | <sub>選入码: 96769</sub> 设备接入码                | 又多         |
|          | 系统 | + |                                            |            |
| ш        | 统计 | + | 设 <b>备</b>                                 |            |
| 20       | 我的 | * | □ 总: 5 台                                   |            |
| $\oplus$ | 资源 |   |                                            |            |
|          |    |   | X 高线: <u>5</u> 台                           |            |
|          |    |   | 중 未录: 台                                    |            |
|          |    |   | Ⅰ 异常: 0 台                                  |            |

 打开广告机,进入满天星发布界面,点击设置按钮,快速设置,使用云服务连接,输入 设备码保存如图:

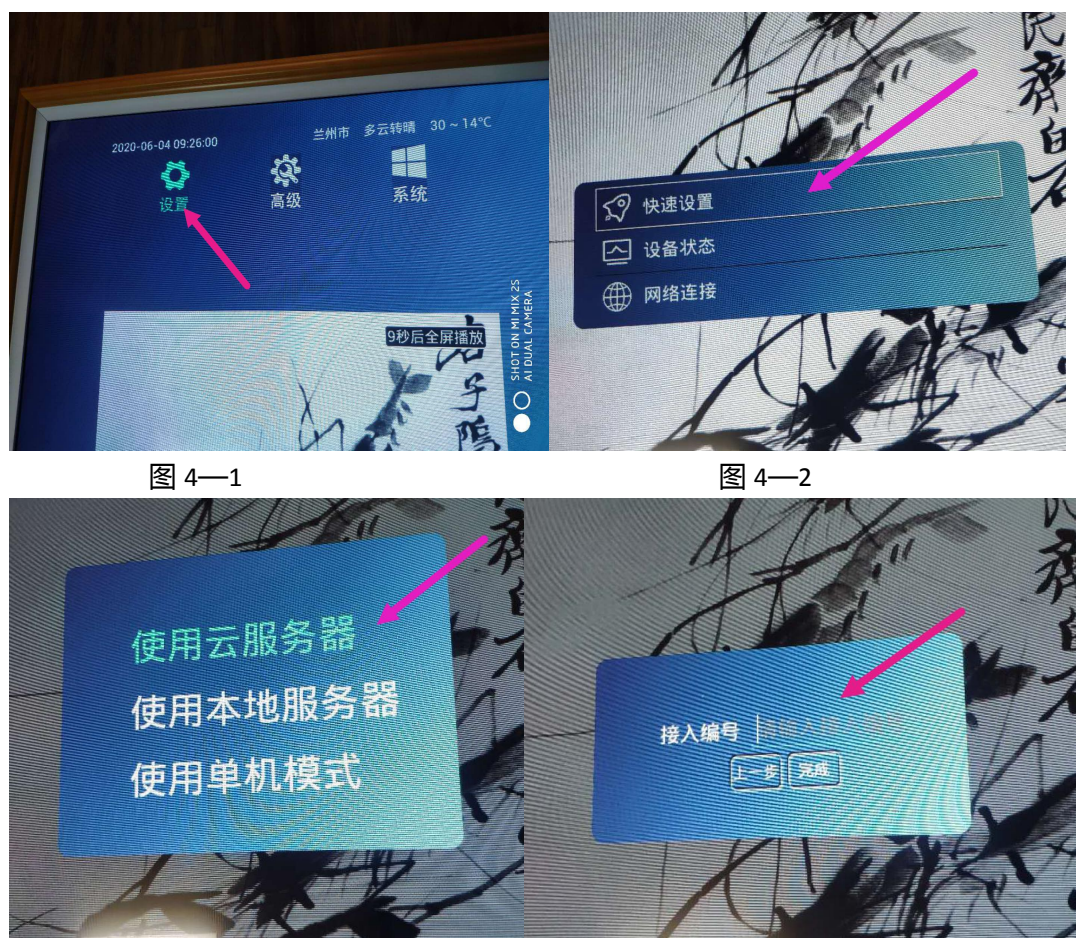

图 4—3

图 4—5

3. 选择设备为广告机购买点位如图:

| 00 8 <del>8</del>  | ■ ◎ 大中华区 (5) |       |           |     |          |       |        |       |        | 占击败 | 习买占位                |
|--------------------|--------------|-------|-----------|-----|----------|-------|--------|-------|--------|-----|---------------------|
| 會 种                |              | 组管理   | 全部组       | ٣   | 输入设备名或   | 设备码查询 | ٩      | 新増 续费 | 设置 切换地 |     |                     |
| ☆ 素材               |              | ◎序号   | 设备名       |     | 设备码      |       |        | 区域    | 点位」    | 状态  | 最后登录                |
|                    |              | 1     | 未命名设备     |     | MTX00305 | 592   |        | 效谷蓉   | ¥ 正常   | 高线  | 2020-05-20 17:06:50 |
|                    |              | 2     | 未命名设备     |     | MTX0030  | 156   |        | 南环路   | ¥ 正常   | 离线  | 2020-05-22 09:34:53 |
| ■ 系统 +             |              | 3     | 未命名设备     |     | MTX00278 | 353   |        | 飞雁街   | ¥ 正常   | 离线  | 2020-05-26 15:12:05 |
|                    |              | III 4 | 未命名设备     |     | MTX00310 | 062   |        | 飞雁街   | ¥ 正常   | 高线  | 2020-06-03 11:33:32 |
| ш <sup>эст</sup> + |              | 5     | 未命名终端     |     | MTX00312 | 275   |        | 飞雁街   | ¥正常    | 斋线  | 2020-05-30 14:37:50 |
| 🗶 我的 🛛 +           |              |       |           |     |          |       |        |       |        |     |                     |
| ① 资源               |              | 息5行 第 | 部 影時 首页 前 | 页 1 | 下页 尾页    | 第1页   | 共1页 10 | T     |        |     |                     |

# 7.0 满天星云服务手机端后台登录

一、手机端后台登录

- 1. 打开微信关注满天星云端互联公众号。
- 2. 进入满天星云端互联公众号选择信息平台,输入账号密码登录后台如图:

| 晚上10:4 | 13                             | 0.2K/s 🛈 🏭 🎢 🎓 📧    | 晚上10:43          | 0.8              | K/s 🗑 🏭 🎢 📚 📧 | 晚上10:44          |                  | 32.4K/s 🗑 🖁        | 11 A 💿          |
|--------|--------------------------------|---------------------|------------------|------------------|---------------|------------------|------------------|--------------------|-----------------|
| く満     | 天星云端互联                         |                     | ☓ 平台账户           | ,                |               | ☓ 信发平台           |                  |                    |                 |
|        | 5月11日 晚上19702                  |                     | 登录               | 去注册              | ~             | Q 171394         | 06040            |                    | 账号              |
| ms     | 欢迎来到满天星,感谢怨的<br>与众不同,好事将至:每一项设 | 关注!<br><sup>计</sup> | 提示:如有账号直<br>户注册) | 接登录即可,如无则需先去注册(目 | 前暂仅限于C类平台演用   | / \              |                  |                    |                 |
|        | 的初衷,只为让巡更秘松。                   |                     | 账户               | 请输入账户名           |               | 06769            | <b>0</b> 00      | •                  | <b>3</b><br>平台东 |
|        |                                |                     | 密码               | 点我输入密码           | <b></b>       | 我的设备 🕓           | 0.00             |                    | 1.074           |
|        |                                |                     |                  | 쓮未               |               |                  |                  |                    |                 |
|        |                                |                     |                  |                  |               | 或1000/05<br>我的素材 | 26360            |                    |                 |
|        |                                |                     |                  |                  |               | Ø                | $\bigtriangleup$ |                    |                 |
|        |                                |                     |                  |                  |               | 视频               | 图片               |                    |                 |
|        |                                |                     |                  |                  |               | 我的广告             |                  |                    |                 |
|        |                                |                     |                  |                  |               | <br>广告节目         |                  |                    |                 |
|        |                                |                     |                  |                  |               |                  | 新羅体後國新為方景寺       | n Copyright © 2018 |                 |
|        | 信发平台 扫码领线                      | 氏 ■用户中心             |                  |                  | _             |                  |                  |                    |                 |
|        | 图:3—                           | 1                   |                  | 图:3—2            | 2             |                  | 冬                | : 3—3              |                 |
| 二、     | 信息发布                           |                     |                  |                  |               |                  |                  |                    |                 |

- 1. 输入 ID 号连接设备。
- 2. 在素材区域选择相对应的素材点击,上传素材。
- 3. 选择广告节目,制作广告节目,选择设备点击发布。

# 7.0 满天星本地服务登录

服务器部署

服务器建议

内 存: DDR4 16G 以上

硬 盘: 100G 的硬盘剩余可用空间

操作系统: Windows 7 64bit spl+

网络带宽 : 上行带宽 10M+

下载服务器安装包

请访问点击 <u>http://www.mtstar.net/adc/document/xf\_adclan\_free\_res</u> "服务器安装包下

载"下载安装包到 D 盘

安装部署服务器

下载的"服务器安装包.exe"双击运行按提示安装即可)

安装完成后添加一个对应快捷方式图标在系统桌面上,以后双击这个快捷方式,就可以启动服务器控制界面;如下图示:

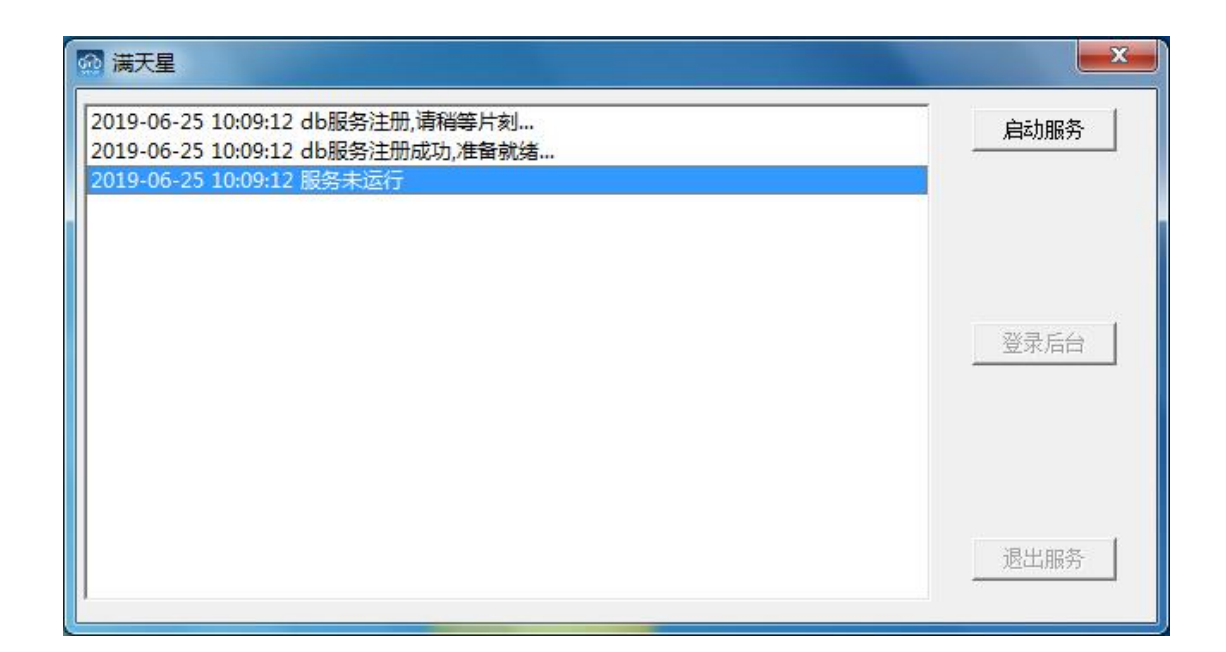

# 服务器配置&运行

### 启动

点"启动服务",则服务器会开启服务,信息框提示"web 服务正启动…"然后等 待片刻当信息框有提示"服务正运行…端口:8780"信息,那么服务器算启动 ok 了,如下 图示:

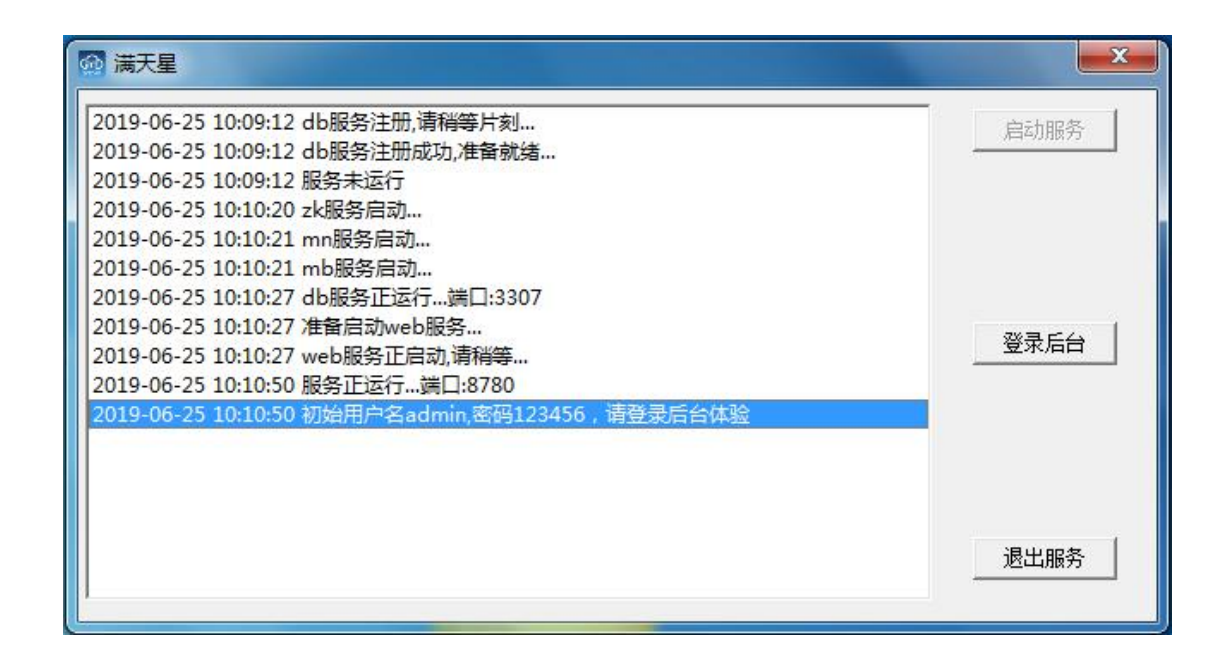

### 验证服务器状态

点"登陆后台",如果能成功出现登录页,那么服务器部署成功了(初次使用登陆 后台服务,程序会耗费约一分钟配置浏览器环境请耐心等待)初始登录用户名 admin,初 始密码 123456 登录成功后左侧导航栏"系统"-"系统参数",如下图示设置服务器地址, 确定即可

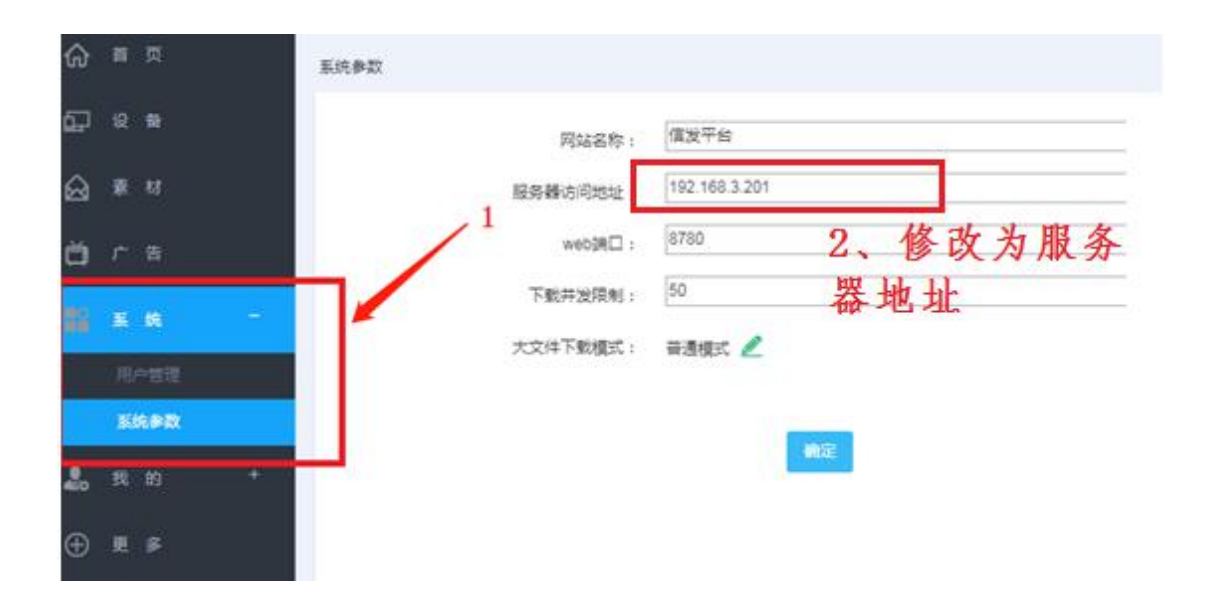

### 启动不正常可能原因

如果上述 3.2 已经通过,那么祝贺你,服务器安装最重要一步已经通过,可以接入 设备上传素材制作节目发布广告了,可略过此节。

原则上启动服务器后 web 端很快就能登录成功,但凡事都有例外,如果提示服务在运行,浏览器却很久都不能出现登录页或登录不成功,又或者很久都不能提示"服务正运行,端口 xxxx"提示,则较大可能性是安装没有完全成功,可能原因有如下几点:

可能原因 1: 安装没有管理员权限,数据库服务不能正确安装

补救的办法是关闭退出服务器 , 到 d 盘 adc 目录下选中"启动.bat"右键"以管理员身份运行",等待提示安装成功字样

可能原因 2: 系统内有其他同类软件占用了端口

本系统会用到 3307/6080/8780/9090 等端口,请确保这几个端口未被使用

可能原因 3:系统内其他同类软件的 jdk 版本过低,本系统要求 jdk 1.7+以上,如果其他的正在运行的软件注册了全局的 jdk 环境变量的版本过低,则有冲突,解决办法则是停用其他软件

## 设备录入、管理

#### 1、 录入设备

注意: 设备连接网络 与服务器同一局域网、公网、4G

#### 1.1 设备配置服务器(设备已连接服务器则略过此节)

(1) 打开播放程序,点击"设置",点击"设备状态"

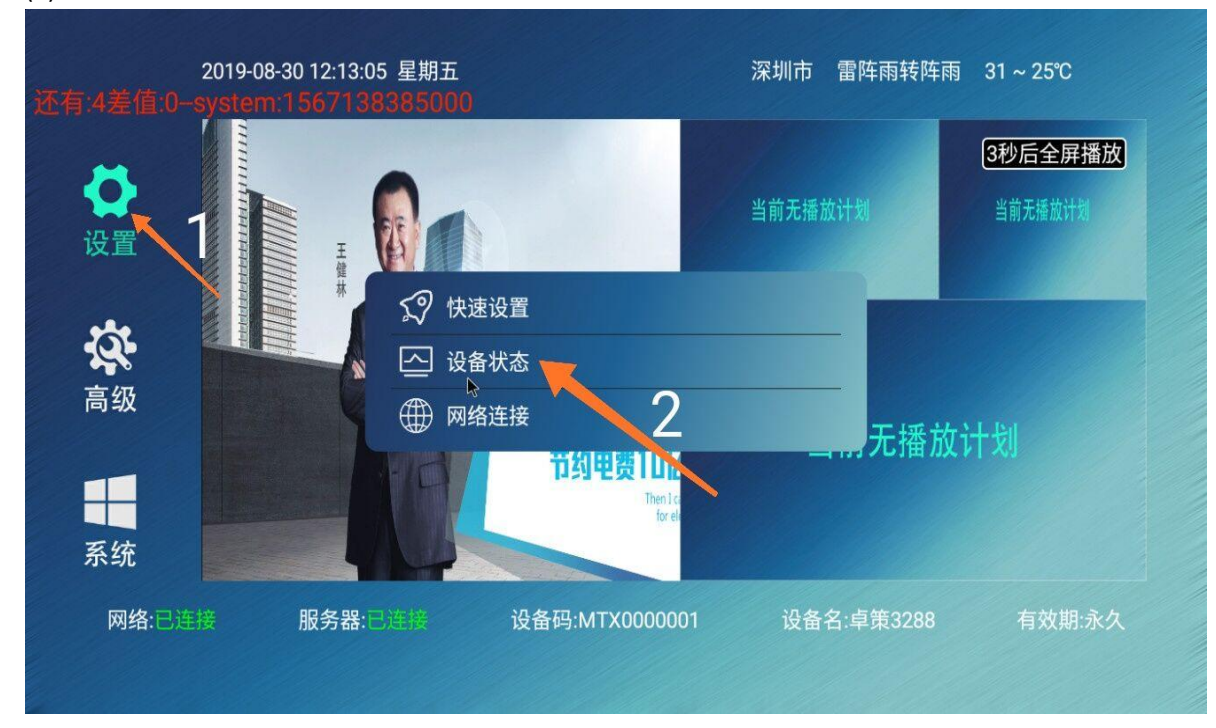

(2) 勾选"使用独立服务器",输入你的服务器地址,端口,接入编号,点击保存

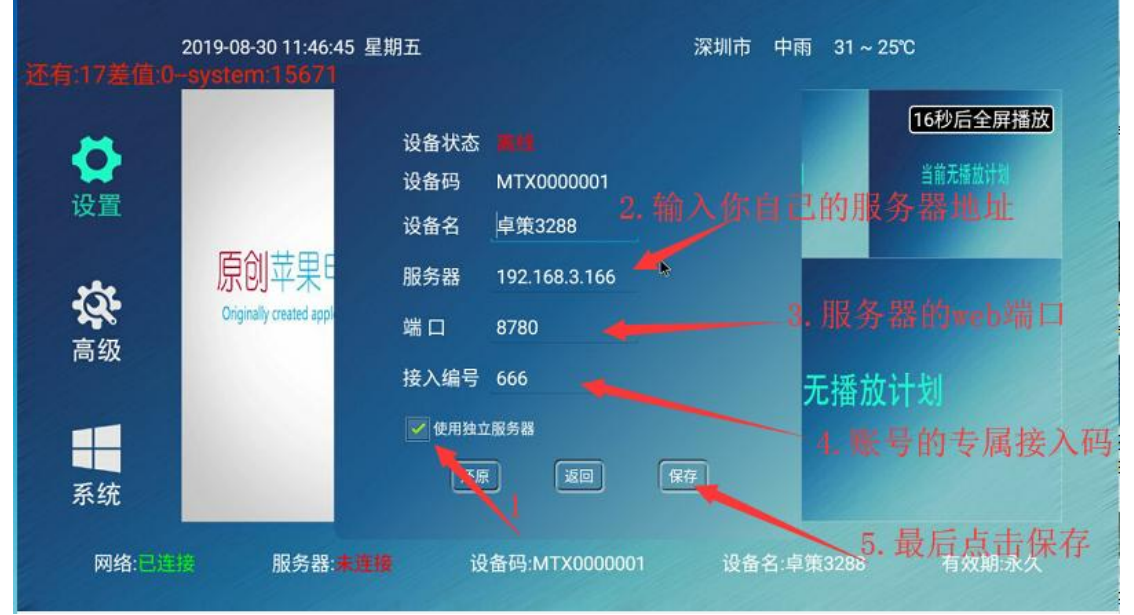

### **1.2、**后台录入

(3) 登录后台,点击"未录入"

| <ul> <li>● ○ ○ 127.0.0.1:8</li> <li>○ 由o123号航 ● 2</li> </ul> | × +<br>780/adc/hogin_index<br>145羽は母秋 @ 860年秋 @ 周宝月 @ 数月宝 図 京东市地 @ 都長市 @ 系統免 |                          |                   |       |
|--------------------------------------------------------------|------------------------------------------------------------------------------|--------------------------|-------------------|-------|
| MTST/R                                                       |                                                                              |                          |                   | 満天星 단 |
| () = x                                                       | 喜页                                                                           |                          |                   |       |
| <u></u> <u> </u> <u> </u> <i> </i>                           | 1222 - 東天星                                                                   |                          |                   |       |
| ि हे स<br>मिल्ल                                              | 1<br>用户班本: admin                                                             |                          |                   |       |
| E2 系统 +                                                      | 666                                                                          |                          |                   |       |
| मांकः + +                                                    |                                                                              |                          |                   |       |
| ⊕ ≅ ≉                                                        | 28                                                                           | ¥11                      | <b>/18</b>        |       |
|                                                              | □ 投票包款: 2. 合                                                                 | ■ 視録: 12 个 115.22 M      | 晋惠广告: <u>34</u> 个 |       |
|                                                              | ➡ 在线数量: _0                                                                   | 图片: 65 个 28.41 M         | ■ 離马灯: 2 个        |       |
|                                                              | ■ 業績数量: 2. 合                                                                 | ▶ 曾乐: <u>4</u> 个 17.79 M |                   |       |
|                                                              |                                                                              |                          |                   |       |
|                                                              | 1                                                                            |                          |                   |       |
|                                                              |                                                                              |                          |                   |       |
|                                                              |                                                                              |                          |                   |       |
|                                                              |                                                                              |                          |                   |       |
|                                                              |                                                                              |                          |                   |       |
|                                                              |                                                                              |                          |                   |       |

(4) 勾选要录入的设备,点击"录入"

| _     |                |                                                                                                    |      |                     |    |
|-------|----------------|----------------------------------------------------------------------------------------------------|------|---------------------|----|
| □ 终端名 | 设备码            | 地址                                                                                                    | 状态   | 连接时间                | 操作 |
| ፼     | MTX0000001     | 深圳市光明区华夏二路                                                                                                    | 在线   | 2019-08-30 14:42:02 | 移除 |
|       |                |                                                                                                    |      |                     |    |
|       |                |                                                                                                    | 40 - |                     |    |
|       | 贝尔克 动种 目火 上    | (以) 「 「 」 「 」 「 」 「 」 「 」 」 「 」 」 「 」 」 「 」 」 「 」 」 」 「 」 」 」 「 」 」 」 」 「 」 」 」 」 「 」 」 」 」 」 「 」 」 」 」 」 」 」 」 」 」 」 」 」 」 」 」 」 」 」 」 | 10 ¥ |                     |    |
|       |                |                                                                                                    |      |                     |    |
|       |                |                                                                                                    |      |                     |    |
|       | $\mathbf{X}$   |                                                                                                    |      |                     |    |
|       | $\mathbf{N}$ 2 | > 1 勿洗要录 A                                                                                                    | 的设备  |                     |    |
|       | $\searrow^2$   | 1. 勾选要录入                                                                                                    | 的设备  |                     |    |
|       | $\searrow^2$   | 1. 勾选要求人                                                                                                    | 的设备  |                     |    |
|       | 2              | 1. 勾选要求人                                                                                                    | 的设备  |                     |    |
|       | 2              | 1. 勾选要求人                                                                                                    | 的设备  |                     |    |
|       | 2              | 1. 勾选要求人                                                                                                    | 的设备  |                     |    |

#### 如下: 录入成功

| <ul> <li>         ・ 〇 ① 127.0.0.1:8780/adc/login_index         ・          ・          ・</li></ul> | 海宝网 🥑 愛海宝 💶 京东南城 🥝 麝菇香 | ④ 系统先一键重装系统 資 同株木风系 | 純 🚺 南清在线电影                     |                     |                    | ☆ 施設上は ☆ 会 |
|--------------------------------------------------------------------------------------------------|------------------------|---------------------|--------------------------------|---------------------|--------------------|------------|
| TTSTAR                                                                                           |                        |                     |                                |                     |                    | 满天星 G      |
| ☆ 単 页                                                                                            |                        |                     |                                |                     |                    |            |
| 设备管理                                                                                             |                        |                     |                                |                     |                    |            |
| ■◎中面(3)                                                                                          | 分词管理 全部分词              | · 输入设备名或者设备码绘表      | 0 200 100 100                  | 6 <del>16月1月了</del> |                    |            |
| 🛆 🕷 स                                                                                            |                        | 10名码                | EX14 0120 0200 0200            | 172: 6              | 56 D D             | 总数:3 在线:1  |
| Ŏ, ŕ Ħ                                                                                           | 目1 #第3288              | MTX0000001          | <ul> <li>(2回一路 単开席)</li> </ul> | 7-18 X              | 110,08,30 14:42:02 | X 0 2 0    |
| 1831 系统 +                                                                                        | 2 7.0 cs               | MTX8000001          |                                | ±i€ 20              | 19-08-22 09:32:50  | × 0 =      |
|                                                                                                  |                        | MTX8000002          | 4夏二時 正常                        | 第4 27               | 119-08-16 10:13:29 | × 0 + 0    |
| ш <sup>м, i+</sup> +                                                                             |                        |                     |                                | ~ \                 |                    |            |
| ⊕ 更 \$                                                                                           | 共3条 页码 凯特 首页 上述        | 1 下页 尾页 算1页 共1页     | 10 🔻                           |                     |                    |            |
|                                                                                                  |                        |                     |                                | \                   |                    |            |
|                                                                                                  |                        |                     |                                |                     | /                  |            |
|                                                                                                  |                        |                     |                                |                     |                    |            |
|                                                                                                  |                        |                     |                                |                     |                    |            |
|                                                                                                  |                        |                     |                                |                     |                    |            |
|                                                                                                  |                        |                     |                                |                     |                    |            |
|                                                                                                  |                        |                     |                                |                     |                    |            |
|                                                                                                  |                        |                     |                                |                     |                    |            |
|                                                                                                  |                        |                     |                                |                     |                    |            |
|                                                                                                  |                        |                     |                                |                     |                    |            |
|                                                                                                  |                        |                     |                                |                     |                    |            |
|                                                                                                  |                        |                     |                                |                     |                    |            |
|                                                                                                  |                        |                     |                                |                     |                    |            |

## 2、 查看设备简况

1. 登录状态下,点击设备,点击要查看设备的 "设备名" 或 "区域"

| $\leftarrow \rightarrow$ | C 0 1     | 127.0.0.1:8780/adc/ld | gin_index |       |                           |            |                                |                 |           |          |                     | 8 1530.2 | 🔹 🚖 \varTheta |
|--------------------------|-----------|-----------------------|-----------|-------|---------------------------|------------|--------------------------------|-----------------|-----------|----------|---------------------|----------|---------------|
| 11 应用                    | A hao1234 | 导航 🥝 2345网址导航         | 1 📀 360冊航 | ③ 淘宝网 | <ul> <li>● 景海宝</li> </ul> | 东东南城 😨 蘑菇香 | U 🧿 KAR-WERKA 🍸 🛙              | 林木风系统 🔝 商清在线中   | 12        |          |                     |          |               |
| <b>777</b>               | ST        | 1R                    |           |       |                           |            |                                |                 |           |          |                     |          | 满天星 [→        |
| ŵ ≊                      | <b>∞</b>  | (RM1512               |           |       |                           |            |                                |                 |           |          |                     |          |               |
| 67 e                     |           | 80 PM                 | (1)       |       |                           |            |                                |                 |           | _        |                     |          |               |
| ə ۽                      |           |                       |           |       | 分组管理                      | 全部分组       | <ul> <li>输入设备名或者设备员</li> </ul> | 松索 Q 目          | 标题 设置 切除地 | NOTION . |                     | 純数:2 在後  | 1 东闭 1        |
| m r                      |           |                       |           |       | 目序号                       | 设备名        | 设备码                            | 1518            | 点位        | 状态       | 最近登录                | 操作       |               |
|                          |           |                       |           |       | 01                        | 卓預3289     | MTX0000001                     | 华度二路            | 正常        | 在线       | 2019-08-30 15:59:43 | 2 8 X F  |               |
|                          |           |                       |           |       | 2                         | 测试         | MTX8000002                     | 华夏二路            | 正常        | 寬线       | 2019-08-16 10:13:29 | × ± =    |               |
| गा क                     |           | *                     |           |       | 其2条 页研                    | 別神 首页 」    | LT 1 TO RO 110                 | 共1页 10 <b>v</b> |           |          |                     |          |               |
| • ,                      |           |                       |           |       |                           |            |                                |                 |           |          |                     |          |               |
|                          |           |                       |           |       |                           |            |                                |                 |           |          |                     |          |               |
|                          |           |                       |           |       |                           |            |                                |                 |           |          |                     |          |               |
|                          |           |                       |           |       |                           |            |                                |                 |           |          |                     |          |               |
|                          |           |                       |           |       |                           |            |                                |                 |           |          |                     |          |               |
|                          |           |                       |           |       |                           |            |                                |                 |           |          |                     |          |               |
|                          |           |                       |           |       |                           |            |                                |                 |           |          |                     |          |               |
|                          |           |                       |           |       |                           |            |                                |                 |           |          |                     |          |               |
|                          |           |                       |           |       |                           |            |                                |                 |           |          |                     |          |               |
|                          |           |                       |           |       |                           |            |                                |                 |           |          |                     |          |               |
|                          |           |                       |           |       |                           |            |                                |                 |           |          |                     |          |               |
|                          |           |                       |           |       |                           |            |                                |                 |           |          |                     |          |               |
|                          |           |                       |           |       |                           |            |                                |                 |           |          |                     |          |               |
|                          |           |                       |           |       |                           |            |                                |                 |           |          |                     |          |               |

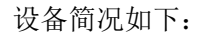

|                     | ж                                                                                            |
|---------------------|----------------------------------------------------------------------------------------------|
| 卓策3288              |                                                                                              |
| MTX0000001          |                                                                                              |
| A0:9D:C1:70:6A:6C   |                                                                                              |
| 在线                  |                                                                                              |
| 2019-08-30 16:07:15 |                                                                                              |
|                     |                                                                                              |
| 中国 广东省 深圳市 光明区 华夏二路 |                                                                                              |
| -                   |                                                                                              |
|                     |                                                                                              |
|                     |                                                                                              |
|                     |                                                                                              |
|                     | 卓策3288<br>MTX000001<br>A0:9D:C1:70:6A:6C<br>在线<br>2019-08-30 16:07:15<br>中国 广东省 深圳市 光明区 华夏二路 |

## 3、 查看设备信息

1. 登录状态下,点击"设备",点击要查看设备的设备信息图标即可看到设备信息

| ← → C ③ 127.0.0.1:8780/adc/login_index   |                      |                   |             |           |      |                     | ☆ 荒涼上夜 ☆           | • • = |
|------------------------------------------|----------------------|-------------------|-------------|-----------|------|---------------------|--------------------|-------|
| 🗰 应用 🥝 hao123号紙 🥥 2345网址号紙 📀 360号航 🚱 淘宝同 | ◎ 素用重 D 东东南城 ② 開菇街 ③ | 系统免一键重装系统 🍸 同林木风多 | 3统 🚺 商清在线电影 |           |      |                     |                    |       |
| MTST/R                                   |                      |                   |             |           |      |                     | 满天                 | ∎e î  |
| ☆ 単 页<br>公報答理                            |                      |                   |             |           |      |                     |                    |       |
| C】 R A (3)                               | 分相管理 全部分组            | ▼ 输入设备名或者设备码检索    | Q 552       | 92 UM4056 | Ext. |                     |                    |       |
|                                          | 085                  | 048               | EW          | enet)     | 経営   | <b>852</b> 8        | 思数:3 在线:1 東援<br>提作 | 1:2   |
| Ŭ r e                                    | 1 虚第3288             | MTX0000001        | 华夏二路        | 正常        | 214  | 2019-08-30 15:17:49 | × 0 × =            | - 11  |
| ≣ <u>Ω ⊼ 66.</u> +                       | 2 7_0_cs             | MTX8000001        | 华夏二路        | 正常        | 南线   | 2019-08-22 09:32:50 | × e +              | - 11  |
| .al #s + + 1                             | 13 Rit               | MTX8000002        | 华夏二路        | 正常        | 南线   | 2019-08-16 10:13:29 | = = o k            | - 12  |
|                                          |                      |                   |             |           |      |                     |                    | - 12  |
| ⊕ 更 ≱                                    | 共3条 页码 說時 首页 上页 1    | 下页 尾页 第1页 共1页     | 10 •        |           |      |                     | 2                  | - 11  |
|                                          |                      |                   |             |           |      |                     | -/                 | - 12  |
|                                          |                      |                   |             |           |      |                     |                    | -11   |
|                                          |                      |                   |             |           |      |                     |                    | - 11  |
|                                          |                      |                   |             |           |      |                     |                    | - 11  |
|                                          |                      |                   |             |           |      |                     |                    | - 11  |
|                                          |                      |                   |             |           |      |                     |                    | - 11  |
|                                          |                      |                   |             |           |      |                     |                    | - 11  |
|                                          |                      |                   |             |           |      |                     |                    | - 11  |
|                                          |                      |                   |             |           |      |                     |                    | - 11  |
|                                          |                      |                   |             |           |      |                     |                    | - 11  |
|                                          |                      |                   |             |           |      |                     |                    | - 12  |
|                                          |                      |                   |             |           |      |                     |                    | - 11  |
| 127.0.0.1.9790/add.fbome.admin.bomee.ao. |                      |                   |             |           |      |                     |                    |       |

设备信息如下:

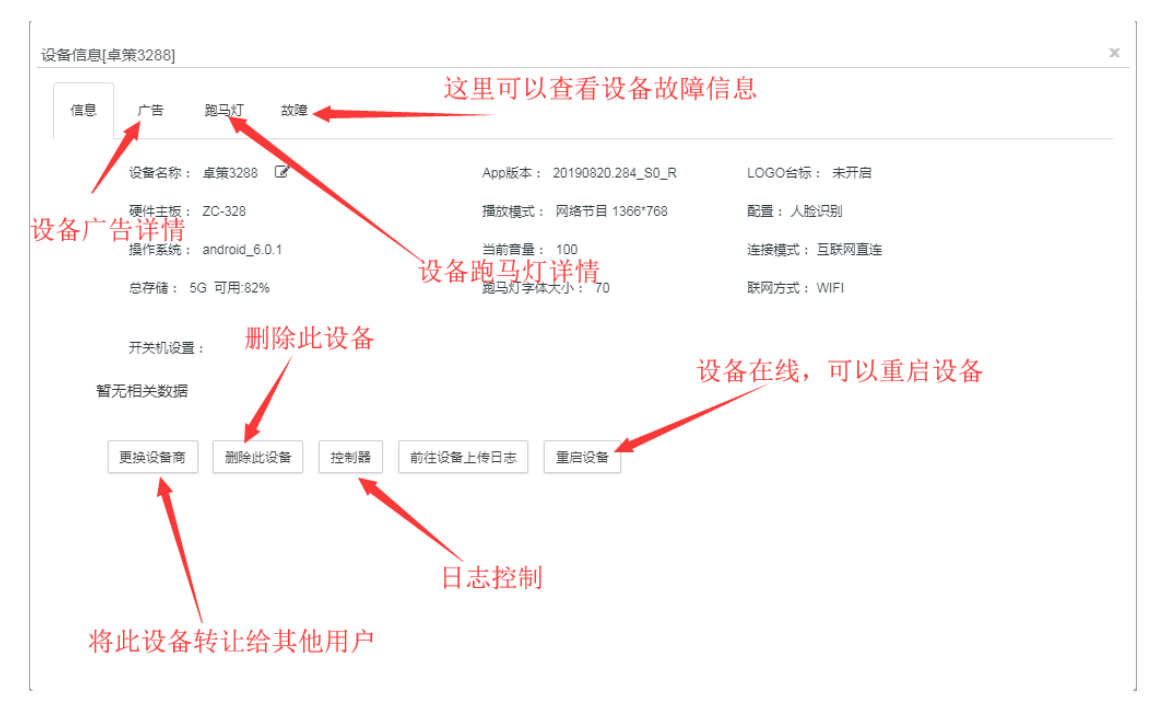

## 4、查看设备正在播放的广告内容

1. 登录状态下,点击"设备",点击要查看设备的设备信息

| ← → C ④ 127.0.0.1:8780/adc/login_index     |                       |                                  |              |              |     |                     | <mark>⊘ ≣≣LE@</mark> ☆ ⊖ :            |
|--------------------------------------------|-----------------------|----------------------------------|--------------|--------------|-----|---------------------|---------------------------------------|
| … 应用 ② hao123号航 ③ 2345网站号航 ④ 360号航 ③ 周室网 ( | ◎ 爱周宝 🛄 东东南城 📀 蕭張樹 🔮  | ) 系统先一键重装系统 🍸 同林木马               | 山系统 🚺 高清在线电影 |              |     |                     |                                       |
| MTST/R                                     |                       |                                  |              |              |     |                     | 满天星 C*                                |
|                                            |                       |                                  |              |              |     |                     |                                       |
|                                            |                       |                                  |              |              |     |                     |                                       |
|                                            | 分祖管理 全部分组             | <ul> <li>输入设备名或者设备码检索</li> </ul> | Q ###        | 1212 USA1823 | 授式  |                     |                                       |
|                                            | 回序号 设备名               | 设备码                              | 区城           | 点段           | 秋忠」 | 最近登录                | .忠政:3 在线:1 氟线:2<br>操作                 |
|                                            | □ 1 卓策3288            | MTX0000001                       | 华夏二路         | 正常           | 在城  | 2019-08-30 15:17:49 | X G L B                               |
| EG 15 16 +                                 | 2 7_0_cs              | MTX8000001                       | 华夏二路         | 正常           | 南北  | 2019-08-22 09:32:50 | = • • ×                               |
| <u>лі</u> ж + + 1                          | 3 除就                  | MTX8000002                       | 华夏二路         | 正常           | 南线  | 2019-08-16 10:13:29 | × 0 × =                               |
| ⊕ ≅ ≉                                      | 持3条 页码 神经 首页 上页       | 1 下页 屋页 第1页 共1页                  | 10 •         |              |     |                     |                                       |
|                                            | and the second second |                                  |              |              |     |                     | 2                                     |
|                                            |                       |                                  |              |              |     |                     | · · · · · · · · · · · · · · · · · · · |
|                                            |                       |                                  |              |              |     |                     |                                       |
|                                            |                       |                                  |              |              |     |                     |                                       |
|                                            |                       |                                  |              |              |     |                     |                                       |
|                                            |                       |                                  |              |              |     |                     |                                       |
|                                            |                       |                                  |              |              |     |                     |                                       |
|                                            |                       |                                  |              |              |     |                     |                                       |
|                                            |                       |                                  |              |              |     |                     |                                       |
|                                            |                       |                                  |              |              |     |                     |                                       |
|                                            |                       |                                  |              |              |     |                     |                                       |
|                                            |                       |                                  |              |              |     |                     |                                       |
|                                            |                       |                                  |              |              |     |                     |                                       |
| 27.0.0.1.9780/adc/home_admin_homenane      |                       |                                  |              |              |     |                     |                                       |

2. 点击广告即可看到正在播放的广告,点击广告名可以预览广告,还可以清除单个广告组或全部清除

| 意                  | 广告 第   | 8马灯 故障<br>里输入:2011 Q | 以下为正在     | 播放的周   | <sup>一</sup> 告内容 |     | 点击             | 这里全部        | 清除广 |
|--------------------|--------|----------------------|-----------|--------|------------------|-----|----------------|-------------|-----|
| 序号                 | 日期     | 时间段                  | 广告片       | 时长(秒)  | 播放类型             | 广告主 | 状态             | 操作          |     |
| 1                  | 永久有效   | 00:00:00 ~ 23:59:59  | 教育短片      | 10     | 永久播放             | 满天星 | 完成: 100%       | 清晰          | 发布  |
| 2                  | 永久有效   | 00:00:00 ~ 23:59:59  | 组播放计划     | 999    | 永久播放             | 满天星 | [替换模式] 完成: 100 | % 清除        | 发布  |
| 共 <mark>2</mark> 条 | £ 页码 8 | 時 首页 上页 1            | 7页 尾页 第1页 | 共1页 10 | •                |     |                |             |     |
|                    |        | <b> </b> 击广告名,可      | 丁以预览      |        |                  |     | 占土没田           | <b>法</b> 协次 | 亡生  |

### 5、查看设备正在播放的节目和截图

#### 注意,只有设备在线状态才能查看设备正在播放的节目和屏幕截图

1. 登录状态下,设备管理页面,点击需要查看设备的查看正在播放节目图标或截图图标

| ← → C 🔺 不安全       | 192.168.3.166/adc/login_index |             |              |                                             |               |        |          |                     | B2)       | ☆ \varTheta ( | э |
|-------------------|-------------------------------|-------------|--------------|---------------------------------------------|---------------|--------|----------|---------------------|-----------|---------------|---|
| 🛄 应用 🕑 hao123导航 🕻 | 🥝 2345网址导航 🕑 360导航 🥝 淘宝 同     | 3 影响主 🚺     | 东东商城 🥝 蘑菇街 🕝 | 系统免一键重装系统 🍸 雨林木风雨                           | 沈 🚺 高清在线电影    |        |          |                     |           |               |   |
| MTST/R            | ?                             |             |              |                                             |               |        |          |                     | 满         | 天星 단          | ĺ |
| <b>⊜</b> ≝ ¤      | 设备管理                          |             |              |                                             |               |        |          |                     |           | -             |   |
| 🗇 e e 💊           | ● ⑨ 全球 (2)                    |             |              |                                             |               |        | _        |                     |           |               |   |
| 🙆 क्र स           |                               | 分组管理        | 全部分组         | <ul> <li>输入设备名或者设备码检索</li> </ul>            | Q ###         | 段置 切换地 | 思想式      |                     | 总数:3 在後:1 | <b>莱</b> 结:2  |   |
| Міла              |                               | <b>□</b> 序号 | 设备名          | 设备码                                         | 区域            | 点位     | 状态」      | 最近登录                | 很作        |               |   |
|                   | $\backslash$ 1                | 1           | 重氟3288       | MTX000001                                   | 华夏二路          | 正常     | 在城       | 2019-09-02 08:54:24 | # 0 × #   | - 1           |   |
|                   |                               | 2           | 未命名终期        | MTX8000003                                  | 华夏二路<br>60百一路 | 正常     | 単成<br>単応 | 2019-08-30 18:07:44 |           | - 1           |   |
| <u> 네</u> 왜 计 -   |                               |             |              |                                             |               |        |          |                     |           | - 1           |   |
| ⊕ ₹ ≉             |                               | #3条 页码      | 1014 WT LT   | · TE EE MAE HAE                             | 10 .          |        |          |                     |           | _             |   |
|                   |                               |             | 3644 BX TX   | 1 NA MA MIA AN                              |               |        |          |                     |           |               |   |
|                   |                               |             | 3647 BM TM   |                                             |               |        | 杳        | 看屏幕截图               | 查看设备正在播   | 放的节目          |   |
|                   |                               |             | 3647 B/A 2/A |                                             |               |        | 查        | 看屏幕截图               | 查看设备正在播   | 放的节目          |   |
|                   |                               |             | NUL BX IX    | 1 50, <b>8</b> 60, <b>8</b> 104 <u>9104</u> | 10 -          |        | 查        | 看屏幕截图               | 查看设备正在播   | 放的节目          |   |
|                   |                               |             | NUL BX IX    | 1 NA 1964 9114 114                          |               |        | 查        | 看屏幕截图               | 查看设备正在播   | 放的节目          |   |
|                   |                               |             | NAL BN TN    | 1 Pok mok mitk Pritk                        | (U *          |        | 査        | 看屏幕截图               | 查看设备正在播   | 放的节目          |   |
|                   |                               |             | NAL BN TN    | 1 POK 1960 19104 19104                      |               |        | 査        | 看屏幕截图               | 查看设备正在播   | 放的节目          |   |
|                   |                               |             | NA NA YA     |                                             | 10 •          |        | <u>1</u> | 看屏幕截图               | 查看设备正在播   | 放的节目          |   |
|                   |                               |             |              |                                             | 10 •          |        | 査        | 看屏幕截图               | 查看设备正在播   | 放的节目          |   |
|                   |                               |             |              |                                             | 10 •          |        | <b>查</b> | 看屏幕截图               | 查看设备正在播   | 放的节目          |   |
|                   |                               |             |              |                                             | 10 .          |        | 4        | 看屏幕截图               | 查看设备正在播   | 放的节目          | 1 |

### 6、查看设备正在播放的跑马灯

#### 1. 登录状态下,点击"设备",点击要查看设备的设备信息

| ← → C ① 127.0.0.1:8780/ad              | ic/login_index      |           |            |                  |            |           |     |                     |       | 60 HERLER 1  | • • · |
|----------------------------------------|---------------------|-----------|------------|------------------|------------|-----------|-----|---------------------|-------|--------------|-------|
| 111 应用 😵 hao123导航 🔮 2345网站             | (母航 🕑 360母航 🧐 周宝同 🧐 | 新聞 三 🎵 京府 |            | 晚一键重装系统 🍸 雨林木风系统 | 8 💽 商清在线电影 |           |     |                     |       |              |       |
| MTST/R                                 |                     |           |            |                  |            |           |     |                     |       | 满天!          | l C+  |
| ☆ 単 页<br>(2) 単 页                       |                     |           |            |                  |            |           |     |                     |       |              | -     |
| =0:                                    | 中国 (3)              |           |            |                  |            |           |     |                     |       |              | - 11  |
|                                        |                     | 分组管理全部    | 即分组 *      | 输入设备名或者设备码检索     | Q ###      | RE UNALSS | (1) |                     |       | 約数・3 万道・1 東道 |       |
| й ла                                   |                     |           | 设备名        | 设备码              | 医城         | 点拉        | 秋志」 | 最近登录                | 操作    |              |       |
|                                        | <hr/>               | 1         | 卓策3288     | MTX0000001       | 华夏二路       | 正常        | 在桌  | 2019-08-30 15:17:49 | 7 0 K | -            |       |
|                                        | $\sum_{i}$          | 2         | 7_0_cs     | MTX8000001       | 华夏二路       | 正常        | 南班  | 2019-08-22 09:32:50 | X @ H | -            | - 11  |
| <u>иl</u> ж н +                        |                     | <u> </u>  | 3632       | MTX8000002       | 华夏二路       | 止寒        | 篇线  | 2019-08-16 10:13:29 | A G K |              | - 11  |
| ⊕ 更 多                                  |                     | 共3条 页码    | 說時 黄页 上页 1 | 下页 尾页 第1页 共1页 1  | 0 •        |           |     |                     |       |              | - 11  |
|                                        |                     |           |            |                  |            |           |     |                     | 2/    |              | - 11  |
|                                        |                     |           |            |                  |            |           |     |                     |       |              | -18   |
|                                        |                     |           |            |                  |            |           |     |                     |       |              | - 11  |
|                                        |                     |           |            |                  |            |           |     |                     |       |              | - 11  |
|                                        |                     |           |            |                  |            |           |     |                     |       |              | - 11  |
|                                        |                     |           |            |                  |            |           |     |                     |       |              | - 11  |
|                                        |                     |           |            |                  |            |           |     |                     |       |              | - 11  |
|                                        |                     |           |            |                  |            |           |     |                     |       |              | - 11  |
|                                        |                     |           |            |                  |            |           |     |                     |       |              | - 11  |
|                                        |                     |           |            |                  |            |           |     |                     |       |              | - 11  |
|                                        |                     |           |            |                  |            |           |     |                     |       |              | - 14  |
|                                        |                     |           |            |                  |            |           |     |                     |       |              |       |
| 127.0.0.1.9790/adc/home_admin_homeoace |                     |           |            |                  |            |           |     |                     |       |              |       |

点击"跑马灯"即可看到正在播放的跑马灯,点击标题名称可查看配置和内容,还可以单个清除或全部清除

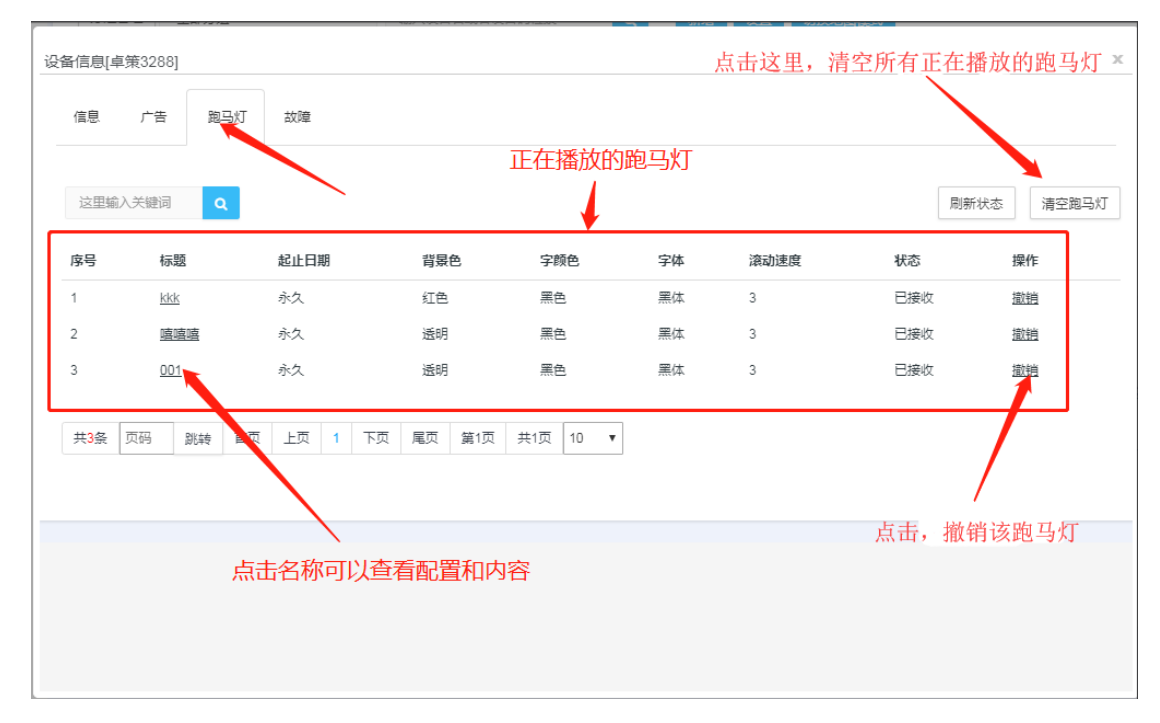

## 7、转让设备

- 注意:只有设备拥有者可以转让(设备当前配置的接入码是属于哪个用户设备就属于他) 转让的设备不在在线,设备上线后执行指令
- 1. 登录状态下,点击"设备",点击要转让设备的设备信息

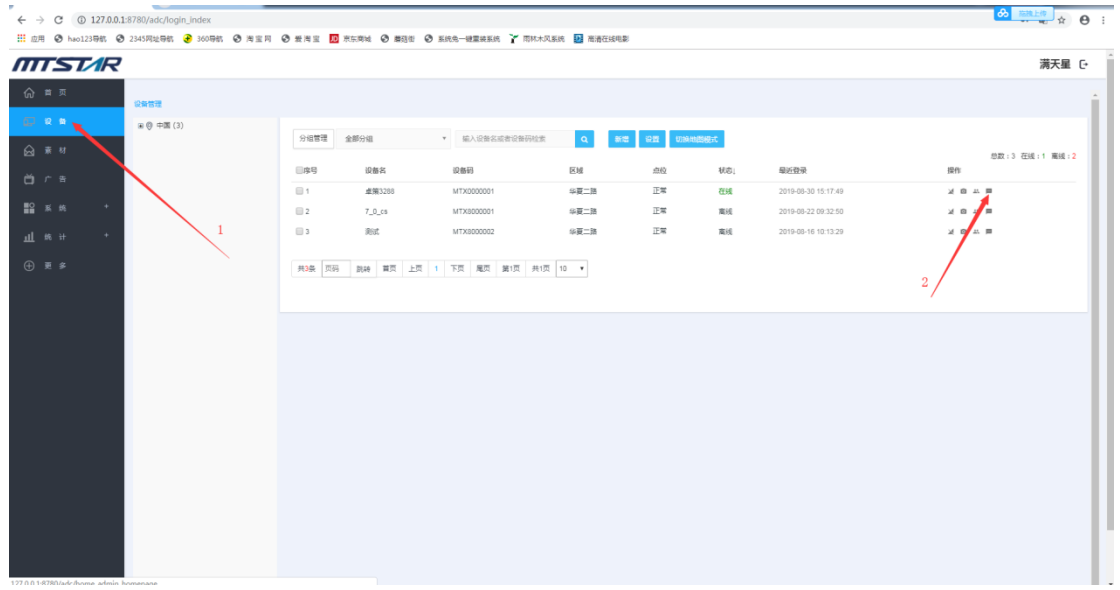

2. 点击"更换设备商"

| 设备信息[4  | 卓策3288]             |                          |             | 2 |
|---------|---------------------|--------------------------|-------------|---|
| 信息      | 广告 跑马灯 故障           |                          |             |   |
|         | 设备名称: 卓策3288 🕜      | App版本: 20190820.284_S0_R | LOGO台标: 未开启 |   |
|         | 硬件主板: ZC-328        | 播放模式: 网络节目 1366*768      | 配置: 人脸识别    |   |
|         | 操作系统: android_6.0.1 | 当前音量: 100                | 联网方式: WIFI  |   |
|         | 总存储: 5G 可用:82%      | 跑马灯字体大小: 70              |             |   |
| <b></b> | 开关机设置:              |                          |             |   |
|         | 更接设备商 删除此设备 控制器 前往该 | 会备上传日志 重启设备              |             |   |
|         |                     |                          |             |   |
|         |                     |                          |             |   |
|         |                     |                          |             |   |

### **3**. 输入被转让者的接入码,点击"保存"并确认 ---设备在线或上线后即可转让

8、设备分组

(注意:此步骤不是必须,但设备分组更有利于管理) 设备分组意义:

1 能对设备进行分类 如: 以客户划分(xxx 客户的设备) 以地区划分(深圳 xxx 万科广场 或 北京 xxx 酒店等) 以设备类型划分(显示类型,大小,横竖屏,主板,分辨率,功能等) 以设备状态划分(固定,移动设备,客户正在使用的,未使用的, 长期在线的或长期离线的,有网络和无网络的等)

2 能更好的管理设备,可以以分组名快速查询设备进行操作,降低查询时间,提高工作效率

3发布广告时能以分组名快速找到要投放的设备,降低查询时间,提高工作效率

1. 添加分组

(1) 登录状态下,点击"设备",点击"分组管理",再点击"添加分组",输入分组 名,点击"保存"

| ← → C ▲ 不安全   192.168.3.166/adc/login_index |                                                        | R 🛧 😝 😋           |
|---------------------------------------------|--------------------------------------------------------|-------------------|
| 111 应用 🕑 hao123导航 🥝 2345网址导航 📀 360导航 🕑 滴    | 宝 司 💿 愛 清 宝 🔟 京东市城 🥥 蘑菇状 🥥 系统免一健星装系统 🍸 两株木风系统 🔝 南清在线电影 |                   |
| MTSTAR                                      |                                                        | 满天星 C+            |
| ☆ ■ □                                       |                                                        |                   |
|                                             |                                                        |                   |
| B (€ 2014 (2)                               | 分類整理 全部分描 * 输入设计公式实设和研绘类 Q 新田 经开 初期物质的成式               |                   |
|                                             |                                                        | 忽数:3 在线:1 高线:2    |
| ăre 🛛                                       | UN97 KRAG KRAN<br>                                     | 975<br>V.O. T. B. |
| 112 ж. е. + <b>с</b>                        | - 分組管理<br>- 180744                                     | X 0 4 F           |
|                                             | 3 10.13.29                                             | X A H             |
|                                             | 2.型版人关键则 Q 基础的程                                        |                   |
| ⊕ ≅ \$                                      | Br Br                                                  |                   |
|                                             | □ 1 万和/m6 · · · · · · · · · · · · · · · · · · ·        |                   |
|                                             | <b>业</b> 期利此                                           |                   |
|                                             |                                                        |                   |
|                                             | 4. 输入分组名                                               |                   |
|                                             |                                                        |                   |
|                                             | ■●●●111 共1条 F                                          |                   |
|                                             |                                                        |                   |
|                                             |                                                        |                   |
|                                             |                                                        |                   |
|                                             |                                                        |                   |
|                                             |                                                        |                   |
|                                             |                                                        |                   |

#### 2. 加入或取消分组

(1) 设备管理页面,点击要加入分组设备的 "修改分组"图标,勾选要加入或取消的 分组

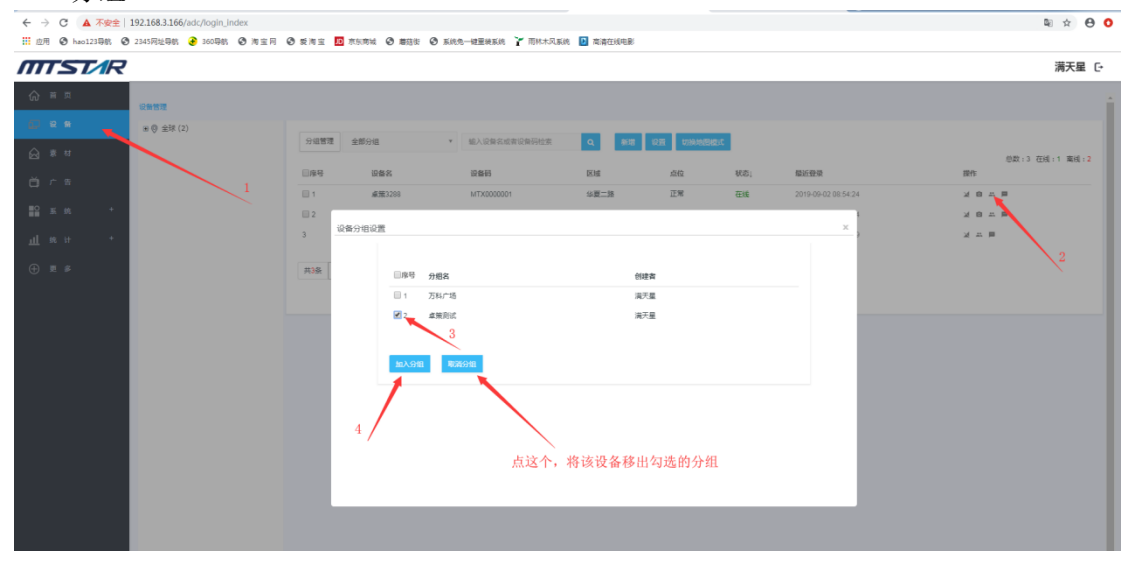

# 素材上传、管理

1、前言:

目前平台支持上传以下格式:

视频: m4v, mp4, avi, webm, mpeg, mpg, ogm, ogv 等等

图片: jfif, pjpeg, jpeg, pjp, jpg, png, bmp

音频: mp3

文档: Word, Excel, PPT, PDF

## 2、上传素材

1.1 登录状态下,点击"素材",选择要上传的素材类型(如:视频,图片,音频,文档),这里拿图片为例,点击"图片",点击"上传",如下图:

| ← → C 🔺 不安全   192.168.3.166:878 | 0/adc/login_index                            |                   |                     |     |        |
|---------------------------------|----------------------------------------------|-------------------|---------------------|-----|--------|
| 🛗 应用 🥝 hao123导航 🕝 2345网址导航 📀    | 360导航 🥝 淘宝月 🥝 爱淘宝 🔟 东东南城 🕑 蘑菇街 🥝 系统免一键重装系统 🍸 | 雨林木风系统 🚺 高清在线电影   |                     |     |        |
| MTST/R                          |                                              |                   |                     |     | 满天星 C• |
|                                 |                                              |                   |                     |     |        |
| 泉材 / 園州                         | 83条 图片 音乐 文档                                 |                   |                     |     |        |
|                                 | 全部分组 · 这里输入名称演奏 Q 上传                         |                   |                     |     |        |
|                                 |                                              |                   |                     |     |        |
| ○ 广 音                           | 名称 步骤二                                       | 步骤三 <sup>格式</sup> | 上传时间                | 上传人 | 分组     |
|                                 | I 8d5f7787c717117c485a8f02q                  | pai               | 2019-08-16 18:44:22 | 満天星 |        |
| 副系统 □2                          | 2 38b695c36892772d434e890                    | ipg               | 2019-08-16 18:44:22 | 満天星 |        |
| 3                               | 2 5386d78148abfa04a7b51ea2                   | jpg               | 2019-08-16 18:44:22 | 満天量 |        |
| 4                               | @ 921da2d06a19227c4efa68c7                   | jpg               | 2019-08-16 18:44:22 | 満天量 |        |
| 5                               | @ d73d18849c520c007435398                    | jpeg              | 2019-08-16 18:44:22 | 満天屋 |        |
| 6                               | If fa1673a487576b54be2152a7                  | jpg               | 2019-08-16 18:44:22 | 満天量 |        |
| 87                              | If c7bd5024282ed4395078608                   | jpg               | 2019-08-15 15:15:25 | 満天量 |        |
| 8                               | (# c73c7a5b13797d243b72f0a3                  | ipg               | 2019-08-15 15:15:25 | 満天屋 |        |
|                                 | @ 528999d124afc                              | ipg               | 2019-08-15 15:15:24 | 満天量 |        |
| 🔲 10                            | EF 528909d76800f                             | ipg               | 2019-08-15 15:15:24 | 満天量 |        |
|                                 |                                              |                   |                     |     |        |
| Kat sta                         | (3) 11 2 3 4 5 下京 尾京 第1页                     | 共7页 10 ▼          |                     |     |        |
|                                 |                                              |                   |                     |     |        |
|                                 |                                              |                   |                     |     |        |
|                                 |                                              |                   |                     |     |        |
|                                 |                                              |                   |                     |     |        |
|                                 |                                              |                   |                     |     |        |
|                                 |                                              |                   |                     |     |        |
|                                 |                                              |                   |                     |     |        |

#### 1.2、点击"添加图片",在电脑中找到并选择你要上传的图片

支持: jfif,pjpeg,jpeg,pjp,jpg,png,bmp 这几种格式的图片,选择后,点击打开

|                                                                                                    |                                                           | ×        | 如何重要論口被導个程序占: × 🛛 😭 如何重要某个論口被進占 | 用 X G (原则)使用emda乘进程的;           |                                       |
|----------------------------------------------------------------------------------------------------|-----------------------------------------------------------|----------|---------------------------------|---------------------------------|---------------------------------------|
| 1001 - 8034-044                                                                                                    | • • • BER 1920/1000-1W                                    |          |                                 |                                 | · · · · · · · · · · · · · · · · · · · |
| @R*         新型文技表           ##2         ##25/t表           @ #50/90/t28         []           @ #50/90/t28         []           @ #50/90/t28         []           @ #50/90/t28         []           @ #50/90/t28         []           @ #50/90/t28         []           @ #50/90/t28         []           @ #50         []           @ #5         []           @ #5         2,5,2,2,2,2,3,2,3,4,4,4,4,4,4,4,4,4,4,4,4,4                                                                                                    | <ul> <li>こ・こ・・・・・・・・・・・・・・・・・・・・・・・・・・・・・・・・・・</li></ul>  | 2 元清仁致电影 | Liness                          | 上和人                             | - 満天星 〔•<br>○回                        |
| ★ 1981年<br>編集時(C)<br>副数年(D)<br>二次時名(P): '473418446-520-00743598730546-64[gerg' '64517787-01711176<br>文明名(P): '473418446-520-00743598730546-64[gerg' '64517787-01711176                                                                                                    | 455454131x2354(pg) • BEXX# ()#f*;ppeg*jpe •<br>I777(0) BE |          |                                 | 端开星<br>端开星<br>端开星<br>端开星<br>端开星 |                                       |
| 8         9         07 -07-1961/07/02-01-07           9         07 52009/07-02-01           10         07 52009/07-02-01           10         07 52009/07-02-01           10         07 52009/07-02-01           10         07 52009/07-02-01           10         07 52009/07-02-01           10         07 52009/07-02-01           10         07 52009/07-02-01           10         07 52009/07-02-01           10         07 52009/07-02-01           10         07 52009/07-02-01           10         07 52009/07-02-01           10         07 52009/07-02-01           10         07 52009/07-02-01           10         07 52009/07-02-01           10         07 52009/07-02-01           10         07 52009/07-02-01           10         07 52009/07-02-01           10         07 52009/07-02-01           10         07 52009/07-02-01           10         07 52009/07-02-01           10         07 52009/07-02-01           10         07 52009/07-02-01           10         07 52009/07-02-01           10         07 52009/07-02-01           10         07 52009/07-02-01           10 | 选择后                                                       | ,点击打开    |                                 | 第天星<br>第天星<br>第天星               |                                       |
|                                                                                                    | #0↑(08),已上490小                                            |          | 展加重片                            |                                 | 4                                     |
| subserver_alone.pdf                                                                                                    |                                                           |          |                                 |                                 | € 🕈 🕲 🤄 🕈 📔                           |

添加图片后点击"开始上传"

| 新増 选择分组 | 默认分组                           |                        | ×                |        |  | х |
|---------|--------------------------------|------------------------|------------------|--------|--|---|
| 6d5/7   | 第7671711<br>第7671711<br>第76上1年 | 3f8d78148abfa.<br>多格上传 | d73d18848<br>等待上 | Bc520c |  |   |
|         |                                |                        |                  |        |  |   |
|         |                                |                        |                  |        |  |   |

上传成功如下: 上传成功后还可继续上传

| 选择分组   | 默认分组                 | Ŧ                                 |            |
|--------|----------------------|-----------------------------------|------------|
| 6d5f77 | 87c71711<br>53IBd781 | 148abfa<br>d73d18848c520c<br>上時完成 | 可以继续添加继续上传 |
|        |                      |                                   |            |

#### 上传文档注意事项

确认电脑上已安装 office 软件,如 Microsoft office、WPS

工具下载链接: http://www.mtstar.net/adc/document/xf\_adclan\_wps

目前平台支持 Word, Excel, PPT, PDF 四种文件格式。

文件上传成功后,系统会自动把文档转换成图片,期间需要一点点时间(当然 不会太久)

如下图: 上传成功后,请刷新

| - → C ▲ 不安全   1<br>空用 ③ hao123导航 ④ | 192.168.3.166:8780/add<br>2345同址导航 🕑 360写 | c/login_index<br>24、 📀 淘宝 同  💿 愛洵宝 🔝 京东南城 📀 蘑菇街 📀 系统免一键量 | iiitiii 🍸 Amaalii | 高清在线电影              |     |    | <u>60</u>                     |       |
|------------------------------------|-------------------------------------------|----------------------------------------------------------|-------------------|---------------------|-----|----|-------------------------------|-------|
| TTST/R                             |                                           |                                                          |                   |                     |     |    |                               | 满天星 단 |
|                                    | 夏村 / 文档 秘訣                                | 图片 貴乐 文档                                                 |                   |                     |     |    |                               |       |
| ⊑ २ क<br><b>⊖ ≅ अ</b>              | 分级管理 全部                                   | 9/組 ・ 法国施入条件推索 Q 上校                                      |                   |                     |     |    |                               |       |
|                                    | - 序号                                      | 名称                                                       | 相北                | 上传时间                | 上传人 | 分组 | 页数                            |       |
|                                    | 1                                         | CF 1檔欄庁禮放PPT                                             | pptx              | 2019-08-28 10:28:37 | 消天星 |    | 待转换清等待周期                      |       |
| 🔛 京统 🕂                             | 2                                         | G 打击和处置非法素资宣传教育                                          | docx              | 2019-08-28 10:28:37 | 満天星 |    | 待转换清晰待周期                      |       |
|                                    | 3                                         | GP 今日晚餐2007                                              | pptx              | 2019-08-28 10:28:37 | 演天星 |    | (古特纳)法语称(古 周期)                |       |
|                                    | 4                                         | 2 漢示                                                     | 208               | 2019-08-28 10:28:37 | 演天星 |    | (6\$\$\$)清楚(6 周 <del>期)</del> |       |
|                                    | <b>6</b>                                  | (2)用户数据                                                  | xis               | 2019-08-28 10:28:37 | 演天屋 |    | 待转换清每待 <b>局新</b>              |       |
|                                    | 6                                         | GP 001                                                   | pdf               | 2019-08-28 10:28:36 | 消天星 |    | 待转换清等待 同新                     |       |
|                                    | 7                                         | @ 今日晚餐2007                                               | pptx              | 2019-08-28 10:10:27 | 演天星 |    | L <sub>2</sub>                |       |
|                                    | 8                                         | 27 漢示                                                    | xis               | 2019-08-28 10:10:27 | 満天星 |    | 1                             |       |
|                                    | 9                                         | CP 用户数据                                                  | xis               | 2019-08-28 10:10:27 | 満天星 |    | 2                             |       |
|                                    | 10                                        | GF 001                                                   | pdf               | 2019-08-28 10:10:26 | 演天星 |    | 1                             |       |
|                                    | <b>#80: 1</b> 80人分報                       | 开356条 页码 款钟 凿页 上页 1 2 3 4 下页 扁页                          | 篇1页 共4页 10 ¥      |                     |     |    |                               |       |
|                                    |                                           |                                                          |                   |                     |     |    |                               |       |

## 3、删除素材

登录状态下,点击"素材",点击要删除的类型(如,视频,图片,音频,文档)

勾选要删除的素材, 点击"删除" 确认删除页面点击"确认删除"

| ← → C ① 不安全     | 192.168.3.166:8780/adc | /login_index                                                                                                    |                        |                     |             | ∞ ##LE0<br>₩ ☆ ♣ : |
|-----------------|------------------------|----------------------------------------------------------------------------------------------------|------------------------|---------------------|-------------|--------------------|
| 应用 ③ hao123号紙 ④ | 9 2345网址导航 🕑 360导      | 41、② 均三月 ③ 安治三 10 平市市地 ② 単弦会 ② 王氏の一番重な王                                                                                                    | 1999 🍸 南林木风系统 🔡 高清在城电影 |                     |             | 漢王星の               |
|                 |                        |                                                                                                    |                        |                     |             | 加入主で               |
| fa} ■ ¤         | 豪村 / 西片 祝颂             | 國計 言乐 文档                                                                                                    |                        |                     |             |                    |
| 0. K #          |                        |                                                                                                    |                        |                     |             |                    |
| 🙆 इ.स           | 7712812 9280           |                                                                                                    |                        |                     |             |                    |
| <u>ы</u> га     | 目序号                    | 48                                                                                                    | 樁式                     | 上传时间                | 上传人         | 分组                 |
| <b>1</b> 0      | 1                      | @ 6d517787c717117c485a81d20 2                                                                                                    | jpg                    | 2019-08-28 10:02:23 | 満天星         | ШлК                |
| ■21 系统 *        | <b>2</b> ≥             | @ 53f8d76148abfa04a7b51ea2                                                                                                    | jpg                    | 2019-08-28 10:02:23 | 漢天星         | ШлК                |
|                 | <b>≥</b> 3             | (# d73d18848c520c007435398                                                                                                    | jpeg                   | 2019-08-28 10:02:23 | 漢天星         | 山水                 |
|                 | 3                      | C# 60577767c717117c485a8td2d                                                                                                    | jpg                    | 2019-08-16 18:44:22 | 満天星         |                    |
|                 |                        | (# 38tb095c30f927728434e890                                                                                                    | Jpg                    | 2019-08-16 18:44:22 | 第大星         |                    |
|                 |                        | Construction and a construction of a construction of a constructio | JPg .                  | 2019-08-16 18:44:22 | 海大型<br>注:1日 |                    |
|                 |                        | (# 921042000002212104800002                                                                                                    | jpg                    | 2019-08-16 18:44-22 | 272         |                    |
|                 |                        | (# 61573a407578b54bv2152a7                                                                                                    | juny<br>ina            | 2019-02-16 19:44:22 |             |                    |
|                 | 10                     | (# c7bd5024282eds395b78608                                                                                                    | ina                    | 2019-08-15 15:15:25 | 電子目         |                    |
|                 |                        |                                                                                                    |                        |                     |             |                    |
|                 | Bit And Sta            | 共65条 页码 跳跳 首页 上页 1 2 3 4 5 下页 尾页                                                                                                    | E 第1页 共7页 10 ▼         |                     |             |                    |
|                 |                        |                                                                                                    |                        |                     |             |                    |
|                 |                        | 4                                                                                                    |                        |                     |             |                    |
|                 |                        |                                                                                                    |                        |                     |             |                    |
|                 |                        |                                                                                                    |                        |                     |             |                    |
|                 |                        |                                                                                                    |                        |                     |             |                    |
|                 |                        |                                                                                                    |                        |                     |             |                    |
|                 |                        |                                                                                                    |                        |                     |             |                    |

## 4、预览素材

登录状态下,点击"素材",选择要预览的素材,点击 素材名称即可阅览

| ← → C ③ 不安全 | 192.168.3.166:878 | 80/adc/login_index         |                            |        | _     |                     |        | <mark>⇔ 1819⊥(?</mark> ☆ 😩 : |
|-------------|-------------------|----------------------------|----------------------------|--------|-------|---------------------|--------|------------------------------|
| Ⅲ 应用        | 🕑 2345网址导航  🔒     | 360导航 😨 淘宝同 😨 愛淘宝 🔟 京东南城 🤇 | 3 蘑菇街 🕝 系统先一键里装系统 🍸 同林木风系统 | 高清在线电影 |       |                     |        |                              |
| MTST/R      | 7                 |                            |                            |        |       |                     |        | 満天星 C+                       |
| ☆■□         | 東村 / 紀頃           | 彩云 副片 育乐 文档                |                            |        |       |                     |        |                              |
| 0- 2 #      | 0.000             |                            | -                          |        |       |                     |        |                              |
| 🙆 के से 🔪   | 251111世7月         | 2 televise 2               | CL LIV                     |        |       |                     |        |                              |
| M r =       | 目序号               | 名称                         | 分辨率                        | 倍式     | 时长    | 上传时间                | 上传人 分  | · 西 大小                       |
|             | 81                | 3 重诗尼                      | 720×576                    | mpg    | 3510  | 2019-08-28 11:38:39 | 満天星    | 34.59M                       |
| 12 系统 +     | 2                 | 27 玉兰油1                    | 1104x622                   | mp4    | 4219  | 2019-08-28 11:38:36 | 満天星    | 6.31M                        |
| (十) 更多      | 83                | G 雅诗兰集 🖉 🕵 🦠               | 1104x622                   | mp4    | 31169 | 2019-08-28 11:38:35 | 満天星    | 4.75M                        |
| -           | 4                 | G7 植力_商用空调_158 預           | 1920×1080                  | mp4    | 1619  | 2019-08-28 11:38:34 | 満天星    | 18.85M                       |
|             | 0.5               | 12 飞亚达女士手肉                 | 1104x622                   | mp4    | 3116) | 2019-08-28 11:38:32 | 演天星    | 4.57M                        |
|             |                   | IP tosot生活电器-15s           | 1920×1080                  | mp4    | 16秒   | 2019-08-28 11:38:31 | 流天星    | 37.57M                       |
|             | 87                | GP 沃尔玛11月广告15秒 高清 3        | 672×378                    | mp4    | 16秒   | 2019-08-16 18:43:53 | 演天星 00 | 1 1.09M                      |
|             | 8                 | 28 款育宣传                    | 672×378                    | mp4    | 29秒   | 2019-08-16 18:43:53 | 演天星 山: | tk 1.93M                     |
|             |                   | 2 建双兰来清朗南卫现广告片             | 672×378                    | mp4    | 19秒   | 2019-08-16 18:43:53 | 満天星 山: | ф 1.28M                      |
|             | E 10              | G 沃尔克11月广告15秒 高谱           | 672×378                    | mp4    | 16秒   | 2019-08-15 15:14:01 | 満天星 00 | 3 1.08M                      |
|             |                   |                            |                            |        |       |                     |        |                              |
|             | <b>202</b>        | A.9988 共12条 风田 跳动 田瓦 上页 1  | 2 下页 尾页 第1页 共2页 10 •       |        |       |                     |        |                              |
|             | _                 |                            |                            |        |       |                     |        |                              |
|             |                   |                            |                            |        |       |                     |        |                              |
|             |                   |                            |                            |        |       |                     |        |                              |
|             |                   |                            |                            |        |       |                     |        |                              |
|             |                   |                            |                            |        |       |                     |        |                              |
|             |                   |                            |                            |        |       |                     |        |                              |

5、修改素材名称

登录状态下,点击"素材",选择要修改名称的素材,点击"编辑"

| $\leftarrow \   \rightarrow $ | C 🔺 不安!    | 192.168.3.166:8      | 1780/adc/login_index         |                          |          |      |                     |     | <u>«</u> |       |
|-------------------------------|------------|----------------------|------------------------------|--------------------------|----------|------|---------------------|-----|----------|-------|
| 🚺 应用                          | ❹ hao123导航 | ② 2345网址导航           | 🕑 360导航 🥝 淘宝同 😍 愛潮宝 🌆 京东南城 📀 | 蘑菇街 😨 系统鱼一罐重装系统 🍸 同林木风系统 | 🤁 高清在城电影 |      |                     |     |          |       |
| m                             | STAF       | र                    |                              |                          |          |      |                     |     |          | 満天星 ⊡ |
| <b>☆</b> =                    |            | -<br>東村 / <b>税</b> 標 | <b>税</b> 西片 音乐 文档            |                          |          |      |                     |     |          |       |
| 67 s                          |            |                      |                              |                          |          |      |                     |     |          |       |
| ×                             | a _        | 分组管理                 | 全部分组 2 过里输入名称搜索              | Q 140                    |          |      |                     |     |          |       |
| Міл                           | -          | 日序号                  | 名称                           | 分辨率                      | 倍式       | 时长   | 上传时间                | 上传人 | 分组       | 大小    |
|                               |            | 1                    | GP 沃尔玛11月广告15秒 高清            | 672x378                  | mp4      | 16秒  | 2019-08-16 18:43:53 | 満天屋 | 001      | 1.08M |
| <b>1</b> 2 <del>x</del>       |            | 🗆 2                  | (2)广告接纳                      | 672x378                  | mp4      | 2910 | 2019-08-16 18:43:53 | 満天星 | 山水       | 1.93M |
|                               |            |                      | [2] 植线兰英清湖南卫纪广告片             | 672x378                  | mp4      | 19秒  | 2019-08-16 18:43:53 | 満天星 | 山水       | 1.28M |
|                               |            | 84                   | (2)沃尔玛11)大学音15秒 高清           | 672:378                  | mp4      | 16秒  | 2019-08-15 15:14:01 | 演天屋 | 003      | 1.08M |
|                               |            | E 5                  | ☞ 张辛阿糖格丽白黛爱广香大片              | 672/378                  | mp4      | 2989 | 2019-08-15 15:14:01 | 満天屋 | 002      | 1.93M |
|                               |            | 8                    | 2 植胶兰带清湖南卫视广告社               | 672x378                  | mp4      | 1980 | 2019-08-15 15:14:01 | 満天屋 | 002      | 1.28M |
|                               |            |                      |                              |                          |          |      |                     |     |          |       |
|                               |            | 892                  | 10入分组 共6条 页码 跳转 首页 上页 1 下    | 页 尾页 第1页 共1页 10 ▼        |          |      |                     |     |          |       |
|                               |            |                      |                              |                          |          |      |                     |     |          |       |
|                               |            |                      |                              |                          |          |      |                     |     |          |       |
|                               |            |                      |                              |                          |          |      |                     |     |          |       |
|                               |            |                      | $\sim$                       |                          |          |      |                     |     |          |       |
|                               |            |                      |                              |                          |          |      |                     |     |          |       |
|                               |            |                      |                              |                          |          |      |                     |     |          |       |
|                               |            |                      |                              |                          |          |      |                     |     |          |       |
|                               |            |                      |                              |                          |          |      |                     |     |          |       |
|                               |            |                      |                              |                          |          |      |                     |     |          |       |
|                               |            |                      |                              |                          |          |      |                     |     |          |       |

输入名称 , 点击"保存"

| _ |      | 1110 |   |
|---|------|------|---|
| 修 | 改名称  |      | ж |
|   |      |      |   |
|   | 教育宣传 |      |   |
|   |      |      | _ |
|   | 保存   | 取消   |   |
|   |      |      |   |

6、素材分组

素材分组意义:

如垃圾分类一样,能对素材进行分类 比如:以客户(xxx 客户的素材), 以素材类型(产品推销,安全教育,旅游推荐等)

查询时可以使用分组名快速查询,节约查询时间,快速找到自己要查看的素材

在制作节目时可以以分组名查询快速的找到自己需要的素材

### 添加素材分组

后台登录状态下,点击"素材",点击"分组管理",点击"添加分组"如下图:

| そ 今 C ① 不安全 192168.3166.8780/adv/login_index 前 ② hau228年、② 2017年12日来、② 2017年12日来、③ 第三日 ③ 常市三 図 市市市は ③ 第四日 ④ 第四日 ④ 第四日 ● 第四日 ● ● 第四日 ● ■ ■ ■ ■ ■ ■ ■ ■ ■ ■ ■ ■ ■ ■ ■ ■ ■ ■ |                                        | <u>&amp;</u>                                | 院院上代 会 😩 :                                                            |
|----------------------------------------------------------------------------------------------------|----------------------------------------|---------------------------------------------|-----------------------------------------------------------------------|
| MTST/R                                                                                                    |                                        |                                             | 満天星 [→                                                                |
|                                                                                                    | 上州人<br>東不是<br>東不是<br>東不是<br>東不是<br>東不是 | 99間<br>001<br>山市<br>山市<br>002<br>002<br>002 | 満天服 C<br>大水<br>1 000<br>1 330<br>1 2000<br>1 2000<br>1 2000<br>1 2000 |
|                                                                                                    |                                        |                                             |                                                                       |
|                                                                                                    |                                        |                                             |                                                                       |

输入分组名,点击"保存"如下图:

| 高<br>2、分组管理 |             |             | x |
|-------------|-------------|-------------|---|
| L.<br>指     | 这里输入关键词 Q   | 新增赛材分组    × |   |
| <b>.</b>    | □ 序号 分组名    | 步骤四,输入分组名   |   |
|             |             | 保存 取消       |   |
| 54          | 删除分组 共1条 页码 |             |   |
|             |             | 步骤五,点击保存    |   |
|             |             |             |   |
|             |             |             |   |

保存后跳转到分组管理页面,如下图,添加素材分组成功!

|   | 分组名  | 创建者 |
|---|------|-----|
| 1 | 山水   | 满天星 |
| 2 | 产品推销 | 满天星 |

7、加入分组或取消分组

| 登录状态下,点 | 击" <b>素材</b> " | , | 勾选要修改或要取消分组的素材, | 点击 | "加入分组" |
|---------|----------------|---|-----------------|----|--------|
|---------|----------------|---|-----------------|----|--------|

| ← → C ③ 不安全 | 192.168.3.166:8780/adc/ld | ogin_index                                                |        |                     |     |    |       |
|-------------|---------------------------|-----------------------------------------------------------|--------|---------------------|-----|----|-------|
| … 应用        | ③ 2345网址导航 360导航          | ③ 淘宝同 ④ 愛淘宝 🔟 东东南城 ④ 蘑菇街 ④ 系统免一键重换系统 🍸 雨林木风系统             | 高清在汕电影 |                     |     |    |       |
| MTST/R      | 2                         |                                                           |        |                     |     |    | 満天星 단 |
|             |                           |                                                           |        |                     |     |    |       |
|             | #衍 / 文档 ■2200             | 207 Bits 200                                              |        |                     |     |    |       |
| A = =       | 分组管理 全部分组                 |                                                           |        |                     |     |    |       |
|             | 目序号                       | 名称                                                        | 格式     | 上传时间                | 上传人 | 分组 | 页数    |
|             | <b>2</b> 1                | (2 1 1 編展庁構放PPT                                           | pptx   | 2019-08-28 10:28:37 | 满天星 |    | 11    |
|             | <b>≥</b> 2                | [2]打击和处置非法集资置传教育                                          | docx   | 2019-08-28 10:28:37 | 演天星 |    | 8     |
|             | <b>₩</b> 3                | ☞ 今日晩報2007                                                | pptx   | 2019-08-28 10:28:37 | 消天星 |    | 2     |
|             |                           | 2 進示                                                      | xis    | 2019-08-28 10:28:37 | 满天星 |    | 1     |
|             | <b>M</b> 5                | 27 用户数据                                                   | xls    | 2019-08-28 10:28:37 | 満天星 |    | 2     |
|             | 0                         | 2 001                                                     | pdf    | 2019-06-28 10:28:36 | 満天葉 |    | 1     |
|             | 0.7                       | ☞今日%₩2007 <ol> <li>□ 勾选要修改分组的素材</li> </ol>                | pptx   | 2019-08-28 10:10:27 | 満天星 |    | 2     |
|             | 8                         | 22 演示                                                     | xls    | 2019-08-28 10:10:27 | 漢天星 |    | 1     |
|             |                           | ☞ 用户数据                                                    | xis    | 2019-08-28 10:10:27 | 漢天星 |    | 2     |
|             | 10                        | GF 001                                                    | pdf    | 2019-08-28 10:10:26 | 满天星 |    | 1     |
|             | 896 Jul 198               | R368 同時 Bate 第四 上四 1 2 3 4 7四 第四 第1四 R40 10<br>2. 点曲 加入分組 | ٣      |                     |     |    |       |
|             |                           |                                                           |        |                     |     |    |       |
|             |                           |                                                           |        |                     |     |    |       |

|          | 分组名          | 创建者            |  |
|----------|--------------|----------------|--|
| 0 1      | 山水           | 满天星            |  |
| 2        | 产品推销         | 满天星            |  |
| <b>3</b> | <b>教育宣</b> № | 満天星<br>1. 选择分组 |  |
| 加入分组     | 取消分组         |                |  |

## 确认加入分组 点击确认则将素材加入到选择的分组中

| 素材分组设置     |              | x |
|------------|--------------|---|
| 这里输入关键词    | ٩            |   |
| 分组名        |              |   |
| ◎1 山水      |              |   |
| ② 2 产品推销   |              |   |
| ◎ 3   教育宣信 | 入型八石         |   |
|            | 设直分组         |   |
| 加入分组即      | 将素材归入分组:产品推销 |   |
|            | 放弃 确认        |   |
|            |              |   |
|            |              |   |

## 8、删除分组

若要删除分组,点击"素材 > 分组管理",勾选要删除的分组,点击:"删除分组"

| 分组管理 |      |              |                                 | х |
|------|------|--------------|---------------------------------|---|
|      | 这里输入 | 入关键词 Q       | 添加分组                            |   |
|      | □序号  | 分组名          | 创建者                             |   |
|      | ✓ 1  | 山水           | 満天星                             |   |
|      | 2    | 产品推销         | 満天星                             |   |
|      | 3    | <b>赦育宣</b> 传 | 満天星                             |   |
|      |      | 1. 勾选        | 要删除的分组                          |   |
|      | 删除分组 |              | 303時 首页 上页 1 下页 尾页 第1页 共1页 10 ▼ |   |
|      |      |              | 2. 点击删除分组                       |   |
|      |      |              |                                 |   |

9、结束

# 节目制作、发布、管理

### 1、新增广告

1.1、登录状态下,点击"广告",点击"新增" --- 点击广告的名称可以预览广告

| ← → C 🔺      | ▲ 不安全   192.168.3 | 166:8780/adc/logi | n_index          |             |           |         |           |                     |     |         |               | め 施設上使 ☆ 🍮   |
|--------------|-------------------|-------------------|------------------|-------------|-----------|---------|-----------|---------------------|-----|---------|---------------|--------------|
| 🛄 应用 🔇 hao1  | 123号航 🕝 2345网址    | 981、 📀 360冊81、 (  | ③ 淘宝网 ④ 爱淘宝      | 🔝 京东商城 🔮 蕭茲 | 8 🕑 A.S   | 的一键重装系统 | 🍸 雨林木风系统  | 高涛在城电影              |     |         |               |              |
| TTS T        | MR                |                   |                  |             |           |         |           |                     |     |         |               | 满天星 C•       |
|              |                   |                   | M-t-Tack         | 10.77.47MIR | 2011/20   |         |           |                     |     |         |               |              |
| <b>⊡</b> ≈ ≈ | 1 27.             |                   | <u>8_//TH/ H</u> | 15-00 BH    | 000111104 |         |           |                     |     |         |               |              |
| ि के स       | 这                 | 目输入广告名搜索          | Q. #10           | 26 2026     |           |         |           |                     |     |         |               |              |
|              |                   | 号名称               |                  |             | 标式        | 财长      | 大小        | 时间                  | 制作人 | 节目审核    | 操作            |              |
|              |                   | 文明宣传              | e or 10          | 登通广告 2      | 16:9      | 4019    | 12.36M    | 2019-08-28 16:47:51 | 満天星 | 不需审核可发布 | 编辑 发布         | 撒她发布         |
| 1113 玉 航     | + B2              | ewd G             | 2.0              | 普通广告        | 18:9      | 551D    | 5.98M     | 2019-08-28 15:26:01 | 満天星 | 不需审核可发布 | <u> 通婚 发布</u> | <u>密销发布</u>  |
| ती के म      |                   | 教育短い              | (1)<br>古井广告名称)   | 普通广告        | 1*1       | 1019    | 1.25M     | 2019-08-28 14:46:55 | 満天星 | 不需审核可发布 | 適穩 发布         | <u>妻朔发布</u>  |
|              |                   | dududu            |                  | 普通广告        | 16:9      | 55秒     | 3.88M     | 2019-08-28 14:31:11 | 満天星 | 不需审核可发布 | 這種 发布         | <u> 蒙钝发布</u> |
| ⊕ 更 ø        |                   | this is h         | d GF ID          | 普通广告        | 16:9      | 10秒     | 18.82M    | 2019-08-28 13:54:43 | 満天星 | 不需审核可发布 | 通信 发布         | <u> 影講发布</u> |
|              | 0 G               | 02 G              | 0                | 普通广告        | 16:9      | 51D     | 1.93M     | 2019-08-20 17:42:04 | 満天星 | 不需审核可发布 | 编辑 发布         | 素纯发布         |
|              | 0.7               | e1 @              | 0                | #38-19      | 16:9      | 510°    | 2.32M     | 2019-08-20 17:41:23 | 演天星 | 不需审核可发布 | 编辑 发布         | 蜜鹅发布         |
|              |                   | 04 B              | 0                | 普通广告        | 16:9      | 5秒      | 75.87K    | 2019-08-19 14:51:21 | 満天星 | 不需审核可发布 | 遺伝 发布         | 遗销发布         |
|              |                   | q3 (8             | 0                | 普通广告        | 16:9      | 580     | 787.83K   | 2019-08-19 14:50:56 | 満天星 | 不靈审核可发布 | 通過 发布         | 素特发布         |
|              |                   | 0 q2 @            | 0 1              | 普通广告        | 16:9      | 589     | 60.03K    | 2019-08-19 14:50:26 | 洪天星 | 不需审核可发布 | 通道 发布         | 邀酬发布         |
|              |                   |                   |                  |             |           |         |           |                     |     |         |               |              |
|              |                   | 单机节目模并模样          | (集) 单机节目篮屏模板     | 共34张 贝讷 朗   | 時 商只      | 上页 1 2  | 3 4 100 3 | 電风 第1页 开4页 10 ·     |     |         |               |              |
|              |                   |                   |                  |             |           |         |           |                     |     |         |               |              |
|              |                   |                   | X                |             |           |         |           |                     |     |         |               |              |
|              |                   |                   |                  |             |           |         |           |                     |     |         |               |              |
|              |                   |                   |                  |             |           |         |           |                     |     |         |               |              |
|              |                   |                   |                  |             |           |         |           |                     |     |         |               |              |
|              |                   |                   |                  |             |           |         |           |                     |     |         |               |              |
|              |                   |                   |                  |             |           |         |           |                     |     |         |               |              |

#### 1.2、选择节目类型,输入节目名称,设置节目比例,点击"保存"

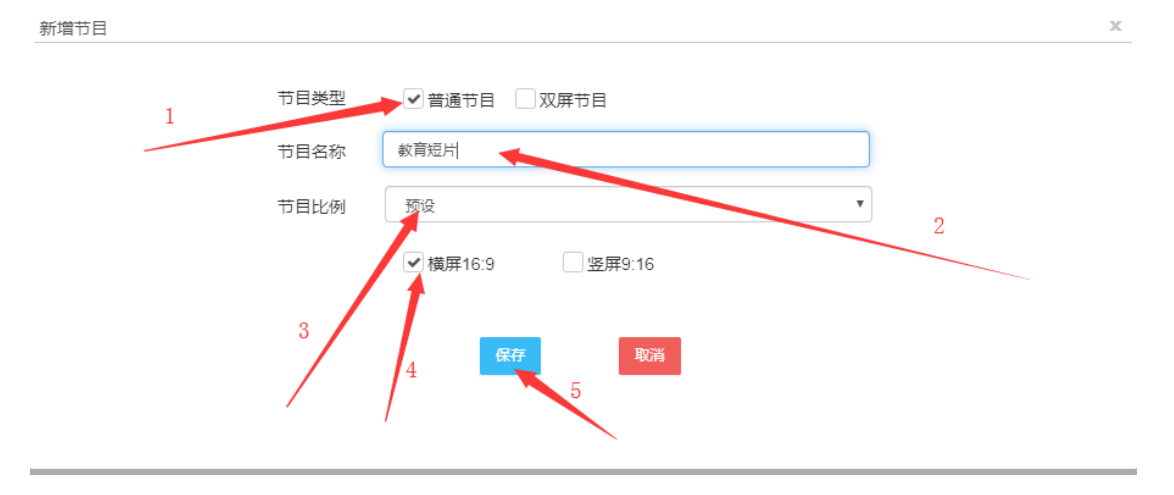

1.3、选择广告内容,设置位置,设置播放时间, 右键图片还可以锁定,删除等操作

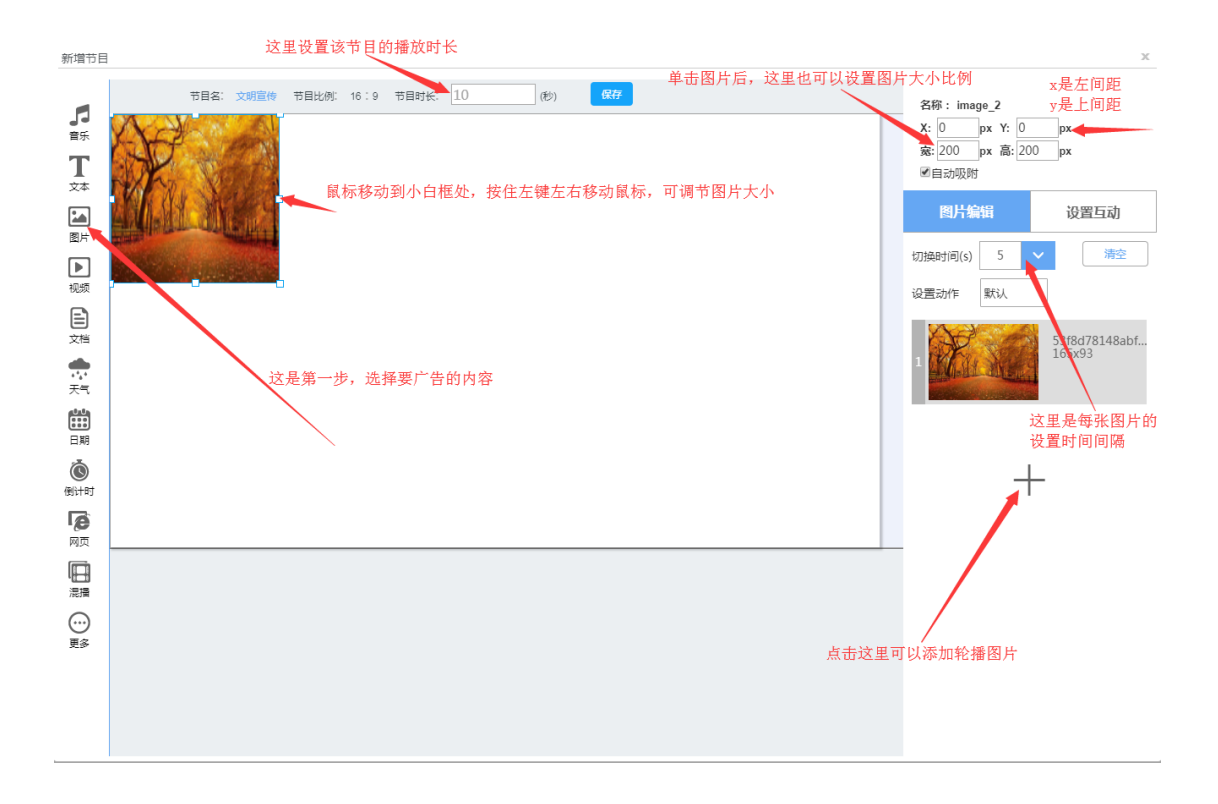

**1.4、**可以添加天气(需要时添加) 择字体颜色和背景颜色

点击天气,设置位置,选择样式,选择城市,选

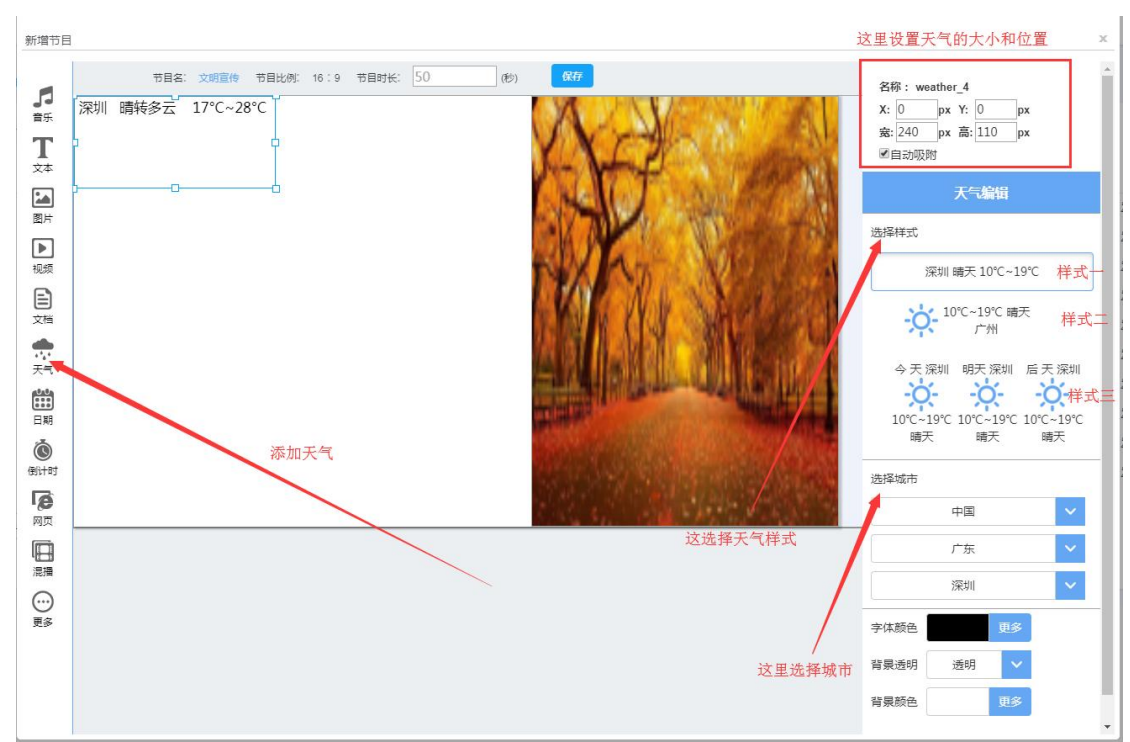

**1.5**、可以添加日期(需要时添加) 点击日期,设置位置,选择样式,选择时区,设置文本样式

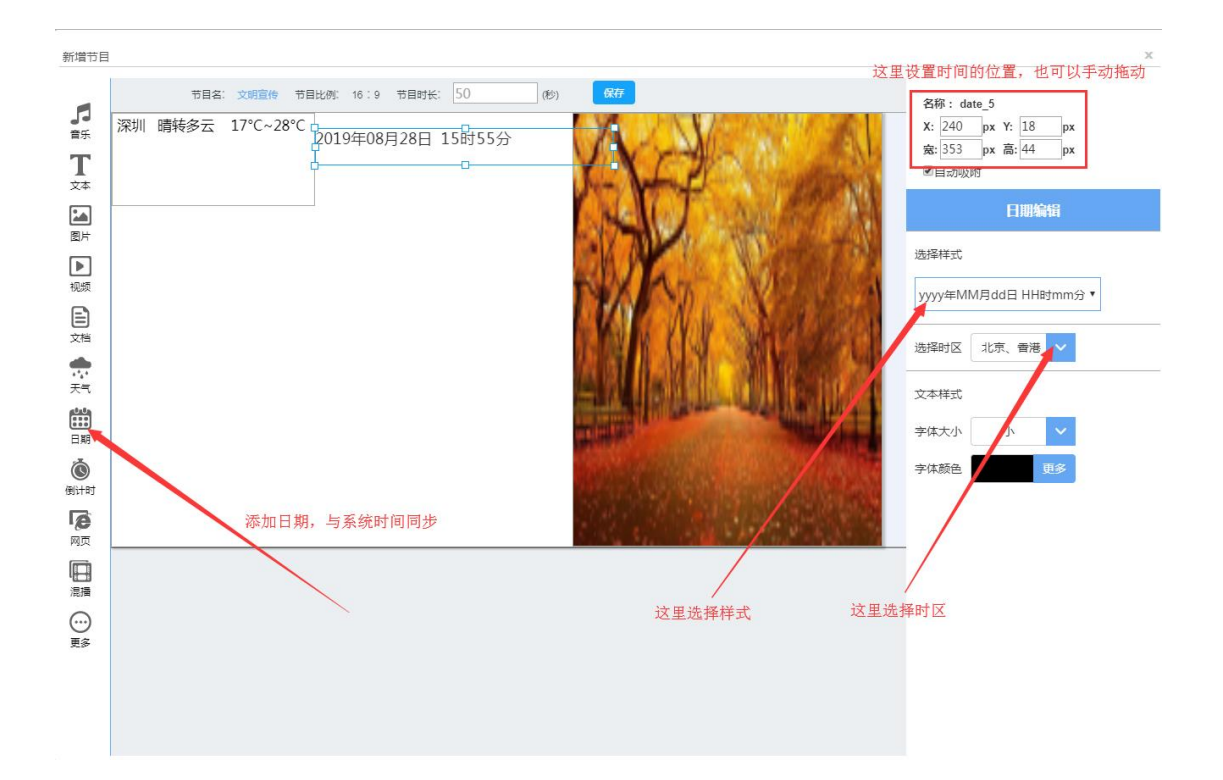

#### 1.6、可以添加文本(需要时添加)

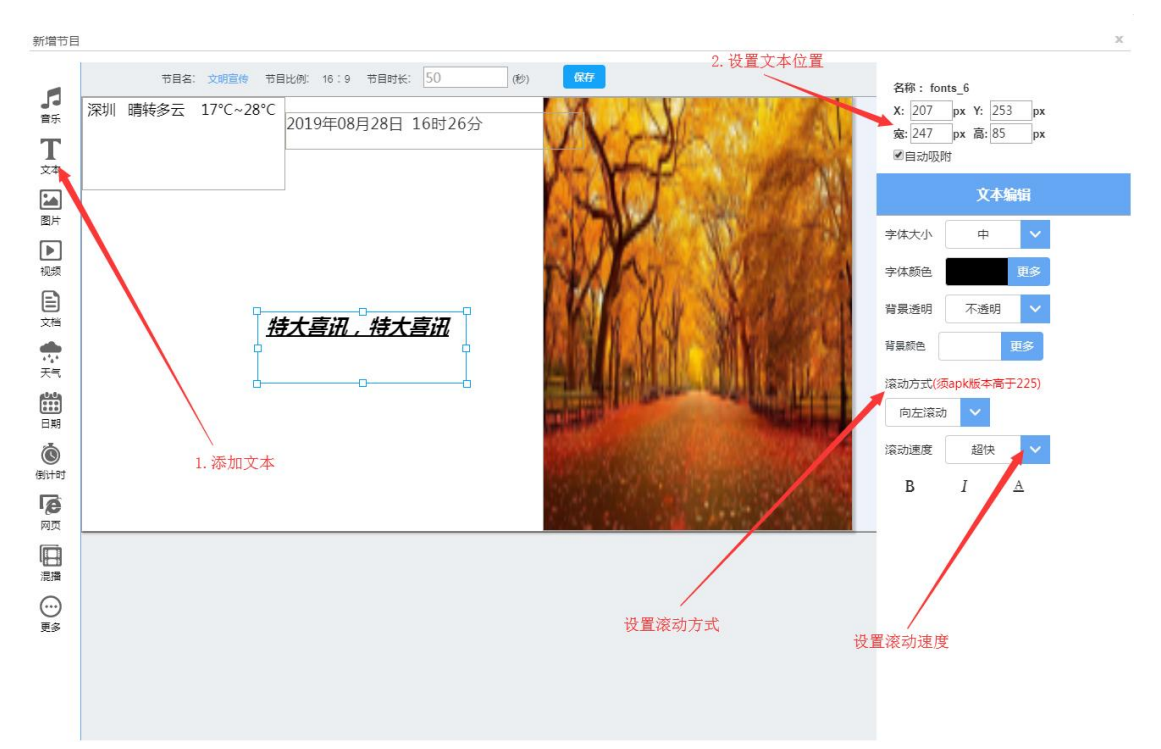

### 2、发布广告

2.1、登录状态下,点击"广告",勾选要发布的广告,点击发布(发布一个以上请点

击 高级发布)

| ← → C ▲ 不安全       | 192.168.3.166:8780 | D/adc/login_index |                                                                                                    |                        |             |                     |     |         | l                 | <mark>分 熟熟上待</mark> ☆ ☆ ② |
|-------------------|--------------------|-------------------|----------------------------------------------------------------------------------------------------|------------------------|-------------|---------------------|-----|---------|-------------------|---------------------------|
| 应用 (S hao123号紙 (S | 9 2345阿址导航 🥑       | 360時航 🧐 淘宝网       | 🧐 臺灣區 🔝 東东南城 🧐                                                                                                    | 着店街 🤤 系统免一経業1          | 医肠病 🥇 用林木风器 | A.C. 🛂 高清在地电影       |     |         |                   | 灌干屋 ი                     |
|                   |                    |                   |                                                                                                    |                        |             |                     |     |         |                   | 病大生 じ                     |
|                   | 广告 / 广告管理          | 广告管理 第三           | 方干台广告 跑马灯管理                                                                                                    | 脱脓洋病                   |             |                     |     |         |                   |                           |
|                   |                    | _                 |                                                                                                    | _                      |             |                     |     |         |                   |                           |
|                   | 这里输入广告             | 名控表 Q             | 新塔 发布 高級                                                                                                    | 发布                     |             |                     |     |         |                   |                           |
|                   | 目序号                | 名称                | 类型                                                                                                    | 样式 財长                  | 也大          | BIR                 | 制作人 | 节目审核    | 操作                |                           |
|                   | <b>2</b> 1         | 文明宣传 27 10        | 普通广告                                                                                                    | 16.9 408               | 12.36M      | 2019-08-28 16:47:51 | 消天星 | 不需审核可发布 | 编辑 发布 勤勉发布        |                           |
| 🖺 系统 + '          |                    | ewd 🕼 🖸           | 普通广告                                                                                                    | 16.9 359               | 5.98M       | 2019-08-28 15:26:01 | 演天星 | 不需审核可发布 | 適穩 发布 服施发布        |                           |
|                   | <b>₩</b> 3         | 教育短时 13 13        | 普通广告                                                                                                    | 1*1 10Đ                | 1.25M       | 2019-08-28 14:46:55 | 演天星 | 不需审核可发布 | <u>病還 发布</u> 密纳发布 |                           |
| A .               | 4                  | duotey CP D<br>勾选 | ≝≣广告<br>要发布的广告                                                                                                    | 16.9 55 <del>8</del> 5 | 3.88M       | 2019-08-28 14:31:11 | 満天星 | 不需單核可发布 | 過還 发布 撤销发布        |                           |
|                   |                    | this is hd Cr     | 88/8                                                                                                    | 16.9 1089              | 18.80M 3    | 2019-08-28 13:54:43 | 海大星 | 不需軍張可支布 | 調靈 发石 影响发石        |                           |
|                   | 7                  | e2 (2 10          | 東西 吉 (15) 日 (15) 日 (15) H (15) H (15 | 16.9 590               | 1.93M       | 2019-08-20 17:42:04 |     | 不需要你可没有 | 油田 ムロ 知知及り        |                           |
|                   |                    | e1 (27 10)        | 田田田田田田田田田田田田田田田田田田田田田田田田田田田田田田田田田田田田田田                                                                                                    | 16.9 5B                | 2.32M       | 2019-08-20 17:41:23 | 演天星 | 不需审核可发布 | 病情 发在 影然发布        |                           |
|                   |                    | q4 (8 10          | 普通广告                                                                                                    | 16.9 5H2               | 75.87K      | 2019-08-19 14:51:21 | 演天星 | 不需审核可发布 | 编辑 发布 密转发布        |                           |
|                   | 目 10               | 43 13 10          | 普通广告                                                                                                    | 16.9 5 <del>1</del> 0  | 787.83K     | 2019-08-19 14:50:56 | 演天星 | 不需审核可发布 | 適環 发布 密纳发布        |                           |
|                   |                    |                   |                                                                                                    |                        |             |                     |     |         |                   |                           |
| ľ                 | 1959年 年初           | 1节目横带横板 单机节       | 目逐屏機板 共35条 页码                                                                                                    | 影映 首页 上页 1             | 2 3 4 下列    | □ 尾页 第1页 共4页 10 ▼   |     |         |                   |                           |
| ľ                 |                    |                   |                                                                                                    |                        |             |                     |     |         |                   |                           |
|                   |                    |                   |                                                                                                    |                        |             |                     |     |         |                   |                           |
|                   |                    |                   |                                                                                                    |                        |             |                     |     |         |                   |                           |
|                   |                    |                   |                                                                                                    |                        |             |                     |     |         |                   |                           |
|                   |                    |                   |                                                                                                    |                        |             |                     |     |         |                   |                           |
|                   |                    |                   |                                                                                                    |                        |             |                     |     |         |                   |                           |

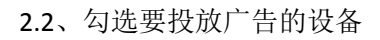

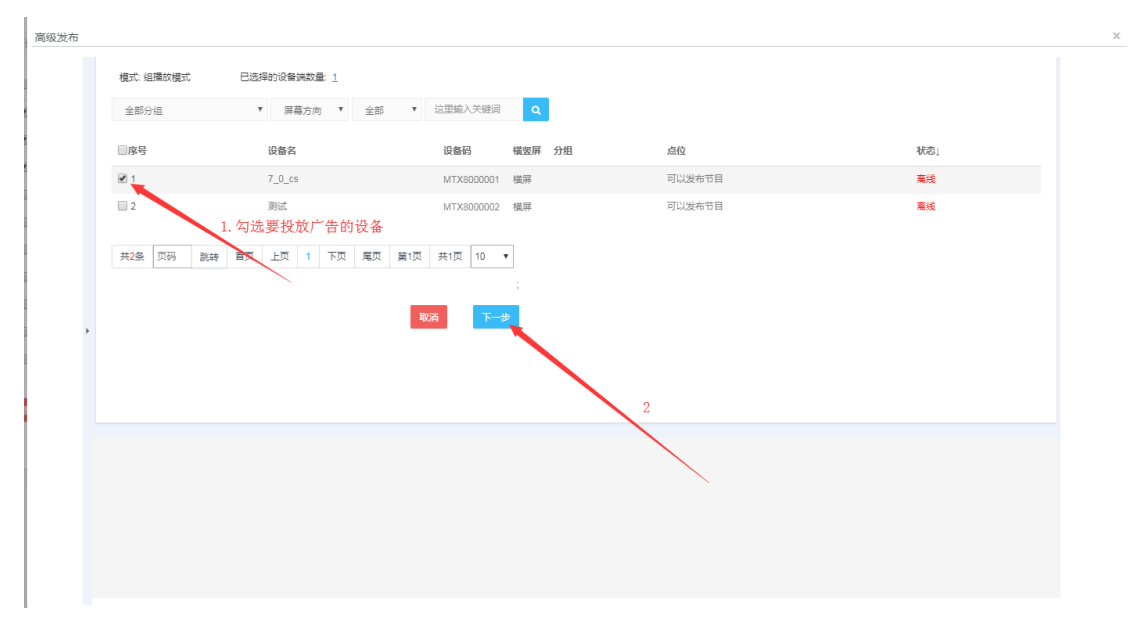

2.3、输入广告名称,设置排序和循环次数,选择发布模式,配置时间,点击"发布"

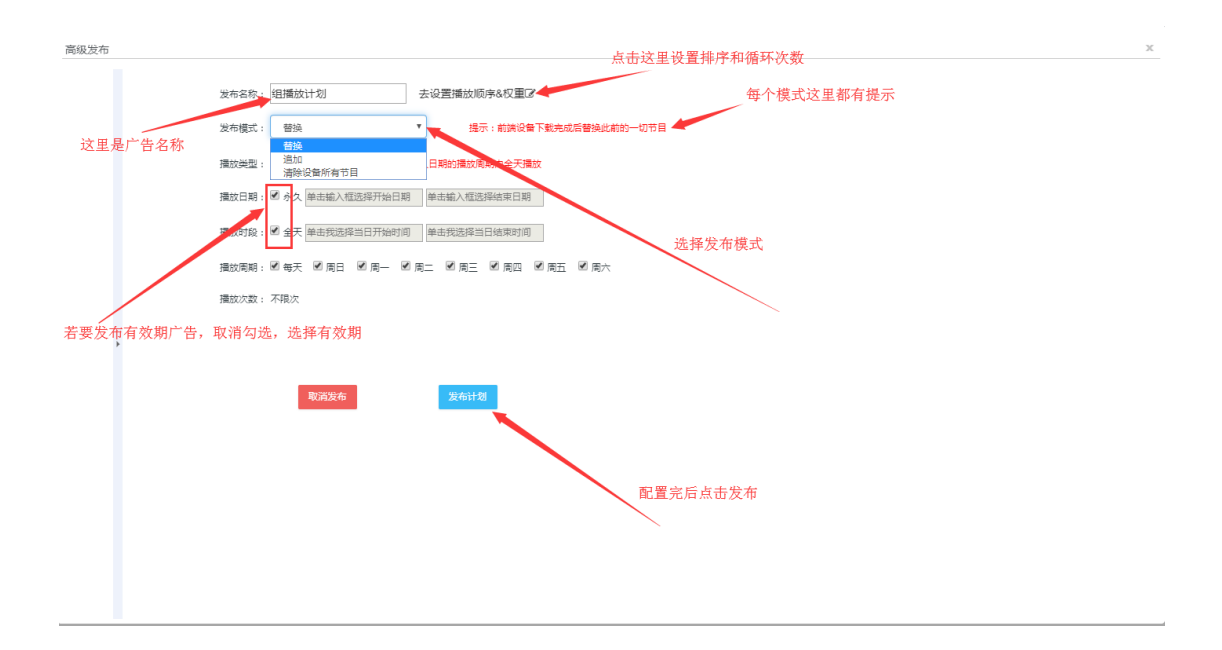

2.4、发布成功,相关指令会因为前端设备的在线与否状态以及网络拥堵状况而择机到达,不在线的设备在下次上线后也会收到指令,你也可以去投放详情查看指令到达详情

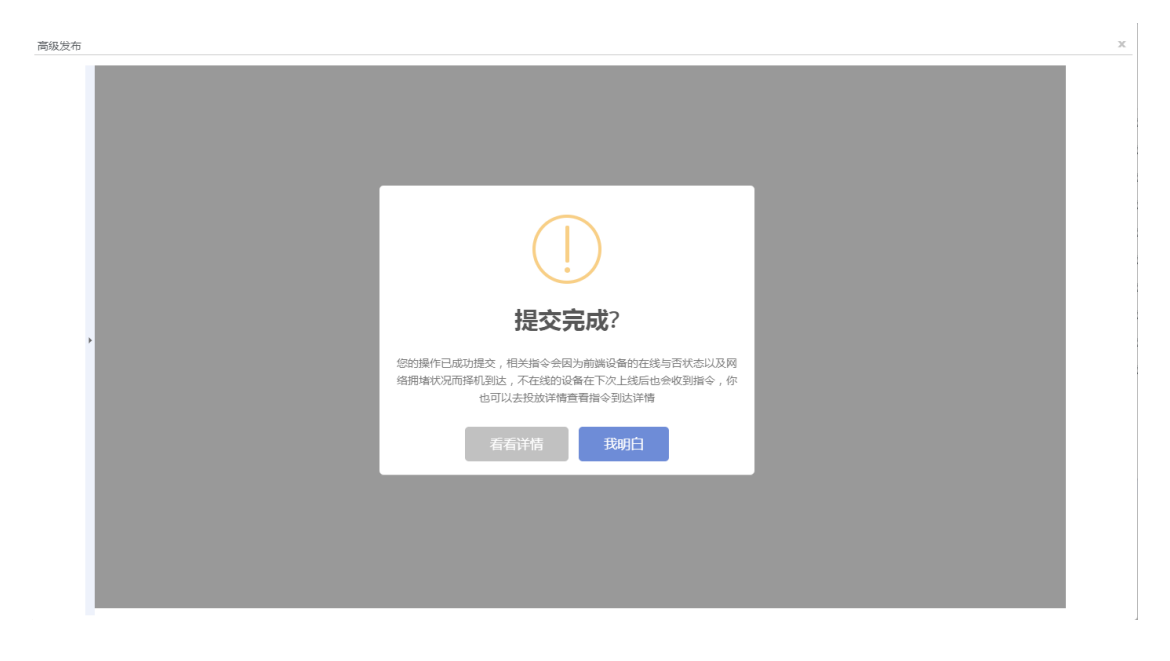

## 3、查看投放详情(可以查看广告投放和跑马灯投放详情)

3.1 广告管理页面,点击"投放详情"可以查看发布记录和详情

| $\epsilon \rightarrow 0$ | C ▲ 不安全      | 192.168.3.166 | 88780/adc/login_index |                |          |                   |                |                     |     |         |            | 1000 tr |
|--------------------------|--------------|---------------|-----------------------|----------------|----------|-------------------|----------------|---------------------|-----|---------|------------|---------|
| 11 应用(                   | 🗿 hao123导航 🥝 | 2345网址导航      | 360导航 ⑧ 淘宝网 ⑧         | 愛海宝 🚺 东东南城 🥝 🛚 | 防治街 🔇 系统 | 免一键重装系统           | <b>7</b> mm.+R | 系统 🚺 高涛在线电影         |     |         |            |         |
| TT.                      | ST/R         |               |                       |                |          |                   |                |                     |     |         |            | 満天星 단   |
| @ ■                      | ۵            |               | 普理 <b>广告管理</b> 第三方平   | 台广告 服马灯管理      | 投放详续     |                   |                |                     |     |         |            |         |
| 60 %                     |              |               |                       |                |          |                   |                |                     |     |         |            |         |
| @ #                      |              | 121196        | A/~告答提案 Q 新           | 增 发布 局限3       | 246      |                   |                |                     |     |         |            |         |
| n c                      |              | 序号            | 名称                    | 类型             | 样式       | 时长                | 大小             | 时间                  | 制作人 | 节目审核    | 操作         |         |
|                          |              | 0.1           | 文明宣传 27 10            | 普通广告           | 16:9     | 40秒               | 12.96M         | 2019-08-28 16:47:51 | 浦天星 | 不需审核可发布 | 编辑 发布 撤销发布 |         |
| <b>1</b> 2 ×             |              | 2             | ewd 🕼 🗓               | 普通广告           | 16:9     | 55 <del>10</del>  | 5.98M          | 2019-08-28 15:26:01 | 満天星 | 不需审核可发布 | 通婚 发布 重频发布 |         |
| யக                       |              | . 3           | 教育短片 (2 1)            | 普通广告           | 1*1      | 10189             | 1.25M          | 2019-08-28 14:46:55 | 満天量 | 不需审核可没有 | 過骤 没布 撤销发布 |         |
|                          |              | 4             | dududu 🗷 🖸            | 普通广告           | 16:9     | 55 <del>1</del> 0 | 3.88M          | 2019-08-28 14:31:11 | 満天量 | 不需审核可发布 | 通環 没有 撤销发布 |         |
| ⊕ ¤                      |              | 5             | this is in a car to   | 普通广告           | 16:9     | 10199             | 18.82M         | 2019-08-98 13:54:43 | 満天量 | 不需审核可发布 | 通磁 发布 撤销发布 |         |
|                          |              | 6             | what B 1              | 普通广告           | 16:9     | 55 <del>1</del> 9 | 3.13M          | 2019-08-21 18:39:33 | 満天星 | 不需审核可发布 | 遺經 发布 塑质发布 |         |
|                          |              | 0.7           | e2 07 10              | 普通广告           | 16:9     | 5Đ                | 1.93M          | 2019-08-20 17:42:04 | 満天星 | 不需审核可发布 | 编辑 没有 塑质发布 |         |
|                          |              |               | e1 G7 15              | 普通广告           | 16:9     | 51Ð               | 2.32M          | 2019-08-20 17:41:23 | 満天量 | 不需审核可发布 | 编辑 没布 密钥发布 |         |
|                          |              | 0             | q4 G7 10              | 普通广告           | 16:9     | 580               | 75.87K         | 2019-08-19 14:51:21 | 満天量 | 不需审核可没布 | 通信 发布 密钥发布 |         |
|                          |              | 10            | q3 (F 1)              | 普通广告           | 16:9     | 5秒                | 787.83K        | 2019-08-19 14:50:56 | 満天星 | 不需审核可发布 | 通盛 发布 撤销发布 |         |
|                          |              | 802           | 单约节目镜屏镜板 单约节日运动       | 异植物 共35条 页码    | 別時 首页    | 上页 1 2            | 3 4 T          | 页 尾页 第1页 共4页 10 *   |     |         |            |         |
|                          |              |               |                       |                |          |                   |                |                     |     |         |            |         |
|                          |              |               |                       |                |          |                   |                |                     |     |         |            |         |
|                          |              |               |                       |                |          |                   |                |                     |     |         |            |         |
|                          |              |               |                       |                |          |                   |                |                     |     |         |            |         |
|                          |              |               |                       |                |          |                   |                |                     |     |         |            | -       |

#### 详情如下,点击对象名称可以预览广告,点击某个广告的到位状态可以查看投放详情

|           |                                                               |                     |     |                                                                           |                                                                                                    |                                                                                                    | 满天星 〔                                                                                                    |
|-----------|---------------------------------------------------------------|---------------------|-----|---------------------------------------------------------------------------|----------------------------------------------------------------------------------------------------|----------------------------------------------------------------------------------------------------|----------------------------------------------------------------------------------------------------|
| 1 1222310 | 广告管理 第三方平台/                                                   | *吉 島辺信理 税放洋協        |     |                                                                           |                                                                                                    |                                                                                                    |                                                                                                    |
|           |                                                               |                     |     |                                                                           |                                                                                                    |                                                                                                    |                                                                                                    |
| 全部 *      | 这里输入关键词 Q                                                     |                     |     |                                                                           |                                                                                                    |                                                                                                    |                                                                                                    |
| 序号        | 对象                                                            | 类型:全部类型 *           | 制作人 | 播放                                                                        | 到位状态                                                                                                    | 发布时间                                                                                                    |                                                                                                    |
| 1         | 組織放计划                                                         | 組種胶计划(營销)           | 满天星 | 永久(蜀天)<br>金天音遷攝放"不晓次                                                      | 0/1 未全部接收 =>                                                                                                    | 2019-08-28 17:25:43                                                                                                    |                                                                                                    |
| 2         | this is hd                                                    | 普通广告(替换)            | 満天星 | ☆久(毎天)<br>金天音遠通位: 「不成次」                                                   | 0/1 未全部建立 🕫                                                                                                    | 2019-08-28 14:22:23                                                                                                    |                                                                                                    |
| 3         | 組織放计划                                                         | 8種放计划(營務)           | 満天星 | 糸丸(毎天)<br>金天音遠通欲(不限次)                                                     | 1/1 已全部接收 Pa                                                                                                    | 219-08-21 18:52:51                                                                                                    |                                                                                                    |
| 4         | 組織放计划                                                         | 編集版计划(194)点这里可以預览广告 | 満天量 | 2019-08-21-2019-08-21 (每天)<br>null~null*不限次                               | 1/1 已全部接收 Pa                                                                                                    | 2019-08-21 1 56:03                                                                                                    |                                                                                                    |
| 5         | 000004                                                        | 普通广告(急加)            | 満天量 | 永久(母天)<br>金天谷遺蓮波"不限次                                                      | 1/1 已全部接攻 や                                                                                                    | 2019-08-20 18:40:08                                                                                                    |                                                                                                    |
| 6         | 000006                                                        | 普通广告(營強)            | 満天量 | 永久(母天)<br>金天谷遺藩政"不限次                                                      | 1/1 已全部接次 や                                                                                                    | 2019-08-20 18:34:32                                                                                                    |                                                                                                    |
| 7         | q1                                                            | <b>察钝广告</b>         | 清天星 | 服時環於广告                                                                    | 1/1 已全部硬收 🛼                                                                                                    | 2019-08-20 16:46:01                                                                                                    | 点这里可查看投放F                                                                                                    |
| 8         | q2                                                            | 蒙钝广告                | 満天量 | <b>廖纳璜</b> 纹广告                                                            | 1/1 已全部接收 🖦                                                                                                    | 2019-08-20 16:45:52                                                                                                    |                                                                                                    |
| 9         | q3                                                            | 影响广告                | 満天星 | 撤销援放广告                                                                    | 1/1 已全部接收 m                                                                                                    | 2019-08-20 16:45:45                                                                                                    |                                                                                                    |
|           | ☆部 ▼<br>存9<br>1<br>2<br>3<br>4<br>5<br>6<br>7<br>8<br>9<br>10 |                     |     | 호값和 시 가지지         호값         호값 소 화 있 · · · · · · · · · · · · · · · · · · | ABB         ABLACHENT         ABLACHENT         ABLA | ABIL         ABIL         ALL         ALL </td <td>ABBL         ABLANANT         ALLANANT         ALLANANT         <th< td=""></th<></td> | ABBL         ABLANANT         ALLANANT         ALLANANT <th< td=""></th<> |

## 4、编辑广告

广告管理页面,点击该广告后面的 "编辑"即可进行编辑

| TTSTAR  |              |                    |              |       |      |          |                     |     |         |                   | 満天星 〔 |
|---------|--------------|--------------------|--------------|-------|------|----------|---------------------|-----|---------|-------------------|-------|
|         |              |                    |              |       |      |          |                     |     |         |                   |       |
|         | 广告(广告管理      | <b>广告管理</b> 第三方干台广 | <b>新马灯管理</b> | 投放评措  |      |          |                     |     |         |                   |       |
|         | Chamber View |                    | -            |       |      |          |                     |     |         |                   |       |
|         | IS THE AT IS | rente d sit        | 3,6 69       | 22.4s |      |          |                     |     |         |                   |       |
|         | 目成号          | 名称                 | 类型           | 样式    | 厨长   | 大小       | 时间                  | 制作人 | 节目审核    | 很作                |       |
| · · · · | 81           | 文明宣传 ② ①           | 普速广告         | 16.9  | 40B9 | 12.36M   | 2019-08-28 16:47:51 | 満天屋 | 不需审核可发布 | <b>83</b> 35 2935 |       |
|         | 02           | ewd 🕼 🗓            | 普通广告         | 16.9  | 5582 | 5.98M    | 2019-08-28 15:26:01 | 満天墓 | 不需审核可发布 | <b>95 25 2925</b> |       |
|         | 0.3          | 教育短片 ピーロ           | 普通广告         | 1*1   | 1019 | 1.25M    | 2019-08-28 14:46:55 | 満天星 | 不需审核可发布 | 通振 发热 激频发热        |       |
|         | 4            | dududu 🕼 🔘         | 普通广告         | 16.9  | 551D | 3.88M    | 2019-08-28 14:31:11 | 満天屋 | 不要审核可发布 | 编辑 发布 副語发布        |       |
| ₩.S     |              | this is hd 🕼 🕤     | 茶遗广街         | 16.9  | 10世  | 18.82M   | 2019-08-28 13:54:43 | 満天屋 | 不需审核可发布 | 编辑 发布 影性发布        |       |
|         |              | e2 07 10           | 普通广告         | 16.9  | 51E) | 1.93M    | 2019-08-20 17:42:04 | 演天量 | 不需审核可发布 | 编唱 发布 密码发布        |       |
|         | 87           | ef Gr D            | 普通广告         | 16:9  | 560  | 2.32M    | 2019-08-20 17:41:23 | 満天皇 | 不需审核可发布 | 過程 发布 影明发布        |       |
|         | E 8          | Q4 GF 10           | 普通广告         | 16:9  | 5秒   | 75.87K   | 2019-08-19 14:51:21 | 満天屋 | 不扁审核可发布 | 建运 发布 激励发布        |       |
|         | E 9          | 0 0 0              | 普通广告         | 16:9  | 510  | 787.83K  | 2019-08-19 14:50:56 | 満天屋 | 不需审核可发布 | 编辑 发布 素纳发布        |       |
|         | 10           | q2 X 1             | 普通广告         | 16.9  | 58¢  | 60.03K   | 2019-08-19 14:50:26 | 演天星 | 不需审核可发布 | 编辑 发布 激烧发布        |       |
|         |              | 1                  | 1.1          | P     |      |          |                     |     |         |                   |       |
|         | 250 #1       | 1.节目標并模板 单机节目竖并模的  | £ 共34號 风的    | 別時 首次 | ER 1 | 2 3 4 NR | 席穴 第1穴 共4穴 10 *     |     | /       |                   |       |
|         |              |                    |              |       |      |          |                     |     |         |                   |       |
|         |              |                    |              |       |      |          |                     |     |         |                   |       |
|         |              |                    |              |       |      |          |                     |     |         |                   |       |
|         |              |                    |              |       |      |          |                     | 2   |         |                   |       |
|         |              |                    |              |       |      |          |                     |     | /       |                   |       |

## 5、撤销发布

广告管理页面,点击要撤销的广告后面的,"撤销发布",

| ← → C ▲ 不安全       | 192.168.3.166 | 8780/adc/login_index |                |             |                  |         |                     |     |         |            | → → ☆ 😩 i |
|-------------------|---------------|----------------------|----------------|-------------|------------------|---------|---------------------|-----|---------|------------|-----------|
| 🛄 应用 😵 hao123导航 🤤 | 2345同址导航      | 360导航 ③ 淘宝网 ④ \$     | 乾海宝 🚺 京东商城 🕄 🛤 | 5387 🔿 X493 | 的一键重线系统          | 🍸 雨林木风3 | 系统 🚺 高清在线电影         |     |         |            |           |
| MTST/R            |               |                      |                |             |                  |         |                     |     |         |            | 满天星 C•    |
|                   |               |                      | 80.65          | 10101210    |                  |         |                     |     |         |            |           |
| <b>⊡ ≈ ≋</b>      |               |                      |                |             |                  |         |                     |     |         |            |           |
| ि इ.स.            | 这里输入          | 广告名搜索 Q 新            | 284 7692       | 45          |                  |         |                     |     |         |            |           |
| A                 | - 序号          | 名称                   | 类型             | 祥北          | 时长               | 大小      | 时间                  | 制作人 | 节日审核    | 操作         |           |
|                   | E 1           | 文明直传 37 10           | 普通广告           | 16:9        | 40秒              | 12.36M  | 2019-08-28 16:47:51 | 満天星 | 不需审核可发布 | 通报 发在 激励发布 |           |
| ≌ 系统 *            | E 2           | ewd 🕼 🕤              | 普通广告           | 16:9        | 55B)             | 5.98M   | 2019-08-28 15:26:01 | 満天星 | 不需审核可发布 | 编辑 发布 手法发布 |           |
| al 18 11 - +      |               | 教育担け (アーロ            | 普通广告           | 1*1         | 10Đ              | 1.25M   | 2019-08-28 14:46:55 | 満天屋 | 不靈审核可发布 | 编辑 没有 影响没有 |           |
|                   | 84            | dududu 📴 🖸           | 普通广告           | 16:9        | 55 <del>10</del> | 3.88M   | 2019-08-28 14:31:11 | 満天屋 | 不需审核可发布 | 通過 反右 影明发布 |           |
| ⊕ 更多              | 0.5           | tele is hd 🕼 🕤       | 普通广告           | 16:9        | 1019             | 18.82M  | 2019-08-28 13:54:43 | 満天星 | 不需审核可发布 | 编辑 发生 塑烛发布 |           |
|                   | 6             | e2 07 0              | 普通广告           | 16:9        | 5秒               | 1.93M   | 2019-08-20 17:42:04 | 満天星 | 不需审核可发布 | 编辑 大布 激励发布 |           |
|                   | □ 7           | e1 G7 15 1           | 普通广告           | 16:9        | 5秒               | 2.32M   | 2019-08-20 17:41:23 | 満天屋 | 不需审核可发布 | 编辑 发布 案例发布 |           |
|                   | 8             | q4 (X 1)             | 普通广告           | 16:9        | 5秒               | 75.87K  | 2019-08-19 14:51:21 | 満天屋 | 不需审核可发布 | 编辑 发在 影响发在 |           |
|                   | 8             | q3 (# 1)             | 普通广告           | 16:9        | 5秒               | 787.83K | 2019-08-19 14:50:56 | 満天星 | 不要审核可发布 | 調量 双右 激励发布 |           |
|                   | E 10          | q2 (# 10             | 奋速广告           | 16:9        | 5秒               | 60.03K  | 2019-08-19 14:50:26 | 満天屋 | 不需审核可发布 | 商绩 发布 重铸发布 |           |
|                   |               |                      |                |             |                  |         |                     |     |         | 2          |           |
|                   | 8493          | 单机节目模屏模板 单机节目运用      | ¥模板 共34条 页码    | 跳转 首页 .     | 上页 1 2           | 3 4 下3  | 页 尾页 第1页 共4页 10 ▼   |     |         |            |           |
|                   |               |                      |                |             |                  |         |                     |     |         |            |           |
|                   |               |                      |                |             |                  |         |                     |     |         | /          |           |
|                   |               |                      |                |             |                  |         |                     |     |         |            |           |
|                   |               |                      |                |             |                  |         |                     |     |         |            |           |
|                   |               |                      |                |             |                  |         |                     |     |         |            |           |
|                   |               |                      |                |             |                  |         |                     |     |         |            |           |
|                   |               |                      |                |             |                  |         |                     |     |         |            |           |

勾选要取消投放该广告的设备,点击"撤销发布"

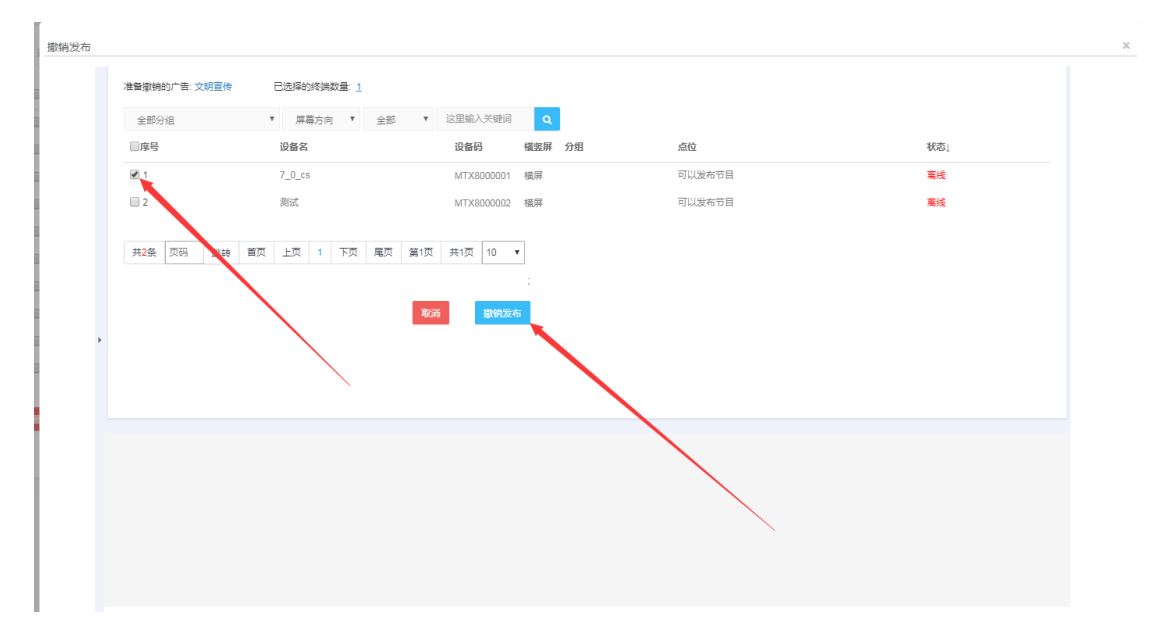

## 6、修改广告名称

1. 广告管理页面,点击要修改的广告"改名",输入名称,点击保存即可

| ← → C ▲ 不安全       | 192.168.3.166:878 | 0/adc/login_index |              |                |            |                            |       |         | <b>60</b>  | 1811 x 3 1 |
|-------------------|-------------------|-------------------|--------------|----------------|------------|----------------------------|-------|---------|------------|------------|
| 🔜 应用 🕝 hao123导航 🔮 | 🕽 2345网址导航 📀      | 360导航 🥝 淘宝网 🥝 穀淘宝 | 10 京东商城 🥝 慶正 | 医钳 😧 系统统一键重线系统 | 克 🍸 而林木风系统 | 2 高清在线电影                   |       |         |            |            |
| MTST/R            | ,                 |                   |              |                |            |                            |       |         |            | 满天星 C+     |
|                   |                   | 广告情景 第三方平台广告      | 服马灯管理        | 0.02945        |            |                            |       |         |            |            |
| 6                 |                   |                   |              |                |            |                            |       |         |            |            |
|                   | 这里输入广告            | 名換素 Q 熱電          | 发布 商业发布      |                |            |                            |       |         |            |            |
|                   | 目序号               | 名称                | 类型           | 样式 財长          | 大小         | 时间                         | 制作人   | 节目审核    | 操作         |            |
|                   | <b>II</b> 1       | 文明宣传 27 10        | 普速广告         | 16,9 4060      | 12 %M      | 2010.02.29 18:47-61        | 満天星   | 不需审核可没布 | 追惑 发布 影响发布 |            |
| E K K +           | 🗐 2               | ewd 🏹 🖸           | 普通广告         | 16: 修改节目名称     | 46. X 10-  | in An Ala - In sin Art sin | × 満天星 | 不需审核可发布 | 調擾 发布 影响发布 |            |
| <u>л1 ж</u> + +   | <b>B</b> 3        | 教育短片 ほう           | 普通广告         | 1*1            | 输入厂        | 音名称,点击保存                   | 満天星   | 不需审核可发布 | 適振 发布 影响发布 |            |
|                   | ■4                | dududu (2 10      | 發通广告         | 16.            |            |                            | 満天星   | 不需审核可发布 | 编辑 发布 撤纳发布 |            |
| ⊕ 更≉              | 25                | this is not CP 10 | 算通广告         | 16: 保存         | 取消         |                            | 満天星   | 不需审核可发布 | 编辑 发布 服纯发布 |            |
|                   |                   | e2 GF 🖸           | 禁道广告         | 16.            |            |                            | 満天星   | 不需审核可发布 | 编辑 发布 服持发布 |            |
|                   | □ 7               | e1 🕼 🖸            | 業通り業         | 16:            |            |                            | 満天星   | 不需审核可发布 | 適損 发布 撤销发布 |            |
|                   |                   | q4 🕼 🖸            | 普通广告         | 16:            |            |                            | 満天星   | 不需审核可发布 | 编辑 发布 密纳发布 |            |
|                   |                   | q3 🕼 🖸            | 普通广告         | 16:            |            |                            | 満天量   | 不需审核可发布 | 编唱 发布 密纳发布 |            |
|                   | 10                | q2 🕼 🖸            | 普通广告         | 16:            |            |                            | 満天星   | 不需审核可没布 | 過盛 发布 撤销发布 |            |
|                   |                   |                   |              |                |            |                            |       |         |            |            |
|                   | 200 #J            | 1.节目編昇模板 单机节目竖屏模板 | 共34条 页码 皇    | 10.40          |            |                            |       |         |            |            |
|                   |                   |                   |              |                |            |                            |       |         |            |            |
|                   |                   |                   |              |                |            |                            |       |         |            |            |
|                   |                   |                   |              |                |            |                            |       |         |            |            |
|                   |                   |                   |              |                |            |                            |       |         |            |            |
|                   |                   |                   |              |                |            |                            |       |         |            |            |
|                   |                   |                   |              |                |            |                            |       |         |            |            |
|                   |                   |                   |              |                |            |                            |       |         |            |            |

## 7、删除广告

**1**. 广告管理页面,勾选要删除的广告,点击"删除",点击"确认删除"即可把勾选 中的广告删除

| ← → C 🔺 🛪        | 安全   192.168.3.166:878 | 0/adc/login_index |                |                                                     |                    |            |                     |                |         | <u></u>    | 18.18.上作<br>女 ③ 1 |
|------------------|------------------------|-------------------|----------------|-----------------------------------------------------|--------------------|------------|---------------------|----------------|---------|------------|-------------------|
| 🛄 应用 🕥 hao123号   | 船 ③ 2345网址带航 📀         | 360导航 🕑 淘宝网 🕑 愛淘宝 | 🖸 京东商城 🕄       | ■ 1993 11 10 11 15 15 15 15 15 15 15 15 15 15 15 15 | 绝一键重线系统            | е 🍸 18мж.Я | 系统 🚺 高清在线电影         |                |         |            |                   |
| mtst/            | R                      |                   |                |                                                     |                    |            |                     |                |         |            | 满天星 단             |
|                  | 广告 / 广告管理              | 广告管理 第三方平台广告      | 服马灯管理          | 把放行拍                                                |                    |            |                     |                |         |            |                   |
| £7 % ₩           | 201740 2 40            |                   |                | Ni de                                               |                    |            |                     |                |         |            |                   |
|                  |                        |                   | 2019 1400      | 22(1)                                               |                    |            |                     |                |         |            |                   |
| č r s            | 山序号                    | 84                | 英型             | 样式                                                  | 昭任                 | 大小         | BIN                 | 制作人            | 节目审核    | 操作         |                   |
| <b>10</b>        |                        | 文明宣传 (2) 10       | 普通广告           | 16:9                                                | 401 <del>1</del> 2 | 12.36M     | 2019-08-28 16:47:51 | 満天量            | 不需审核可发布 | 编辑 发布 谢钝发布 |                   |
| <b>1</b> 1 16 16 | 0 2                    | WY CP D           | 普通广告           | 16:9                                                | 55 <b>H</b> 9      | 5.98M      | 2019-08-28 15:26:01 | 満天星            | 不需單核可发布 | 通過 发布 激扬发布 |                   |
| <u>ग</u> ी और भ  | •                      | 教育短片におり           | 普通广告           | 1*1                                                 | 1089               | 1.25M      | 2019-08-28 14:45:55 | 満天星            | 不關軍核可发布 | 编辑 发布 塑纯发布 |                   |
| 0                | = 4                    | dududu 🕜 🗓        | 普通广告           | 16:9                                                | 5:                 |            |                     | 5. <b>8</b> 8. | 不需审核可发布 | 通還 发布 密纳发布 |                   |
| (†) £ #          | <b>€</b> 5             | this is hd 🕼 🔘    | 普通广告           | 16:9                                                | 1                  |            |                     | 1里5            | 不需审核可发布 | 编辑 发布 聖物发布 |                   |
|                  | 24                     | e2 G? 10          | 普通广告           | 16:9                                                | 57                 |            |                     | 1星             | 不關审核可发布 | 编辑 发布 激情发布 |                   |
|                  | 07                     | e1 G2 10          | 普通广告           | 16:9                                                | 52                 |            |                     | 5.M.           | 不需审核可发布 | 编辑 发布 密铸发布 |                   |
|                  | 0                      | at (2) (2)        | 普通广告           | 16:9                                                | 53                 |            | 确定删除?               | 2里:            | 不需审核可发布 | 编辑 发布 塑油发布 |                   |
|                  |                        | 43 G G            | 普通广告           | 16:9                                                | 52                 |            |                     | - 単            | 不需审核可发布 | 编辑 发布 奎纳发布 |                   |
|                  | E 10                   | q2 (2° 10         | 普通广告           | 16:9                                                | 52                 |            | 翻除后你不能控制这些设备!       | 5 <b>8</b> 8.  | 不需审核可发布 | 過盛 发布 密钠发布 |                   |
|                  | -                      | 175日模屏模板 单约节日监屏模板 | <b>共34条</b> 页码 | 別時 蕭页                                               | 上页                 | ħ          | (注册除 确定删除           |                |         |            |                   |
|                  |                        | 3                 |                |                                                     |                    |            |                     |                |         |            |                   |
|                  |                        |                   |                |                                                     |                    |            |                     |                |         |            |                   |
|                  |                        |                   |                |                                                     |                    |            |                     |                |         |            |                   |
|                  |                        |                   |                |                                                     |                    |            |                     |                |         |            |                   |
|                  |                        |                   |                |                                                     |                    |            |                     |                |         |            |                   |
|                  |                        |                   |                |                                                     |                    |            |                     |                |         |            |                   |
|                  |                        |                   |                |                                                     |                    |            |                     |                |         |            |                   |

## 8、广告搜索

广告管理页面,搜索框输入搜索内容,点击搜索即可过滤结果 如下图:

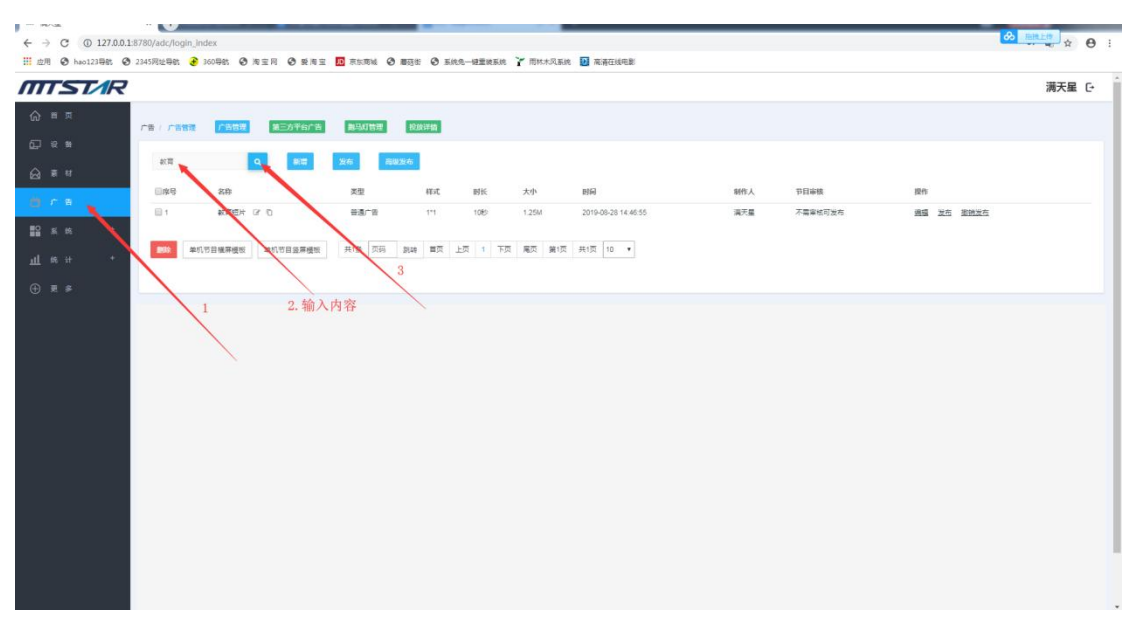

### 9、制作导出单机节目横、竖屏模板

广告管理页面,点击"单击节目横屏或竖屏模板"

| <b>IST</b> AR |                                       |           |       |               |         |                     |     |         |            | 满天星 |
|---------------|---------------------------------------|-----------|-------|---------------|---------|---------------------|-----|---------|------------|-----|
| 首页            |                                       |           |       |               |         |                     |     |         |            |     |
| /#//          | 告告題 广告告题 第三方平台广                       | 告 能马灯管理   | 投放评估  |               |         |                     |     |         |            |     |
|               | · · · · · · · · · · · · · · · · · · · | 26 30     | 11.45 |               |         |                     |     |         |            |     |
| R M           |                                       |           |       |               |         |                     |     |         |            |     |
| C 12          | 8#                                    | 类型        | 样式    | 时长            | 大小      | 时间                  | 制作人 | 节日家植    | 提作         |     |
|               | 文明宣传 (27 10)                          | 普通广告      | 16:9  | 40€2          | 12.36M  | 2019-08-28 16:47:51 | 満天皇 | 不需审核可发布 | 通磁 发布 密纳发布 |     |
| s is 🕂 👘 🖬 2  | WY CF D                               | 普通广告      | 16:9  | 65 <b>6</b> 0 | 5.98M   | 2019-08-28 15:26:01 | 満天星 | 不需审核可发布 | 通過 发布 撤销发布 |     |
| s ii 🗍 🗍 🗍 🗍  | 教育短片 ロ む                              | 普通广告      | 1*1   | 1089          | 1.25M   | 2019-08-28 14:46:55 | 満天星 | 不需审核可发布 | 通過 发布 重频发布 |     |
| 84            | dududu 🕼 🕤                            | 普通广告      | 16.9  | 55秒           | 3.88M   | 2019-08-28 14:31:11 | 浦天屋 | 不需审核可发布 | 编辑 双布 塑织发布 |     |
| 6 # US        | this is hd 🕼 🗓                        | 普通广告      | 16.9  | 1019          | 18.82M  | 2019-08-28 13:54:43 | 周天星 | 不需审核可发布 | 编辑 发布 撤损发布 |     |
|               | e2 07 10                              | 普通广告      | 16.9  | 589           | 1.93M   | 2019-08-20 17:42:04 | 周天星 | 不需审核可没有 | 编辑 发布 重要发布 |     |
|               | et CP 🖸                               | 普通广告      | 16.9  | 580           | 2.32M   | 2019-08-20 17:41:23 | 演天皇 | 不需审核可发布 | 编辑 没有 密顿发布 |     |
|               | o4 13 10                              | 普通广告      | 16.9  | 580           | 75.87K  | 2019-08-19 14:51:21 | 満天量 | 不需审核可发布 | 通磁 发布 谢姆发布 |     |
| 19            | q3 [27 [0]                            | 普通广告      | 16:9  | 580           | 787.83K | 2019-08-19 14:50:56 | 満天星 | 不需审核可发布 | 遺靈 发布 撤销发布 |     |
|               | q2 G7 10                              | 普通广告      | 16:9  | 581           | 60.03K  | 2019-08-19 14:50:26 | 満天星 | 不需审核可发布 | 编辑 发布 塑膜发布 |     |
|               | 1                                     |           |       |               |         |                     |     |         |            |     |
|               | 单机节目模异模板 单机节目监异模                      | 被 共34条 页码 | 說時 萬页 | 上版 1 2        | 3 4 下页  | 尾页 第1页 共4页 10 ·     |     |         |            |     |
|               |                                       |           |       |               |         |                     |     |         |            |     |
|               |                                       |           |       |               |         |                     |     |         |            |     |
|               |                                       | 2         |       |               |         |                     |     |         |            |     |
|               |                                       |           |       |               |         |                     |     |         |            |     |
|               |                                       |           |       |               |         |                     |     |         |            |     |

添加图片,设置图片大小和位置,设置切换时间,制作完点击导出,选择要放置的U 盘 路径即可

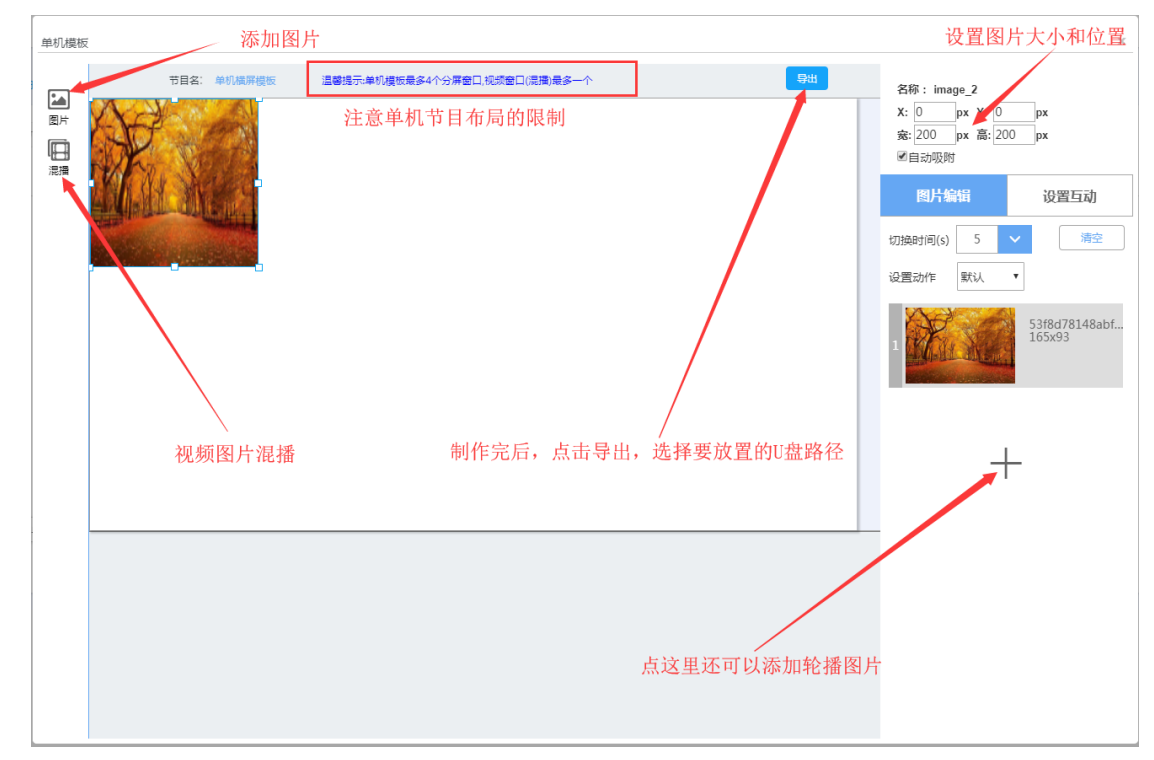

### 10、结束

温馨提示:单机播放目前仅支持本公司 "ZC"系列的主板,其他主板暂不支持

### 1、首次单机节目的制作

1.1 首先将下载好的标准播放程序(MtStar开头)和基础守护程序(Daemon开头)安装到对应的广告

机 -- 先安装标准播放程序,再安装基础守护程序(别名:基础服务程序)
 注意:安装的守护程序要对应主板才有效(下载时注意阅读文件描述)
 下载网址: http://www.mtstar.net/adc/appstore adclan

1.2 安装好后准备好 FAT32 NTFS 这两种文件系统的 U 盘

1.3 准备好 U 盘后,启动标准播放程序,待程序启动到主页面出现配置服务器页面,鼠标右键退出配置服务器,然后将 U 盘插入广告机的 USB 数据接口

建议: 若广告机长期播放单机节目,建议随便配置一个无效的服务器配置,以免每次启动标准播放程序都弹出服务器配置页面

若自己有服务器,且需要连接设备,则配置自己的服务器

配置服务器

1.3.1 播放主页按鼠标滚动建(中键),点击"设置",再点击"设备状态"

| 2019-0<br>还有:18差值:0-syste | 9-11 03:40:16 星期三<br>em:1568144417002                                                                                                    |                              |           |         |
|---------------------------|----------------------------------------------------------------------------------------------------|------------------------------|-----------|---------|
| <b>〇</b><br>设置            |                                                                                                    |                              | 2         |         |
| <b>读</b><br>高级            | ☆ 快速     け     ☆     ☆     ☆     ☆     ☆     ☆     ☆     ☆     ☆     ☆     ☆     ☆     ☆     ☆     ☆     ☆     ☆     ☆     ☆     ☆     ☆     ☆     ☆     ☆     ☆     ☆     ☆     ☆     ☆     ☆     ☆     ☆     ☆     ☆     ☆     ☆     ☆     ☆     ☆     ☆     ☆     ☆     ☆     ☆     ☆     ☆     ☆     ☆     ☆     ☆     ☆     ☆     ☆     ☆     ☆     ☆     ☆     ☆     ☆     ☆     ☆     ☆     ☆     ☆     ☆     ☆     ☆     ☆     ☆     ☆     ☆     ☆     ☆     ☆     ☆     ☆     ☆     ☆     ☆     ☆     ☆     ☆     ☆     ☆     ☆     ☆     ☆     ☆     ☆     ☆     ☆     ☆     ☆     ☆     ☆     ☆     ☆     ☆     ☆     ☆     ☆     ☆     ☆     ☆     ☆     ☆     ☆     ☆     ☆     ☆     ☆     ☆     ☆     ☆     ☆     ☆     ☆     ☆     ☆     ☆     ☆     ☆     ☆     ☆     ☆     ☆     ☆     ☆     ☆     ☆     ☆     ☆     ☆     ☆     ☆     ☆     ☆     ☆     ☆     ☆     ☆     ☆     ☆     ☆     ☆     ☆     ☆     ☆     ☆     ☆     ☆     ☆     ☆     ☆     ☆     ☆     ☆     ☆     ☆     ☆     ☆     ☆     ☆     ☆     ☆     ☆     ☆     ☆     ☆     ☆     ☆     ☆     ☆     ☆     ☆     ☆     ☆     ☆     ☆     ☆     ☆     ☆     ☆     ☆     ☆     ☆     ☆     ☆     ☆     ☆     ☆     ☆     ☆     ☆     ☆     ☆     ☆     ☆     ☆     ☆     ☆     ☆     ☆     ☆     ☆     ☆     ☆     ☆     ☆     ☆     ☆     ☆     ☆     ☆     ☆     ☆     ☆     ☆     ☆     ☆     ☆     ☆     ☆     ☆     ☆     ☆     ☆     ☆     ☆     ☆     ☆     ☆     ☆     ☆     ☆     ☆     ☆     ☆     ☆     ☆     ☆     ☆     ☆     ☆     ☆     ☆     ☆     ☆     ☆     ☆     ☆     ☆     ☆     ☆     ☆     ☆     ☆     ☆     ☆     ☆     ☆     ☆     ☆     ☆     ☆     ☆     ☆     ☆     ☆     ☆     ☆     ☆     ☆     ☆     ☆     ☆     ☆     ☆     ☆     ☆     ☆     ☆     ☆     ☆     ☆     ☆     ☆     ☆     ☆     ☆     ☆     ☆     ☆     ☆     ☆     ☆     ☆     ☆     ☆     ☆     ☆     ☆     ☆     ☆     ☆ | 投置<br>犬态、                    | IJ        |         |
| 系统                        |                                                                                                    |                              |           |         |
| 网络:已连接                    | 服务器:未连接                                                                                                    | 设备码:无<br><sup>用户名不存在</sup> ! | 设备名:未命名设备 | 有效期:未激活 |

1.3.2 勾选"使用独立服务器",填写自己的设备名,服务器,端口,接入编号,这四项(不需要连接设备的这四项随便填写,其中端口和接入码为纯数字)

| 2019-09<br>还有:20差值:0-syste | 11 03:40:?< 르배 <sup>—</sup><br>h:15681                            |
|----------------------------|-------------------------------------------------------------------|
| <b>Ö</b>                   | 设备状态 <b>单</b> 体 2<br>设备码                                          |
| 设置                         | 设备名 未命名设备 4 1. 需要连接设备的项写自己的服务器地址或域名                               |
| + <b>4</b>                 | 服务器 www.mtstar.net 4.需要连接设备的,要对应服务器web端口                          |
|                            |                                                                   |
| 向纵                         | 接入编号 请输入接入编号                                                      |
|                            | 使用独立服务器                                                           |
| 系统                         | 还原 返回 保存 6                                                        |
| 网络:已连接                     | 服务器: <mark>未连接</mark> 设备码:无设备名:未命名设备有效期:未激活<br><sup>用户备不存在!</sup> |
| 1.3.3 填写完后,                | 点击"保存" 提示: "保存成功"即可                                               |

1.4 等待两到四分钟,期间不要操作广告机,因为设备正在读取U盘,若操作可能会导致读取缓慢或 读取失败 1.5 等待四分钟后,打开文件管理器,查看 U 盘是否生成一个以"单机节目"为名的文件夹 其中"单机节目"文件夹还包含"屏幕 1、屏幕 2、屏幕 3、屏幕 4、音乐、字幕"这几个空的文件夹

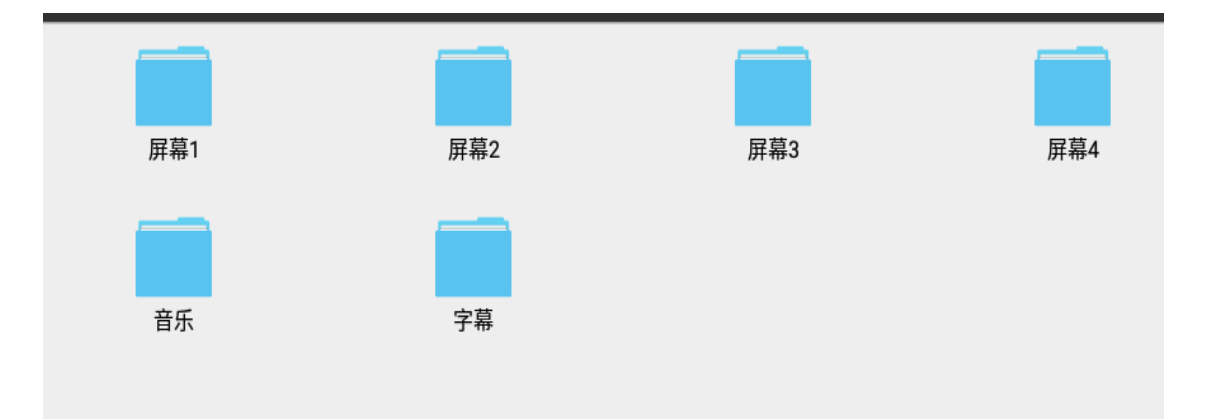

1.6 将你要播放的视频或图片复制到屏幕1(视频只能够放在"屏幕1"文件夹才有效播放),将要播放的图片复制到屏幕2-4,音乐放到音乐文件夹 --- 视频和图片复制到各自屏幕文件夹后就制作完成了

### 2、直接制作"单机节目"

2.1 准备好 FAT32 NTFS 这两种文件系统的 U 盘

2.2 将 U 盘插入电脑, 在 U 盘根目录创建"单机节目"文件夹

2.3 然后在"单机节目"文件夹下依次创建"屏幕1"、"屏幕2"、"屏幕3"、"屏幕4"、"音
乐"、"字幕"这几个文件夹 注意:文件夹名称不能包含其他字符

2.4 将要播放的视频或图片复制到屏幕1文件夹下(视频放在屏幕1才能播放),将要播放的图片复制到屏幕2-4,音乐放到音乐文件夹 - - - 视频和节目复制到各自屏幕文件夹后就制作完成了

### 3、播放单机节目(首次默认使用模板1播放)

1.1 单机节目制作完成后,退出标准播放程序,将U盘拔出

1.2 启动标准播放程序,待程序进入主页面后将 U 盘插入设备 USB 数据接口

1.3 等待二到四分钟,会弹出一个导入"USB设备导入"的弹窗,选择需要的导入方式,等待导入完成 ----U盘的"单机节目"文件夹内容将导入到程序播放文件夹中(sdcard(主目录)/zcplay/files)

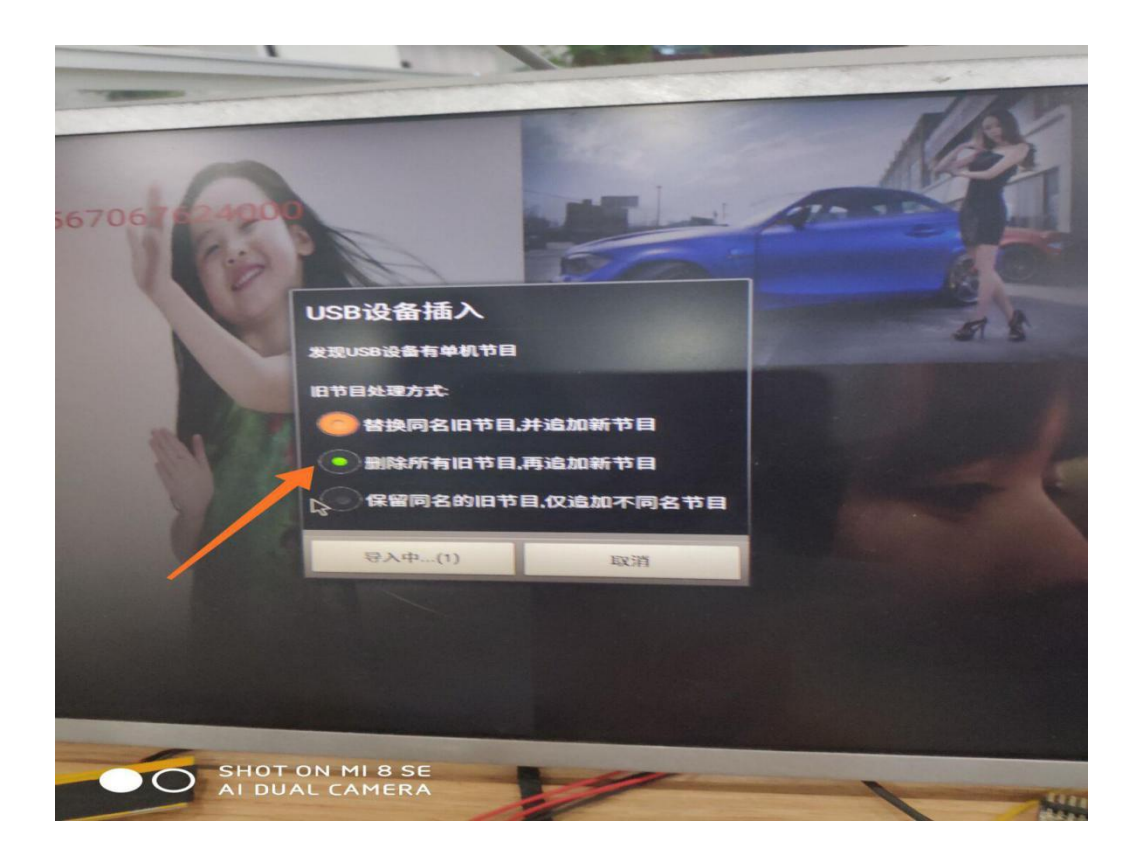

### 4、切换播放模板(系统自带的模板)

注意:换模板只是换个播放样式,不会影响播放内容,注意播放内容对应屏幕就好了 4.1标准播放程序主页面,按鼠标滚动键(中键),点击"高级",再点击"单机播放"

| 还有:18差值:0-    | 2019-09-11 (<br>-system:1 | 3:39:31 星期三<br>568144372007                                                             |                             |           |         |
|---------------|---------------------------|-----------------------------------------------------------------------------------------|-----------------------------|-----------|---------|
| ↓<br>设置<br>高级 | 1                         | <ul> <li>② 定时开关</li> <li>③ 单机播放</li> <li>□ 横竖屏</li> <li>□ 存储</li> <li>① 同步播放</li> </ul> | €机<br>文<br>文                | *         |         |
| 系统            |                           | ン\$ 局域网轴                                                                                | 专发                          |           |         |
| 网络:已道         | E接                        | 服务器:未连接                                                                                 | 设备码:无<br><sup>用户名不存在!</sup> | 设备名:未命名设备 | 有效期:未激活 |

4.2 选择你喜欢(合适的模板),点击"确定"

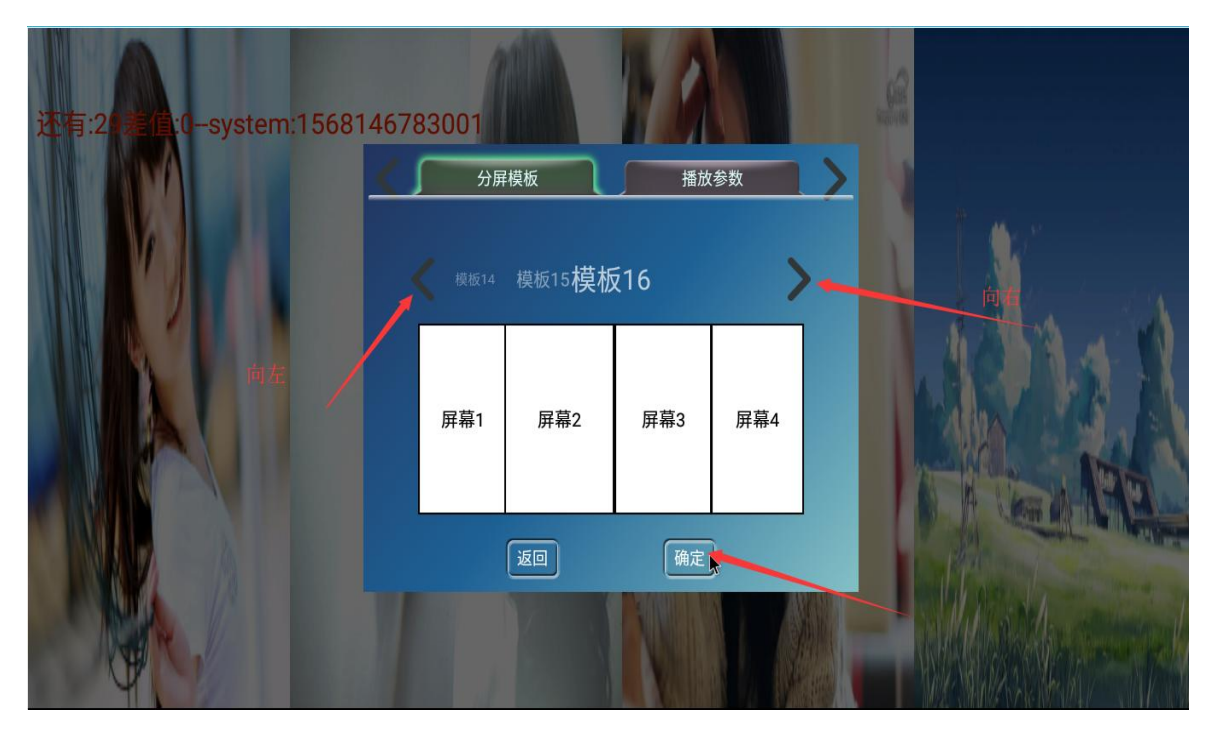

特别注意:屏幕1播放的内容对应屏幕1文件夹中的文件内容,依次对应 若:选择只有两个屏幕的模板,则这两个屏幕播放它对应文件夹中的内容 如:屏幕1播放屏幕 1文件夹中的文件内容

## 5、设置单个文件播放时长

注意: 该配置只对图片有效,视频要播放完才能播下一个,视频不受该配置影响 5.1 播放主页,按鼠标滚动键(中键),点击"高级",再点击"单机播放"

| 2019-09<br>还有:18差值:0syste | -11 03:39:31 星期三<br>m:1568144372007                                |                                 |           |         |
|---------------------------|--------------------------------------------------------------------|---------------------------------|-----------|---------|
| <b>读</b><br>设置            | <ul> <li>② 定时开</li> <li>③ 单机播</li> <li>④ 横竖屏</li> <li>1</li> </ul> | 关机<br>放                         | *         |         |
| 高级                        | <ul> <li>() 同步播</li> <li>二、 局域网</li> </ul>                         | 放                               |           |         |
| 网络:已连接                    | 服务器:未连接                                                            | <br>设备码:无<br><sup>用户名不存在!</sup> | 设备名:未命名设备 | 有效期:未激活 |

5.2 点击"播放参数",输入单个文件的播放时长,点击确认即可

| 2019-09<br>还有:10差值:0syster            | -14 04:32:41 星期六<br>m:1568406762001 |       |                  |         |
|---------------------------------------|-------------------------------------|-------|------------------|---------|
| ● ● ● ● ● ● ● ● ● ● ● ● ● ● ● ● ● ● ● | <u>у</u>                            | 屏模板   | <b>摂放参数</b><br>秒 | 9秒后全屏播放 |
|                                       |                                     |       | 2. 点击进行编辑        |         |
| 高级                                    |                                     |       | 3                |         |
| 系统                                    |                                     | 返回    | 确定               |         |
| 网络:已连接                                | 服务器:未连接                             | 设备码:无 |                  |         |

#### 6、添加屏幕内容

6.1 方法一:

6.1.1 U盘后内已有播放文件,复制到对应要播放的屏幕文件夹

6.1.2 注意:视频只能在屏幕一播放

6.1.3 复制完后,拔出U盘,启动标准播放程序,待进入主页面后将U盘插入

6.1.4 等待几分钟弹出"USB设备导入",选择导入方式,等待导入完成即可,导入完成后可拔出U盘

6.2 方法二:

6.2.1 在电脑上操作,插入已生成"单机节目"文件夹的U盘,将要播放的文件复制到对应要播放的文件夹中

6.2.2 复制到对应屏幕文件夹完后,请先关闭设备的标准播放程序

6.2.3 然后再启动标准播放程序,待进入主页面,将U盘插入

6.2.4 等待几分钟弹出"USB设备导入",选择导入方式,等待导入完成即可,导入完成后可拔出U盘

#### 7、删除屏幕播放内容

7.1 已拔出 U 盘状态:

7.1.1 在文件管理器中 sdcard (主目录) /zcplay/files 目录下的屏幕 1 至屏幕 4 四个播放文件夹, 点击进去查看播放的文件,在选择你要删除的播放文件, 鼠标长按单机键,选择"删除"即可

7.2 已插入或再次插入 U 盘状态:

7.2.1 已插入 U 盘需要删除设备文件管理器中的文件,还要删除对应 U 盘的文件

注意:已插入或再次插入U盘,启动标准播放程序时,系统会扫描U盘中有没有以"单机节目"为名的文件夹,若有,则扫描单机节目目录下的文件夹文件是否跟设备上的文件一至,

不一致:弹出"USB设备导入",需要选择导入方式(U盘没有,但设备有,不理睬)

### 8、制作个性化单机模板

前端广告机内置的播放模板只是通用的普通模板,如果你的要求比较高,追求个性风格的模板,可以 通过满天星后台软件制作个性化模板,需要登录后台制作(推荐使用方案二)

方案一: 自己安装后台服务(如果已有独立后台,请略过此条)

后台服务器安装包网址: <u>http://www.mtstar.net/adc/document/xf\_adclan\_res</u> 若自己部署后台服务请先查看各项说明再进行安装(安装包 650M 大小)

方案二: 登录满天星云平台在线制作(用完就走,不用自己搭建服务器简单、方便) 云平台网址: http://www.mtstar.net/adc/

登录账号: mtstar 登录密码: mtstar

注意:模板最多支持四个窗口且视频窗口只能存在一个(视屏窗口必须第一个添加) 8.1登录后台,点击"广告"字样的标签,广告列表下方选择横竖屏单机模 板并点击

|              | 1:8780/adc/login_in<br>2345网站母歌 🔒 | idex<br>360导致 關連主网 關 委進主  | ▶ 吉午商法 🚱        | 1800 B | 수축양글생되 | (4) Y 西林大岡系 | 结 🖬 来演开场电影          |     |         |            | r 0 0 |
|--------------|-----------------------------------|---------------------------|-----------------|--------|--------|-------------|---------------------|-----|---------|------------|-------|
| MTST/R       |                                   |                           |                 |        |        | •           |                     |     |         | 满天         | 星 단   |
|              | 广告 / 广告管理                         | 广告管理 第三方平台广告              | 劇马灯管理           | 投放详情   |        |             |                     |     |         |            |       |
| <b>₽</b> % # | 这里输入广告                            | 2推去 Q 新港                  | 发布 商級           | 没布     |        |             |                     |     |         |            |       |
|              |                                   | 名称                        | 类型              | 样式     | 时长     | 大小          | 时间                  | 制作人 | 节目审核    | 要作         |       |
|              | 1                                 | qd 🕑 🗈                    | 普通广告            | 16:9   | 10秒    | 2.06M       | 2019-09-07 17:00:49 | 満天星 | 不需审核可发布 | 编辑 发布 重排发布 |       |
| ₩2 系统 +      | <b>2</b> 1                        | 文明宣传 🕼 🗋                  | 普通广告            | 16:9   | 40秒    | 12.36M      | 2019-08-28 16:47:51 | 演天星 | 不需审核可发布 | 過盛 反布 證明发布 |       |
| 山统计 +        | 3                                 | yyy 🖻 🖯                   | 普通广告            | 16:9   | 55秒    | 5.98M       | 2019-08-28 15:26:01 | 演天星 | 不需审核可发布 | 細語 发布 意想发布 |       |
| -            | iii 4                             | 教育短片 ぽ 心                  | 普通广告            | 1*1    | 10秒    | 1.25M       | 2019-08-28 14:46:55 | 演天星 | 不需审核可发布 | 透镜 反右 图朔发布 |       |
| ⊕ 更 ≶        | 5                                 | dududu 🕑 🗇                | 普通广告            | 16:9   | 55秒    | 3.88M       | 2019-08-28 14:31:11 | 演天星 | 不需审核可发布 | 細眼 发布 激频发布 |       |
|              | 6                                 | this is hd 🕜 🗓            | 普通广告            | 16:9   | 10秒    | 18.82M      | 2019-08-28 13:54:43 | 満天星 | 不雪审核可发布 | 建罐 发布 塑料发布 |       |
|              | 07                                | e2 🕼 🗓                    | 普通广告            | 16:9   | 5秒     | 1.93M       | 2019-08-20 17:42:04 | 演天星 | 不需审核可发布 | 通識 发布 塗装发布 |       |
|              | 8                                 | e1 🗷 🗓                    | 普通广告            | 16:9   | 5秒     | 2.32M       | 2019-08-20 17:41:23 | 満天星 | 不需审核可发布 | 编辑 发布 亚纳发布 |       |
|              | 9                                 | q4 🕼 🖸                    | 普通广告            | 16:9   | 5秒     | 75.87K      | 2019-08-19 14:51:21 | 満天星 | 不需审核可发布 | 興趣 反布 塗焼发布 |       |
|              | 10                                | q3 🕼 🖸                    | 普通广告            | 16:9   | 5秒     | 787.83K     | 2019-08-19 14:50:56 | 満天星 | 不需审核可发布 | 编辑 发布 意始发布 |       |
|              | <b>80</b> 2 #10                   | ○日韓華華健康<br>●「日日三単婚報」<br>2 | <b>共12</b> 集 页码 | 刻神 首页  | 上页 1   | 2 下页 尾页     | 算项 共政 10 ▼          |     |         |            |       |

8.2 如果要播放视频,请第一个点击混播(混播就是图片和视频都可以播放,混播名称为:mixed\_1,第一个添加的就是屏幕1,紧跟着是屏幕2,3,4,根据自己需求添加即可,屏幕的名称为:image\_2/3/4,屏幕2,3,4不可播放视频),点击视频,再勾选视频(可多选),再添加图片窗口,图片窗口添加图片

注意: 这里添加的视频和图片都无效, 仅模板的布局有效

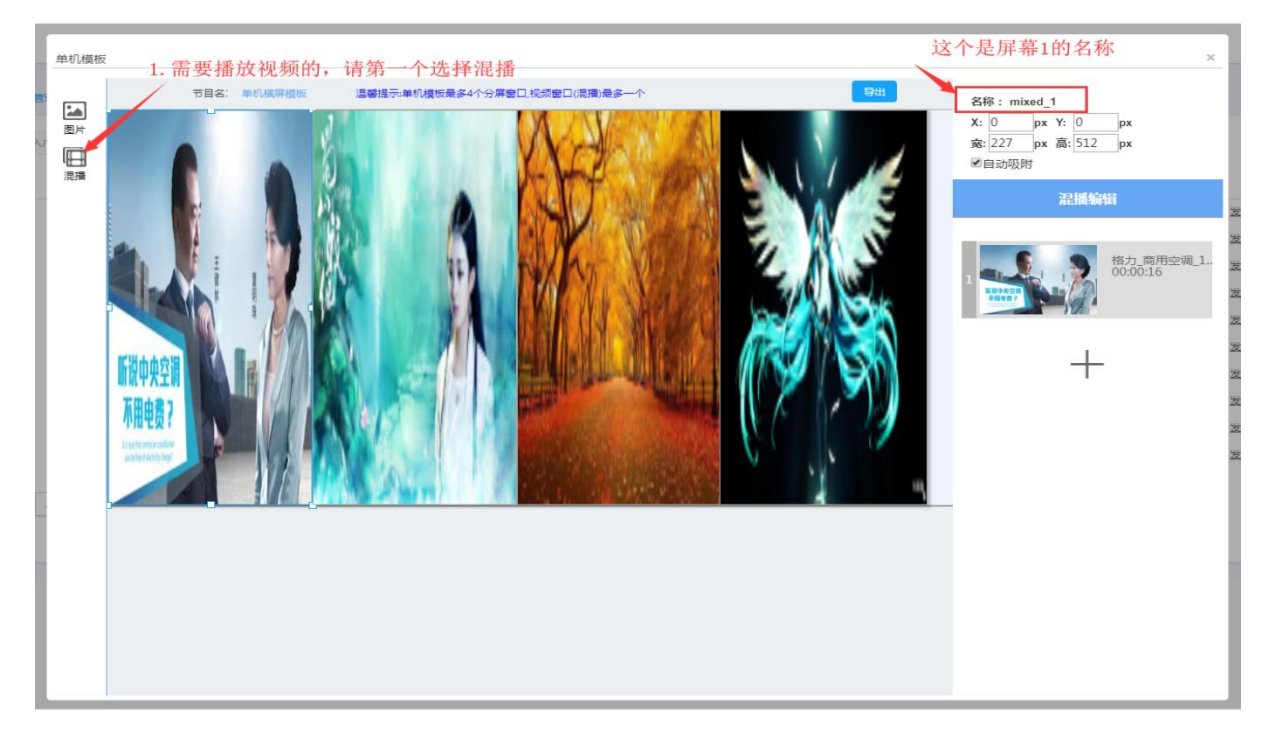

8.3 添加完后,调整模板布局,(设置屏幕大小和位置),单击要设置的窗口,在窗口 参数填写位置和大小参数也可以用鼠标按住左键移动(窗口边框白点处拉伸大小)

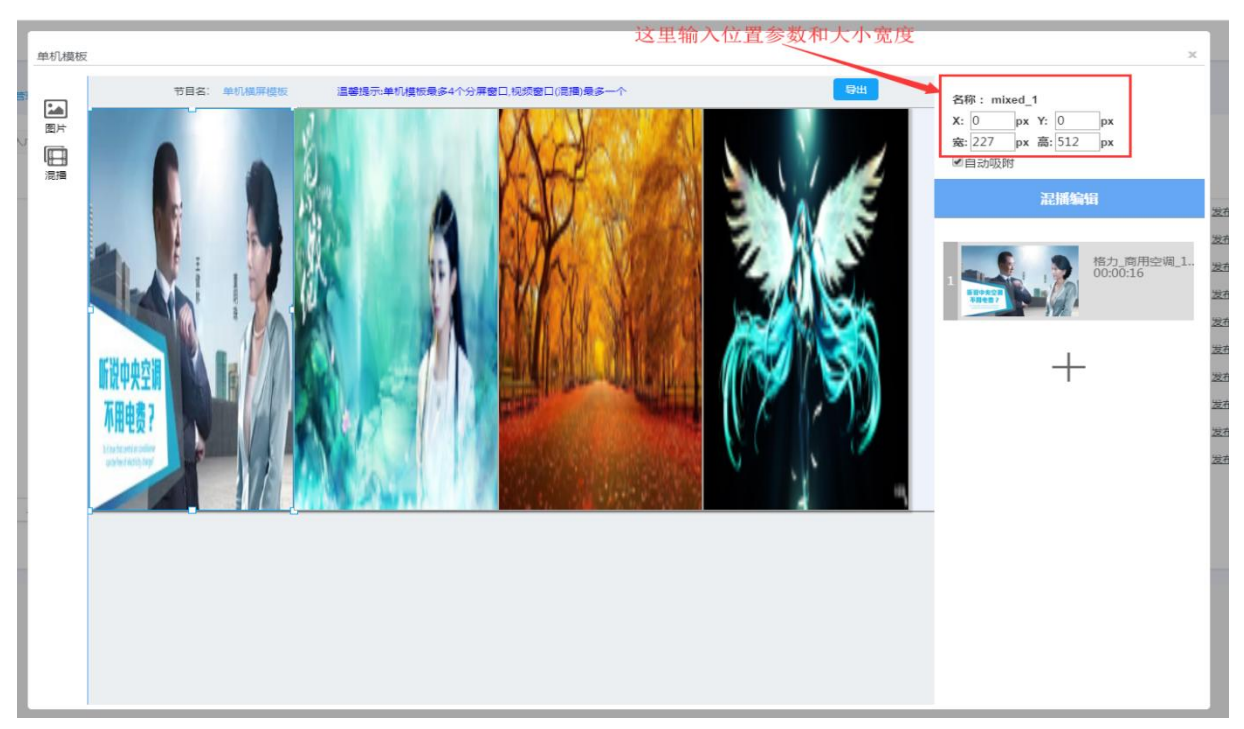

8.4 制作完成后,插入U盘,点击制作模板页面"导出"字样的按钮,保存到U盘(注意改文件名,以免文件名冲突) --- 保存到U盘就制作完成了 apf 结尾的文件就是单机模板文件

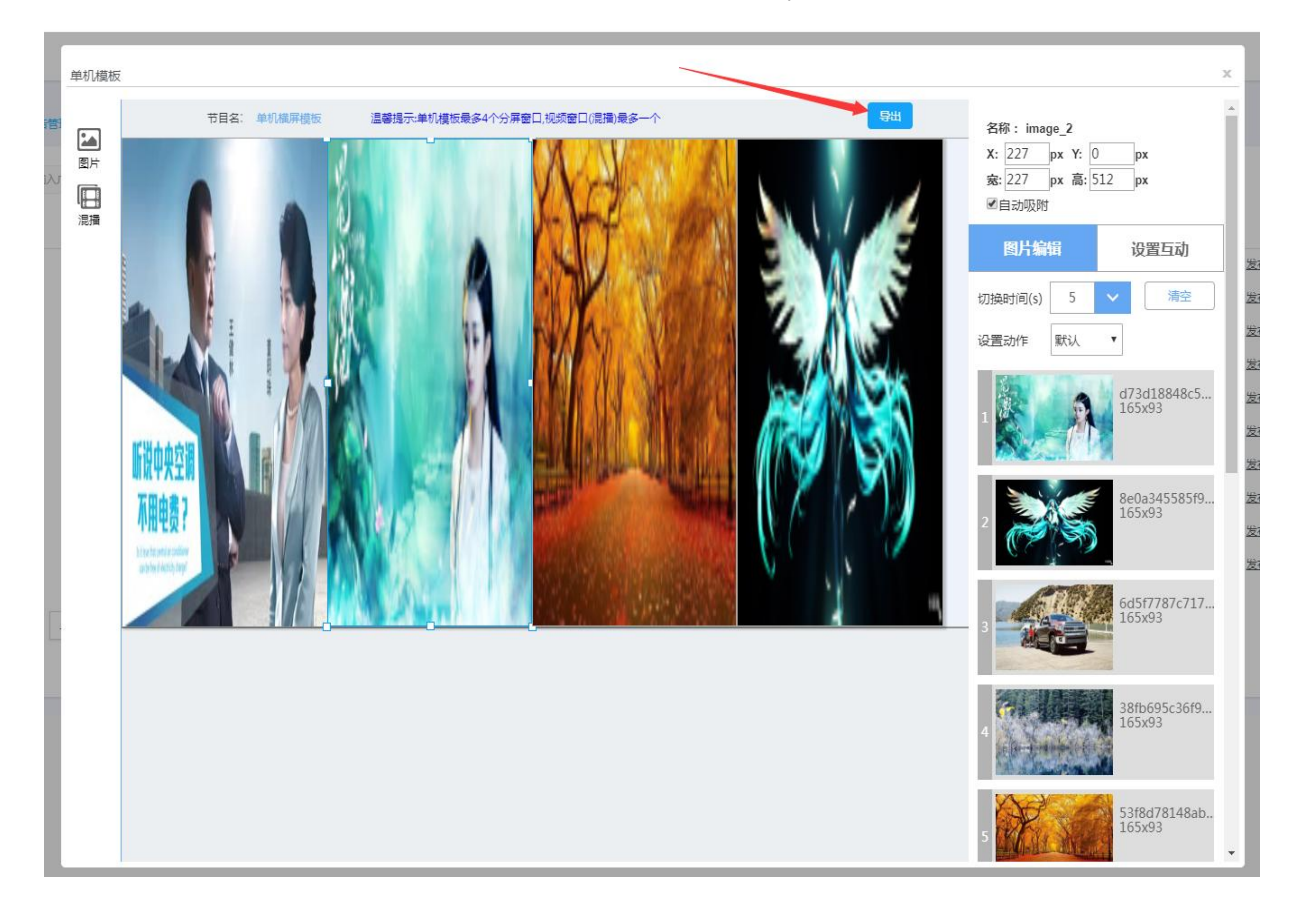

### 9、添加模板

9.1 将制作好模板的 U 盘插入设备的 USB 数据接口,打开设备(广告机)文件管理器

9.2 找到 U 盘中制作的单机模板文件,鼠标移到文件处长按,选择复制,然后粘贴到 sdcard(主目录)/zcplay/template 这个目录下 template 这个目录是存放模板文件的目录(粘贴时注意文件名是否冲突) --- 单机模板文件成功复制到 template 这个目录下就已经添加成功了
9.3 打开标准播放程序查看新增的模板 步骤: 鼠标滚动键(中键)> 高级 > 点击"单机播放"点击模板处向右的图标,点到最后面就可以看到新增的模板了

### 10、删除模板

**10.1** 打开设备(广告机)的文件管理器切换到 sdcard(主目录) /zcplay/template,在 template 目录下选择要删除的模板即可

11、结束

## 设备开关机计划

注意:若设置每天 8 点开机 22 点关机,则每天 22 点后至 8 点前属于非工作时间 非工作时间内强制开机或断电后重新连接电源,设备无人操作三分钟会自动关机 待到达开机时间将正常开机

## 1、设置开关机

1.1、登录状态下,点击"设备",勾选要设置的设备,最后点击"设置"

| ang 值发软件资源中心                  | × MR 下版中心 × Ø                      | subserver_alone_guide.pd × 🖉 subse | erver_alone.pdf 🗙 🛲 🚆 | 天星          | × 😫 如何查看到   | 中国政部个程序占月 >> | < 🖄 如何重要某个碘口被造占用·×  | 🖸 (疾夷)使用cmd结束进程的3 × 🕂    | - 6        |
|-------------------------------|------------------------------------|------------------------------------|-----------------------|-------------|-------------|--------------|---------------------|--------------------------|------------|
| ← → C ▲ 不安全                   | 192.168.3.166:8780/adc/login_index |                                    |                       |             |             |              |                     |                          | © ☆ ⊜ :    |
| 🚻 应用 🚱 hao123导航               | 😵 2345网址导航 📀 360导航 🔇 尚宝同           | 受 愛 周 宝 10 京东南城 受 蘑菇街              | ◎ 系统电一键重装系统 資 雨林      | 木风系统 🔝 高清在8 | 电影          |              |                     |                          |            |
| MTST/R                        | 2                                  |                                    |                       |             |             |              |                     |                          | 满天星 단      |
| (☆ 首页                         | 0.45 <b>2</b>                      |                                    |                       |             |             |              |                     |                          |            |
| Ф 2 <b>н</b> ,                | ※ ◎ 中国 (2)                         | OLONE AND                          |                       | -           |             |              |                     |                          |            |
|                               |                                    | 2718月18 至前分担                       | * MEARCRARENCEMPE     | 27. Q       | 97 97<br>97 | 步骤三: 点击      | ∃"设置",对勾选的设备进<br>□  | 行设置<br><sup>息数:2</sup> 在 | H1:0 陶H1:2 |
|                               |                                    | □序号 设备名                            | 设备码                   | 区域          | 点位          | <b>秋</b> 恋;  | 最近登录                | 操作                       |            |
| ∎0 ± m +                      | ▶ 步骤-                              | 1 7_0_cs                           | MTX8000001            | 华夏二路        | 正常          | 案线           | 2019-08-22 09:32:50 | a - a - k                |            |
| <b></b>                       |                                    | 2 測试                               | MTX8000002            | 华夏二路        | 正常          | 篇统           | 2019-08-16 10:13:29 |                          |            |
|                               |                                    | 井2条 页码 卸油 首页 上页                    | 1 下页 尾页 第1页 井         | ti页 10 T    |             |              |                     |                          |            |
|                               |                                    |                                    |                       |             |             |              |                     |                          |            |
|                               |                                    |                                    | 步骤二                   | : 勾选要设置开    | 关机或待机计划     | 间的设备         |                     |                          |            |
|                               |                                    |                                    |                       |             |             |              |                     |                          |            |
|                               |                                    |                                    |                       |             |             |              |                     |                          | - 11       |
|                               |                                    |                                    |                       |             |             |              |                     |                          | - 11       |
|                               |                                    |                                    |                       |             |             |              |                     |                          |            |
|                               |                                    |                                    |                       |             |             |              |                     |                          |            |
|                               |                                    |                                    |                       |             |             |              |                     |                          |            |
|                               |                                    |                                    |                       |             |             |              |                     |                          | - 11       |
|                               |                                    |                                    |                       |             |             |              |                     |                          |            |
|                               |                                    |                                    |                       |             |             |              |                     |                          |            |
|                               |                                    |                                    |                       |             |             |              |                     |                          |            |
|                               |                                    |                                    |                       |             |             |              |                     |                          |            |
|                               |                                    |                                    |                       |             |             |              |                     |                          |            |
| 192.168.3.166:8780/adc/equipm | nent_client_handle_to              |                                    |                       |             |             |              |                     |                          |            |
| subserver_alone.pdf           | ^                                  |                                    |                       |             |             |              |                     |                          | 全部显示 ×     |

**1.2、**点击"开关机"点击"添加计划",选择时间,选择类型,选择周期,最后点击 "添加计划"

注意: 周期是必选项哦

| 添加计划 | X                               |
|------|---------------------------------|
| 时间:  | 08 ▼ 时 00 ▼ 分                   |
| 类型:  | ● 开机 ○ 关机                       |
| 周期:  | ☑周─ ☑周二 ☑周三 ☑周四 ☑周五 ☑周六 ☑周日 ☑每天 |
|      | 添加计划 取消                         |
|      |                                 |

1.3、我们当前添加的计划会显示在列表中,当然到这来还没完,我还需要提交发送指
令 到勾选中的设备,点击"提交发送"就 OK 了 --未在线的设备本指令会在设备下一次上线后择机到达.

注意:每次提交计划都会替换勾选中设备之前的开关机计划

| 设备词 | 受置 |     |      |       |      |      |      |       |      |      | × |
|-----|----|-----|------|-------|------|------|------|-------|------|------|---|
|     | 音量 | 开关机 | 待机唤醒 | 第三方广告 | LOGO | 跑马灯  | 更新   | 配置    |      |      |   |
|     |    |     |      |       |      | 查看前端 | 设备设置 | 添加计划  | 提交发送 | 取消计划 |   |
|     |    |     | 周期   |       | ŝ    | た型   |      | 时间    |      | 操作   |   |
|     |    |     | 每天   |       | Ŧ    | 干机   |      | 08:00 |      | 删除   |   |
|     |    |     | 每天   |       | ¢    | 关机   |      | 20:00 |      | 删除   |   |
|     |    |     |      | 添加计划  | 川后,还 | 需提交发 | 送到勾: | 选中的设  | 备    |      |   |

注意!:不能够只提交开机计划或只提交关机计划 如下:

| 周期 | 类型 | 时间    | 操作        |
|----|----|-------|-----------|
| 每天 | 关机 | 12:00 | <u>删除</u> |
| 每天 | 关机 | 20:00 | 删除        |

系统会给出错误提示:如下

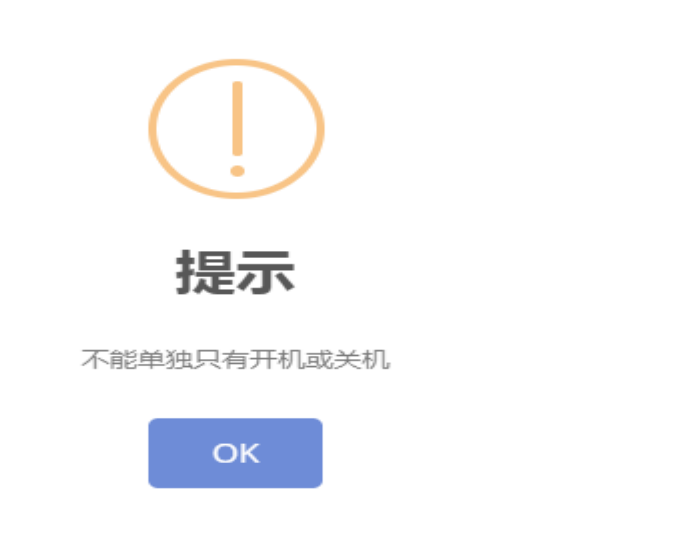

#### 若要更改开关机计划

- 1 设备管理页面勾选要更改计划的设备 , 勾选后点击"设置"
- 2 直接添加计划,添加完后点击"提交发送"(若设备在线,收到命令立即执行, 若离线,上线后收到命令立即执行)

此操作可将勾选中设备的开关机计划直接替换为本次添加的开关机计划

#### 取消开关机计划

- 1 设备管理页面勾选要取消开关机计划的设备,勾选后点击"设置"
- 2 点击"取消计划",点击"确认取消"(若设备在线,收到命令立即执行,若 离线,上线后收到命令立即执行)

此操作将取消勾选中设备的开关机计划

#### 查看设备开关机详情

方法一:设备管理页面点击某个设备的"设备信息"

| ····································· | x x Teleno X 🐼 si                                | ubserver_alone_gu | ide.pd × 🙆 subset        | rver_alone.pdf × mr | 演天星          | × 😭 10月夏日  | AD被带个程序占:: | < · · · · · · · · · · · · · · · · · · · | × 🔄 (孫和)使用emd論率进程的3 × | +                    | 0 <b>—</b> > |
|---------------------------------------|--------------------------------------------------|-------------------|--------------------------|---------------------|--------------|------------|------------|-----------------------------------------|-----------------------|----------------------|--------------|
| ← → C ▲ 不安全   1                       | 192.168.3.166:8780/adc/login_index               |                   |                          |                     |              |            |            |                                         |                       | <b>₽</b> ☆           |              |
| … 立用 ② hao123時款 ③                     | 2345网址明教 🕑 360時秋 🥝 周三円 <table-cell></table-cell> | きまた 🖸 7           | 15.75% <b>@ 18</b> 55.95 | ð ska-læzesk 🍸 I    | 明末风乐统 🔝 陶潮在線 | 电影         |            |                                         |                       |                      |              |
| MTST/R                                |                                                  |                   |                          |                     |              |            |            |                                         |                       | 满天星                  | l C+         |
|                                       | (05,977)                                         |                   |                          |                     |              |            |            |                                         |                       |                      |              |
| 60 x x                                | ※ ② 中面 (2)                                       |                   |                          |                     |              |            |            |                                         |                       |                      | - 1          |
| ⇔कष                                   |                                                  | 分组管理 :            | 1899-10                  | * 输入设备名或者设备         | 発行業 Q        | 868 (D.M.) |            |                                         |                       |                      |              |
|                                       |                                                  | 840               | 设备名                      | 12:45-83            | 15.14        | 101412     | 秋志;        | 國政務局                                    | 10.00                 | 2 (1196) 10 746996 1 | 4            |
|                                       |                                                  | 12 1              | 7_0_cs                   | MTX3000001          | 中華二時         | 正常         | 编述         | 2019-08-22 09:32:50                     | × 0 ×                 |                      |              |
| 112 X M .                             |                                                  | ₩ 2               | 测试                       | MTX8000002          | 12-32-33     | 正常         | 用线         | 2019-08-16 10:13:29                     | × • • ×               |                      | - 1          |
|                                       |                                                  | 共2条 页码            | 武統 難気 上気                 | 1 下页 尾页 第1页         | 共1页 10 ▼     |            |            |                                         |                       |                      | - 1          |
|                                       |                                                  |                   |                          |                     |              |            |            |                                         |                       |                      | - 1          |
|                                       |                                                  |                   |                          |                     |              |            |            | 点击查看设                                   | 备详情                   |                      |              |
|                                       |                                                  |                   |                          |                     |              |            |            |                                         |                       |                      |              |
|                                       |                                                  |                   |                          |                     |              |            |            |                                         |                       |                      |              |
|                                       |                                                  |                   |                          |                     |              |            |            |                                         |                       |                      |              |
|                                       |                                                  |                   |                          |                     |              |            |            |                                         |                       |                      |              |
|                                       |                                                  |                   |                          |                     |              |            |            |                                         |                       |                      |              |
|                                       |                                                  |                   |                          |                     |              |            |            |                                         |                       |                      |              |
|                                       |                                                  |                   |                          |                     |              |            |            |                                         |                       |                      |              |
|                                       |                                                  |                   |                          |                     |              |            |            |                                         |                       |                      |              |
|                                       |                                                  |                   |                          |                     |              |            |            |                                         |                       |                      |              |
|                                       |                                                  |                   |                          |                     |              |            |            |                                         |                       |                      |              |
| subserver_alone.pdf                   | ~                                                |                   |                          |                     |              |            |            |                                         |                       | 28                   | 127          |

在这里可以看到该设备的开关机设置

| 设备信息[7 | 7_0_cs]              |                          |             | Х |
|--------|----------------------|--------------------------|-------------|---|
| 信息     | 广告 跑马灯 故障            |                          |             |   |
|        | 设备名称: 7_0_cs 📝       | App版本: 20190820.284_S1_R | LOGO台标: 未开启 |   |
|        | 硬件主板: ZC-40A         | 播放模式: 网络节目 1280*1024     | 联网方式: WIFI  |   |
|        | 攝作系统: android_7.1.1  | 当前音量: 0                  |             |   |
|        | 总存储: 11G 可用:96%      | 跑马灯字体大小: 50              |             |   |
|        |                      |                          |             |   |
|        | 开关机设置:               | 开关机类型                    | Rtfa        |   |
|        |                      | 开机                       | 08:00       |   |
|        |                      | 关机                       | 20:00       |   |
|        |                      |                          |             |   |
|        | 休眠唤醒设置:              |                          |             |   |
|        | 休眠唤醒周期               | 休眠唤醒类型                   | 时间          |   |
|        | 周一 周二 周三 周四 周五       | 唤醒                       | 11:51       |   |
|        |                      |                          |             |   |
|        | 更换设备商 删除此设备 控制器 前往设备 | <b>督</b> 上传日志 重启设备       |             |   |
|        |                      |                          |             |   |

方法二: 设备管理页面勾选单个设备 , 点击"设置"(该方法只能是单个设备) 点击"开关机", 点击"查看前段设备设置"

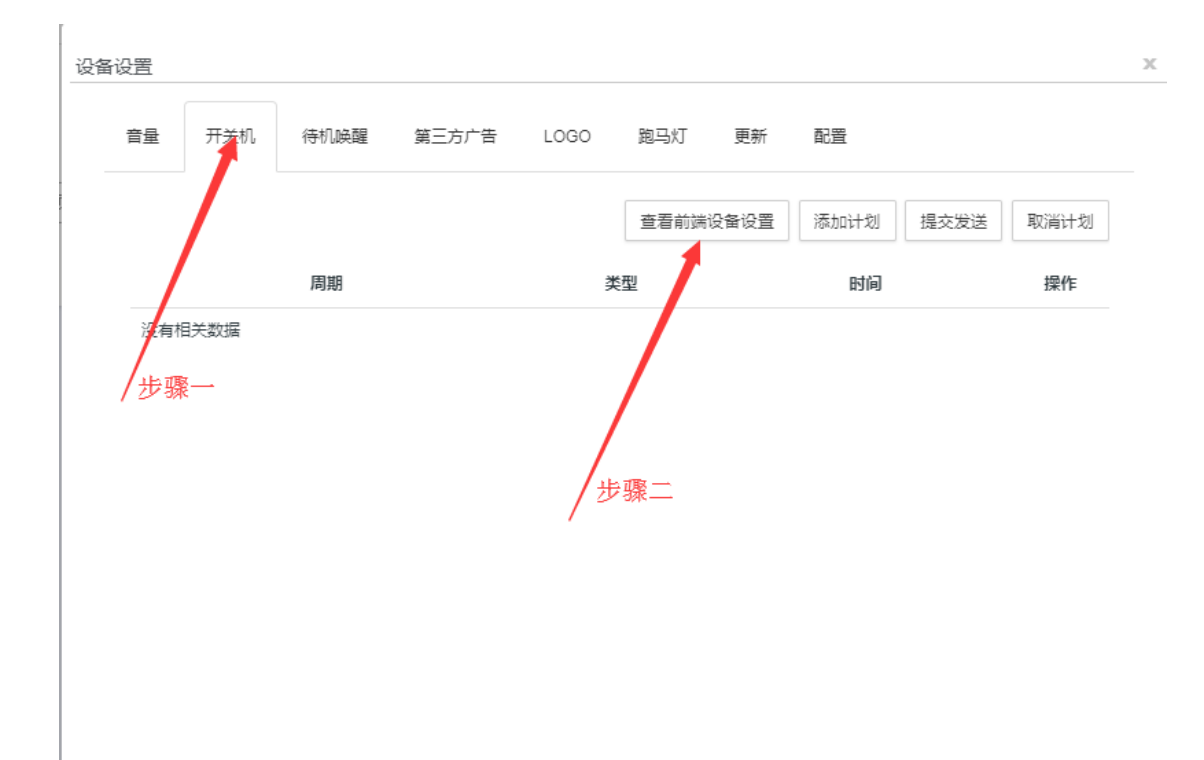

#### 这里也可以看到设备的开关机设置

| 查看 | 设备前端开关机设置 |       |       | x |
|----|-----------|-------|-------|---|
|    | 开关机周期     | 开关机类型 | 时间    |   |
|    | 每天        | 开机    | 08:00 |   |
|    | 每天        | 关机    | 20:00 |   |
|    |           |       |       |   |
|    |           |       |       |   |
|    |           | 关闭    |       |   |
|    |           |       |       |   |
|    |           |       |       |   |

## 2、 待机和唤醒计划

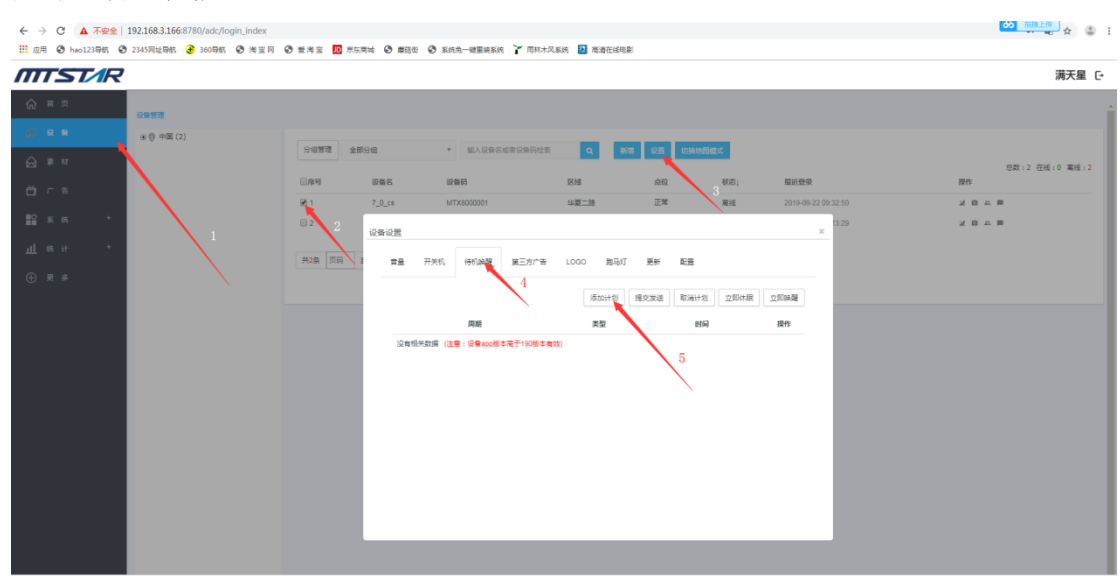

**2.1**、设备管理页面 ,勾选要设置的设备,点击"设置",点击"待机唤醒",再 点击"添加计划"

2.2、选择时间,选择类型,选择周期,点击添加计划

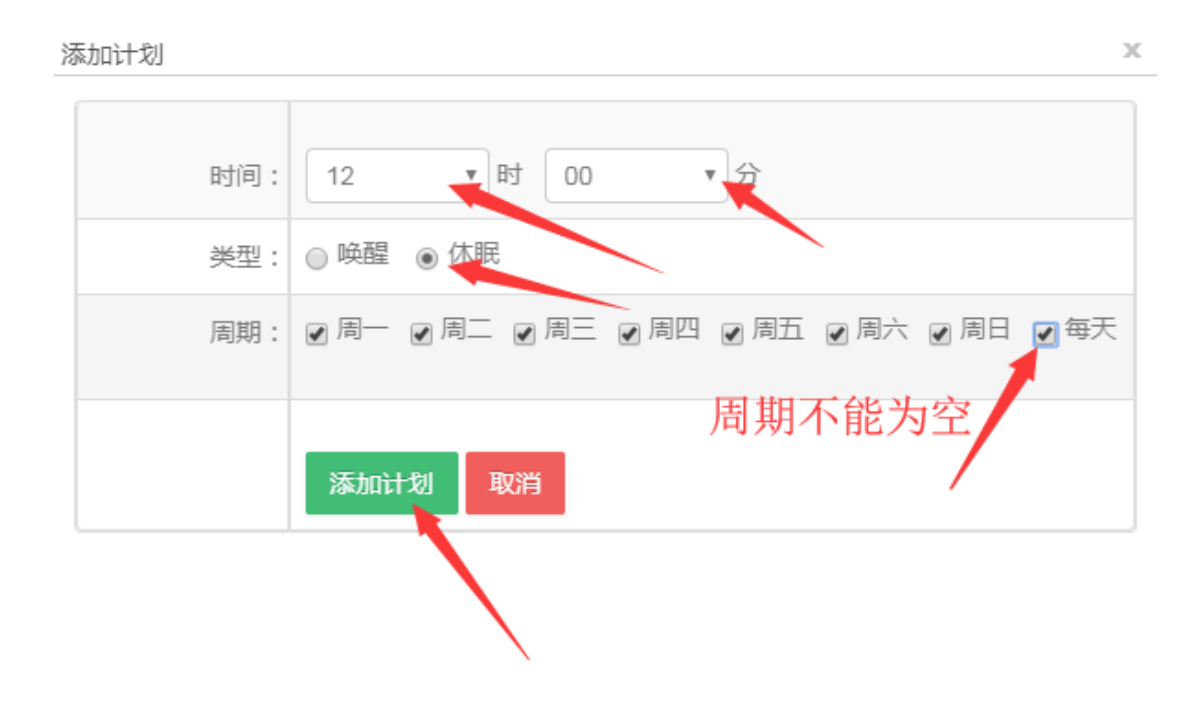

2.3、最后,点击 提交发送 注意,未在线的设备本指令会在设备下一次上线后择机 到达.

| 设备 | 设置 |     |      |       |      |      |      |       |          | Х |
|----|----|-----|------|-------|------|------|------|-------|----------|---|
|    | 音量 | 开关机 | 待机唤醒 | 第三方广告 | LOGO | 跑马灯  | 更新   | 配置    |          |   |
|    |    |     |      |       | 添    | 动心计划 | 提交发送 | 取消计划  | 如休眠 立即唤醒 |   |
|    |    |     | 周期   |       | 3    | 堂    |      | 时间    | 操作       |   |
|    |    |     | 每天   |       | ŧ    | 木眠   |      | 12.00 | 删除       |   |
|    |    |     | 每天   |       | De   | 與醒   |      | 14:00 | 删除       |   |
|    |    |     |      |       |      |      |      |       |          |   |

## 3、 结束